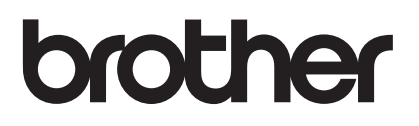

# Manual de utilizare

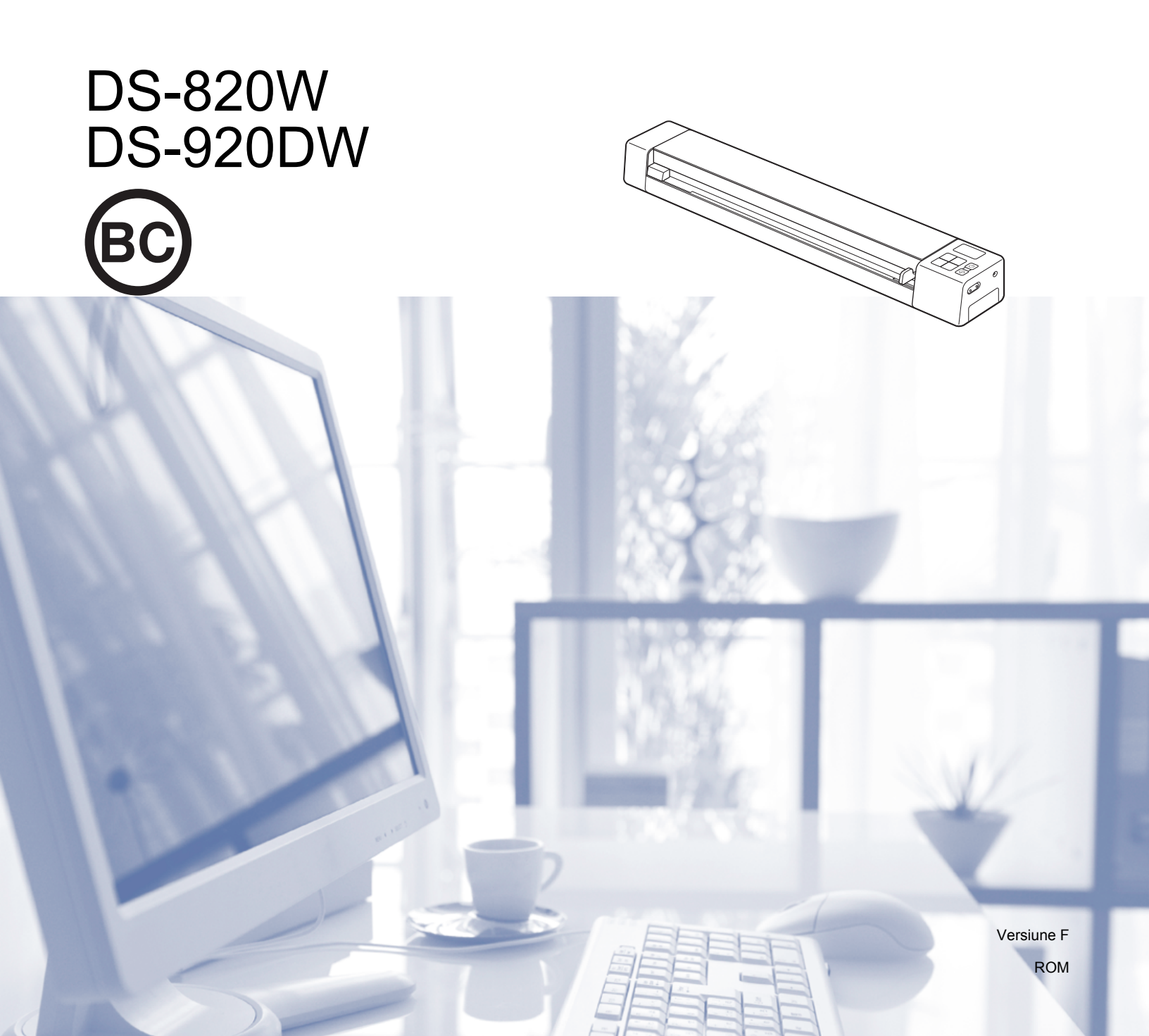

# Utilizarea documentației

Vă mulțumim că ați achiziționat un aparat Brother! Citirea documentației vă va ajuta să profitați din plin de aparatul dvs.

# Simbolurile și convențiile folosite în documentație

În această documentație sunt folosite următoarele simboluri și convenții.

| IMPORTANT   | <u>IMPORTANT</u> indică o situație potențial periculoasă care, dacă nu este evitată,<br>ar putea cauza pagube materiale sau defectarea produsului.                                 |
|-------------|----------------------------------------------------------------------------------------------------|
| NOTĂ        | Notele vă informează asupra măsurilor care trebuie luate în anumite situații și vă<br>oferă indicații asupra modului în care aparatul funcționează la selectarea altor<br>opțiuni. |
| Aldin       | Caracterele aldine identifică tastele de pe panoul de control al aparatului sau de pe ecranul computerului.                                                                        |
| Cursiv      | <i>Caracterele cursive</i> evidențiază un aspect important sau fac referire la un subiect înrudit.                                                                                 |
| Courier New | Fontul Courier New identifică mesajele afișate pe ecranul LCD al aparatului.                                                                                                    |

# NOTĂ

- Pentru utilizatorii DSmobile 920DW: acest manual utilizează capturi de ecran DSmobile 820W, cu excepția situației în care este indicat altfel.
- Dacă folosiți o tabletă care rulează cu Windows<sup>®</sup>, puteți efectua selecțiile fie prin atingerea ecranului, fie prin clic de mouse.

# Mărci comerciale

Brother și DSmobile sunt mărci comerciale înregistrate ale Brother Industries, Ltd.

Apple, Macintosh, Mac OS și App Store sunt mărci comerciale ale Apple Inc., înregistrate în Statele Unite și în alte țări.

Windows și Windows Vista sunt mărci înregistrate sau mărci comerciale ale Microsoft Corporation în Statele Unite și/sau în alte țări.

Wi-Fi este o marcă comercială înregistrată a Wi-Fi Alliance.

Google Play și Android sunt mărci comerciale ale Google Inc.

Nuance, sigla Nuance și PaperPort sunt mărci comerciale înregistrate sau mărci comerciale ale Nuance Communications, Inc. sau ale companiilor afiliate în Statele Unite și/sau în alte țări.

Orice denumire comercială sau denumire a produsului companiei care apare pe produsele Brother, documentele asociate și orice alte materiale reprezintă o marcă comercială sau o marcă comercială înregistrată a respectivei companii.

# Cuprins

| Informații generale                                                  | 1                                               |
|----------------------------------------------------------------------|-------------------------------------------------|
| Prezentarea scanerului                                               | 1                                               |
| Prezentarea panoului de control                                      | 3                                               |
| Elemente afișate pe ecranul LCD                                      | 5                                               |
| Mesaje de pe ecranul LCD                                             | 6                                               |
| Indicațiile LED-ului butonului de alimentare                         | 6                                               |
| Verificarea indicatorului Wi-Fi <sup>®</sup>                         | 7                                               |
| Fixarea ceasului                                                     | 8                                               |
| Utilizarea funcției de oprire automată                               | 8                                               |
| Instalarea bateriei                                                  |                                                 |
| Incărcarea bateriei                                                  |                                                 |
| Formatarea unui card SD                                              |                                                 |
| Modificarea rezoluției de scanare (numai DS-920DW)                   | 11                                              |
| Specificații privind documentele                                     | 12                                              |
| Documente acceptate                                                  | 12                                              |
| Documente neacceptate                                                | 13                                              |
| Documente recomandate pentru utilizare cu coala suport               | 13                                              |
| Pregătirea scanării                                                  | 15                                              |
| Încărcarea unui document                                             | 15                                              |
| Încărcarea colii suport                                              | 16                                              |
| Sfaturi importante privind coala suport                              | 17                                              |
| Scanarea folosind panoul de control                                  | 18                                              |
| Scanarea în modul SD                                                 | 18                                              |
| Scaparoa folosind calculatorul                                       | 10                                              |
|                                                                      | 13                                              |
| Instalarea driverului pentru scaner și a software-ului de scanare    |                                                 |
| Pentru utilizatorii de Windows <sup>®</sup>                          |                                                 |
|                                                                      |                                                 |
| Conectarea scanerului la calculator in modul TWAIN                   |                                                 |
| Alegerea software-ului de scanare                                    |                                                 |
| Folosirea aplicației Domobile Capture (pentru Windows <sup>°</sup> ) | 20                                              |
| Sotări poptru fisior                                                 | ۲۷۲۰<br>۲۲                                      |
| Setări pentru imagine                                                | ، ۲۷۲۱<br>۲۵                                    |
| Setări pentru întagine                                               | 20                                              |
| Setări pentru nevizualizare                                          | 22.<br>21                                       |
| Setări pentru ontiuni                                                |                                                 |
| Setări pentru imprimantă                                             |                                                 |
| Informatii                                                           |                                                 |
| Folosirea aplicatiei DSmobileCapture (pentru Macintosh)              |                                                 |
|                                                                      | Informații generale      Prezentarea scanerului |

|    | Modificarea setărilor de scanare DSmobileCapture (pentru Macintosh)                          |    |
|----|----------------------------------------------------------------------------------------------|----|
|    | Setări pentru imagine                                                                        |    |
|    | Setări pentru fișier                                                                         |    |
|    | Setari pentru hartie                                                                         |    |
|    | Setari pentru opțiuni                                                                        | 40 |
|    | Informații                                                                                   | 41 |
|    | Folosirea aplicației Button Manager V2 (pentru Windows®)                                     |    |
|    | Metode de scanare                                                                            |    |
|    | Butoane de scanare din panoul de butoane al Button Manager V2 (pentru Windows <sup>~</sup> ) |    |
|    | Scanare catre o imagine                                                                      | 45 |
|    | Scanare catre o aplicație                                                                    | 40 |
|    | Scallale calle e-Illali                                                                      | 40 |
|    | Scanare către felder perteiet                                                                | 40 |
|    | Scanare către un conver ETD                                                                  | 40 |
|    |                                                                                              |    |
| 6  | Conexiunea Wi-Fi <sup>®</sup>                                                                | 48 |
|    | Conectarea în modul punct de acces (PA)                                                      | 48 |
|    | Conectarea în modul infrastructură                                                           | 49 |
| 7  | Accesarea imaginilor scanate pe cardul SD                                                    | 50 |
|    | Utilizarea browserului web                                                                   | 50 |
|    | Setarea unei parole pentru rețeaua Wi-Fi <sup>®</sup>                                        | 50 |
|    | Utilizarea conexiunii USB între scaner și calculator                                         | 53 |
|    | Utilizarea Avision (miwand) (Android™)                                                       | 54 |
|    | Utilizarea Avision (miwand) (iOS)                                                            | 54 |
| 8  | Modificarea setărilor folosind browserul                                                     | 55 |
|    | Configurarea setărilor Wi-Fi <sup>®</sup> în modul punct de acces (PA)                       | 55 |
|    | Configurarea setărilor rețelei                                                               | 55 |
|    | Resetarea setărilor rețelei                                                                  | 56 |
|    | Configurarea setărilor Wi-Fi <sup>®</sup> în modul infrastructură                            | 57 |
|    | Configurarea setărilor de rețea pentru scaner                                                | 57 |
|    | Configurarea setărilor de rețea pentru punctul de acces                                      | 59 |
|    | Verificarea adresei IP a scanerului                                                          | 61 |
| 9  | Calibrarea scanerului                                                                        | 62 |
|    | Calibrarea cu ajutorul panoului de control                                                   | 62 |
|    | Calibrarea cu ajutorul software-ului (pentru Windows®)                                       | 63 |
|    | Calibrarea cu ajutorul software-ului (pentru Macintosh)                                      | 66 |
| 10 | Întreținerea scanerului                                                                      | 68 |
|    | Curățarea părții exterioare a scanerului                                                     |    |
|    | Curățarea părții interioare a scanerului                                                     | 68 |
|    |                                                                                              |    |

| 11 | Depanarea                                         | 70 |
|----|---------------------------------------------------|----|
|    | Mesaje de eroare și coduri de eroare              |    |
|    | Depanarea                                         | 72 |
| Α  | Anexa A                                           | 80 |
|    | Specificații                                      |    |
|    | Informații generale                               | 80 |
|    | Scaner                                            | 81 |
|    | Baterie Li-ion                                    | 82 |
|    | Interfețe                                         | 82 |
|    | Rețea                                             | 82 |
|    | Cerințe de sistem                                 | 83 |
| В  | Anexa B                                           | 84 |
|    | Contactarea Brother                               |    |
|    | Înregistrarea produsului dvs.                     | 84 |
|    | Întrebări frecvente (FAQ)                         | 84 |
|    | Pentru serviciul de relații cu clienții           | 85 |
|    | Asistență tehnică (pentru PageManager și BizCard) | 86 |

# Funcții de bază

# Stocarea imaginilor scanate

| Scanarea către calculator <sup>*1</sup>                                                                                                    | Scanarea către un card de memorie SD (card SD)                                                                                                    |
|----------------------------------------------------------------------------------------------------|----------------------------------------------------------------------------------------------------|
| Puteți stoca imagini scanate pe calculatorul dvs. atunci<br>când cablul micro USB este conectat la scaner și la<br>calculator. Pentru mai multe informații, consultați<br><i>Scanarea folosind calculatorul</i> la pagina 19. | Puteți stoca imaginile scanate pe cardul SD inclus cu<br>scanerul dvs. Pentru mai multe informații, consultați<br><i>Scanarea folosind panoul de control</i> la pagina 18. |
|                                                                                                    |                                                                                                    |

\*1: Această funcție nu este disponibilă în timp ce folosiți conexiunea Wi-Fi<sup>®</sup>.

# Accesarea imaginilor scanate stocate pe cardul SD

| Vizualizarea în browser | Vizualizarea pe calculator sau pe<br>dispozitivul mobil prin intermediul<br>unui punct de acces                                                                                                    | Vizualizarea pe calculator prin<br>intermediul conexiunii USB                                                                                                    |
|-------------------------|----------------------------------------------------------------------------------------------------|----------------------------------------------------------------------------------------------------|
| <text></text>           | Accesați și vizualizați imaginile<br>scanate stocate pe cardul SD de pe<br>calculator sau de pe dispozitivul mobil.<br>Pentru mai multe informații, consultați<br><i>Conexiunea Wi-Fi</i> <sup>®</sup> la pagina 48.<br>Pentru mai multe informații, consultați<br><i>Utilizarea Avision (miwand)</i><br>( <i>Android</i> <sup>™</sup> ) sau <i>Utilizarea Avision</i><br>( <i>miwand</i> ) ( <i>iOS</i> ) la pagina 54. | Accesați și vizualizați imaginile<br>scanate stocate pe cardul SD pe<br>calculatorul dvs. atunci când acesta<br>este conectat la scaner prin<br>intermediul cablului micro USB<br>furnizat. Pentru mai multe informații,<br>consultați <i>Utilizarea conexiunii USB</i><br><i>între scaner și calculator</i> la pagina 53. |
|                         |                                                                                                    |                                                                                                    |

# Informații generale

# Prezentarea scanerului

Partea din față

DS-820W

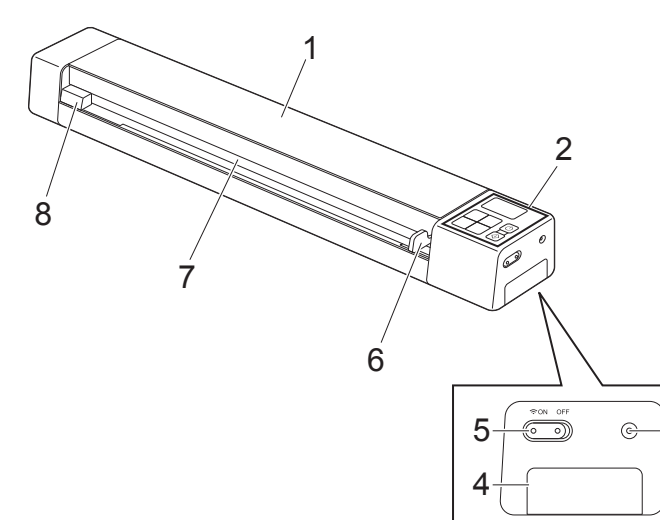

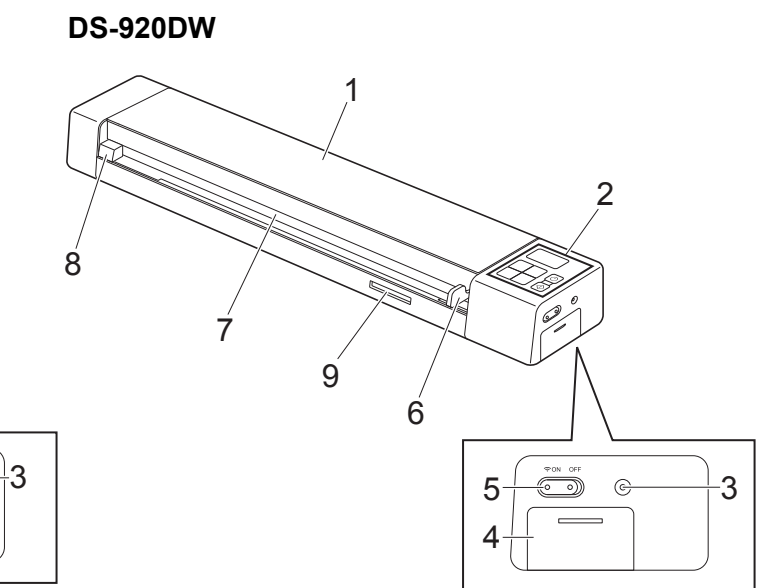

- 1 Capac superior
- 2 Panou de control
- 3 Buton de resetare
- 4 Compartimentul bateriei
- 5 Butonul Wi-Fi<sup>®</sup> (**ON / OFF**) (Pornit / Oprit)

# NOTĂ

Atunci când nu utilizați funcția Wi-Fi<sup>®</sup>, setați butonul Wi-Fi<sup>®</sup> pe **OFF** (Oprit). În cazul în care lăsați butonul în poziția **ON** (Pornit), bateria se va descărca mai repede.

- 6 Ghidaj pentru document
- 7 Fanta alimentatorului
- 8 Marginea din stânga
- 9 Slot pentru card SD

Informații generale

# Partea din spate

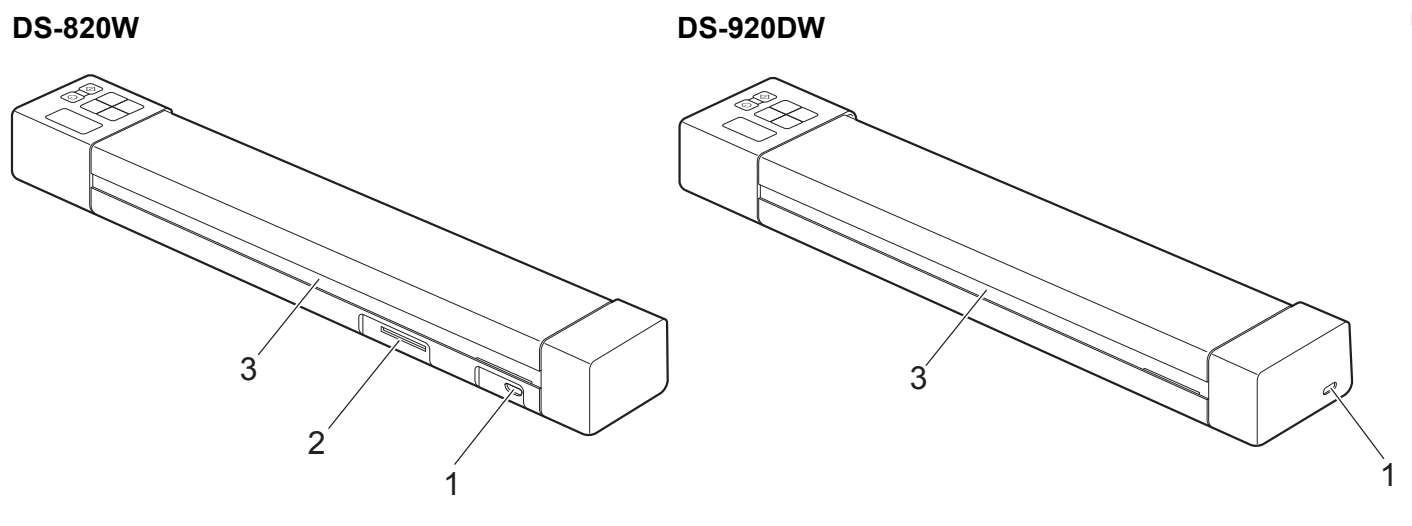

- 1 Port micro USB
- 2 Slot pentru card SD
- 3 Fantă de eliminare a hârtiei

**DS-820W** 

# Prezentarea panoului de control

() WiFi 8 1 2 ◆ COLOR 3 Menu 7 MONO HQ PDF 6 4 STD JPG OK 5

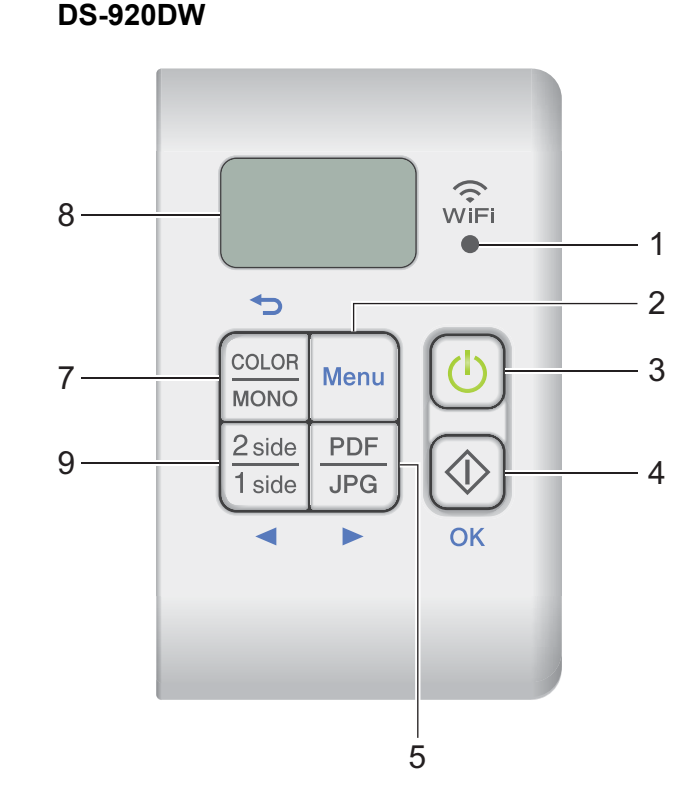

### 1 Indicator Wi-Fi<sup>®</sup>

Indică starea conexiunii Wi-Fi<sup>®</sup>.

2 Buton Menu (Meniu)

Apăsați pentru a configura setările de meniu.

### 3 Buton Alimentare

- Apăsați pentru a porni scanerul.
- Apăsați și mențineți apăsat pentru a opri scanerul.

### 4 Buton Start/OK

- Apăsați pentru a confirma un element selectat.
- Apăsați pentru a comuta din modul SD în modul PC/TWAIN. (Puteți selecta modul SD numai când este introdus un card SD în slotul pentru card SD al scanerului. Puteți selecta modul PC/TWAIN numai când scanerul este conectat la calculatorul dvs. prin intermediul cablului micro USB.)

### Pentru Windows<sup>®</sup>

Apăsați pentru a începe scanarea atunci când folosiți Button Manager V2. (Disponibil numai când un document este așezat în fanta alimentatorului.)

Pentru mai multe informații, consultați *Folosirea aplicației Button Manager V2 (pentru Windows®)* la pagina 42.

 Pentru Macintosh Apăsați pentru a începe scanarea atunci când folosiți DSmobileCapture. (Disponibil numai când un document este aşezat în fanta alimentatorului.) Pentru mai multe informații, consultați *Folosirea aplicației DSmobileCapture (pentru Macintosh)* la pagina 35.

### 5 Buton PDF/JPG (►)

- Apăsați pentru a modifica formatul de fișier pentru scanare (PDF sau JPEG).
- Apăsați pentru a derula prin elementele de meniu și opțiuni.

### 6 Buton HQ/STD (Înaltă calitate/Standard) (◄)

- Apăsați pentru a modifica rezoluția. HQ (Înaltă calitate) este 600 dpi, iar STD (Standard) este 300.
- Apăsați pentru a derula prin elementele de meniu și opțiuni.

### 7 Buton COLOR/MONO ( )

- Apăsați pentru a modifica modul de scanare (color sau mono [alb și negru]).
- Apăsați pentru a reveni la ecranul anterior.

### 8 Ecran cu cristale lichide (LCD)

Afișează mesaje pentru a vă ajuta să configurați și să utilizați scanerul.

### 9 Buton 2 side/1 side (2 fețe/1 față) (◄) (numai pentru DS-920DW)

- Apăsați pentru a schimba modul de scanare (scanare pe 2 fețe sau scanare pe 1 față).
- Apăsați pentru a derula prin elementele de meniu și opțiuni.

# Elemente afișate pe ecranul LCD

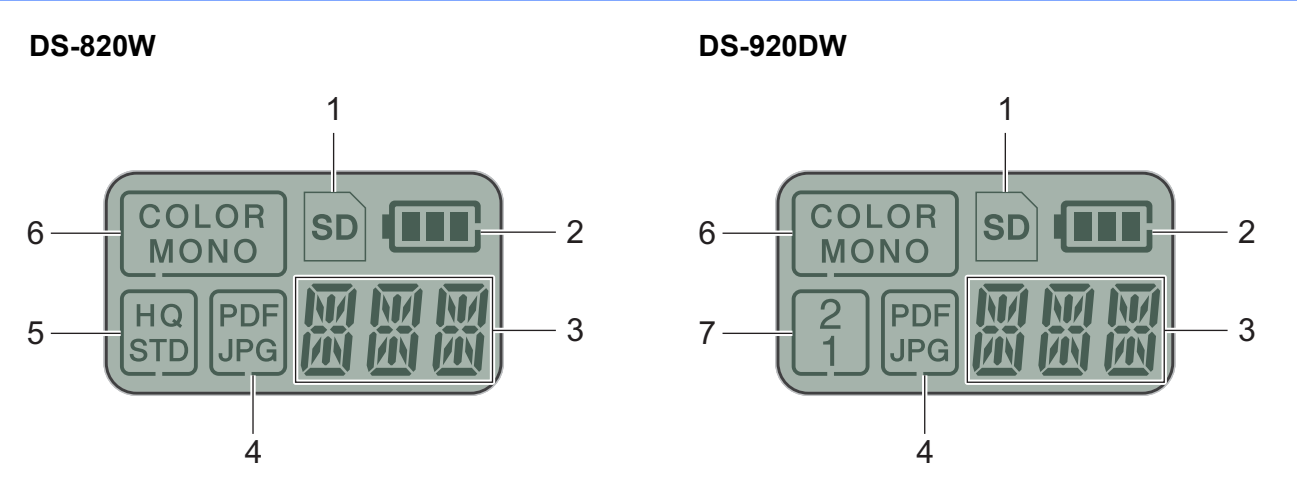

1 SD

Apare atunci când cardul SD este introdus în slotul pentru card SD al scanerului.

2 Nivelul rămas al bateriei

### 3 Aici apare meniul selectat sau starea curentă

Pentru mai multe informații despre mesajele afișate pe ecranul LCD, consultați *Mesaje de pe ecranul LCD* la pagina 6.

4 PDF/JPG

Afișează formatul de fișier pentru scanare (PDF sau JPEG).

5 HQ/STD (numai pentru DS-820W)

Apăsați pentru a modifica rezoluția. HQ (Înaltă calitate) este 600 dpi, iar STD (Standard) este 300.

6 COLOR/MONO

Afișează modul de scanare (color sau mono [alb și negru]).

### 7 2/1 (numai pentru DS-920DW)

Afișează modul de scanare (scanare pe 2 fețe (față-verso) sau scanare pe 1 față (pe o singură parte).

# Mesaje de pe ecranul LCD

| Mesaj             | Starea scanerului                                                                                                  |  |  |
|-------------------|----------------------------------------------------------------------------------------------------|--|--|
| PE                | Scanerul este conectat la calculator în modul TWAIN.                                                               |  |  |
| <u>,</u> 1        | Scanerul este în modul SD (mod de memorare).                                                                       |  |  |
| 71                | Pentru mai multe informații, consultați Scanarea în modul SD la pagina 18.                                         |  |  |
| דרות              | (Numai pentru <b>DS-920DW</b> ) Scanerul afișează meniul pentru modificarea rezoluției.                            |  |  |
| il <sup>r</sup> i | Pentru mai multe informații, consultați <i>Modificarea rezoluției de scanare (numai DS-920DW)</i><br>la pagina 11. |  |  |
|                   | Scanerul afişează meniul pentru formatarea unui card SD.                                                           |  |  |
| }- îïi i          | Pentru mai multe informații, consultați Formatarea unui card SD la pagina 11.                                      |  |  |
| TNI               | Scanerul afișează meniul pentru setarea ceasului.                                                                  |  |  |
| i iii <u>č</u>    | Pentru mai multe informații, consultați Fixarea ceasului la pagina 8.                                              |  |  |
| ERL               | Scanerul afișează meniul de calibrare.                                                                             |  |  |
|                   | Pentru mai multe informații, consultați <i>Calibrarea cu ajutorul panoului de control</i> la pagina 62.            |  |  |
|                   | Scanerul afișează meniul pentru folosirea funcției de oprire automată.                                             |  |  |
| i din in          | Pentru mai multe informații, consultați Utilizarea funcției de oprire automată la pagina 8.                        |  |  |
| ** ** **          | Scanerul nu este conectat la calculator și nu există niciun card SD introdus în el.                                |  |  |

# Indicațiile LED-ului butonului de alimentare

| Indicația LED-ului                 | Starea scanerului                                                             |
|------------------------------------|-------------------------------------------------------------------------------|
| Nicio lumină                       | Scanerul nu este conectat la calculator sau bateria Li-ion nu este instalată. |
|                                    |                                                                               |
| Verde                              | Scanerul este pregătit pentru scanare sau încarcă bateria.                    |
|                                    |                                                                               |
| Lumină verde intermitentă          | Scanerul scanează un document.                                                |
| - E                                |                                                                               |
| Lumină roșie rapid<br>intermitentă | A apărut o eroare. Capacul superior este deschis sau s-a blocat un document.  |
| - <del>E</del>                     |                                                                               |

# Verificarea indicatorului Wi-Fi<sup>®</sup>

| Indicator Wi-Fi <sup>®</sup> | Stare Wi-Fi <sup>®</sup>                                                                                                    |  |
|------------------------------|----------------------------------------------------------------------------------------------------|--|
| Nicio lumină                 | Butonul Wi-Fi <sup>®</sup> este setat pe <b>OFF</b> (Oprit).                                                                                                    |  |
| WiFi<br>©                    |                                                                                                    |  |
| Aprins (roșu)                | Butonul Wi-Fi <sup>®</sup> este setat pe <b>ON</b> (Pornit), iar scanerul începe să caute o conexiune Wi-Fi <sup>®</sup> .<br>Stabilirea unei conexiuni Wi-Fi <sup>®</sup> durează aproximativ 40 de secunde.        |  |
| Aprins (albastru)            | A fost stabilită o conexiune Wi-Fi <sup>®</sup> în modul punct de acces (PA).                                                                                                    |  |
| WiFi                         | Pentru mai multe informații, consultați Conectarea în modul punct de acces (PA) la pagina 48.                                                                                                    |  |
| Aprins (portocaliu)          | A fost stabilită o conexiune Wi-Fi <sup>®</sup> . Pentru informații suplimentare, consultați <i>Conectarea în modul punct de acces (PA)</i> la pagina 48 sau <i>Conectarea în modul infrastructură</i> la pagina 49. |  |

# NOTĂ -

Atunci când nu utilizați funcția Wi-Fi<sup>®</sup>, setați butonul Wi-Fi<sup>®</sup> pe **OFF** (Oprit). În cazul în care lăsați butonul în poziția **ON** (Pornit), bateria se va descărca mai repede.

# Fixarea ceasului

Înainte de a utiliza scanerul, fixați ceasul acestuia la ora corectă.

- Porniți scanerul.
- 2 Pe panoul de control al scanerului, apăsați **Menu** (Meniu).
- 3 Apăsați ◀ sau ► până când pe ecranul LCD se afișează 亚ME.
- 4 Apăsați Start/OK.
- ጛ Apăsați ◀ sau ► pentru a fixa anul.
- 6 Apăsați Start/OK pentru a confirma anul.

### NOTĂ -

Pentru a reveni la ecranul anterior, apăsați butonul COLOR/MONO (つ).

Repetați pașii 5 și 6 pentru a fixa luna, ziua, ora (în format de 24 ore) și minutele.

8 După fixarea minutului, ecranul LCD afișează OK, indicând faptul că ceasul este fixat.

# Utilizarea funcției de oprire automată

Puteți opri scanerul în mod automat pentru a economisi energie. Scanerul se va opri după cinci minute de inactivitate.

### NOTĂ -

Când butonul Wi-Fi<sup>®</sup> este fixat în poziția ON (Pornit), această funcție este dezactivată.

- Porniți scanerul.
- 2 Pe panoul de control al scanerului, apăsați **Menu** (Meniu).
- 3 Apăsați ◀ sau ► până când pe ecranul LCD se afișează PWR.
- 4 Apăsați Start/OK.
- 5 Efectuați una dintre următoarele operațiuni:
  - Pentru a activa funcția de oprire automată, apăsați ◄ sau ► pentru a selecta YES.
  - Pentru a dezactiva funcția de oprire automată, apăsați ◄ sau ► pentru a selecta NO.
- 6 Apăsați Start/OK.
- **7** Ecranul LCD afișează OK, indicând faptul că funcția de oprire automată a fost setată.

Informații generale

# Instalarea bateriei

Instalați bateria Li-ion furnizată în partea laterală a scanerului, conform ilustrației.

DS-820W

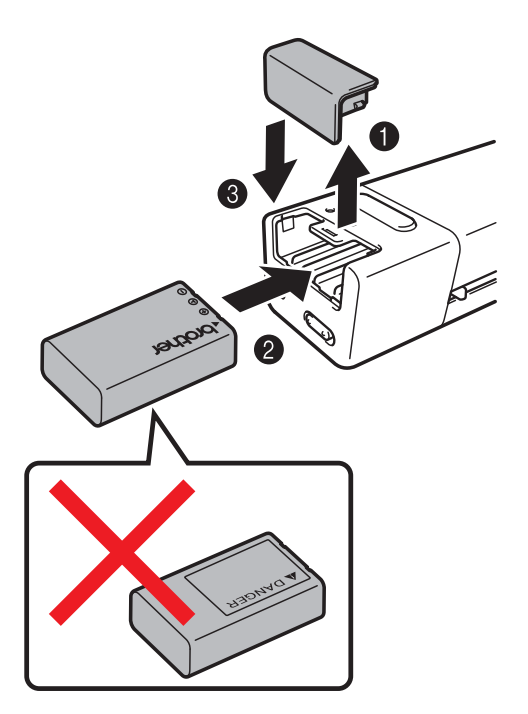

**DS-920DW** 

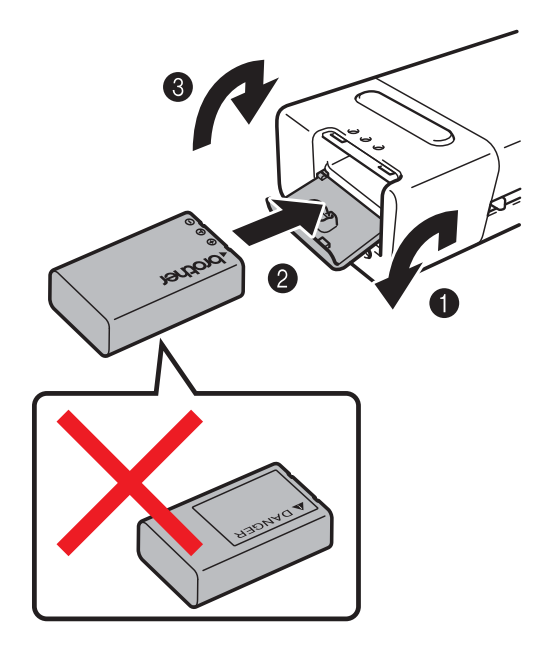

# Încărcarea bateriei

- Asigurați-vă că PC-ul dvs. este PORNIT.
- 2 Conectați cablul micro USB furnizat la portul micro USB 千 📥 al scanerului.
- 3 Conectați cablul la calculator. Bateria începe să se încarce în mod automat.
- 4 Butonul Alimentare U luminează în verde în timp ce bateria se încarcă și se stinge când încărcarea este completă.

NOTĂ

- Când bateria se încarcă, apăsați și mențineți apăsat butonul Alimentare U pentru a opri scanerul.
  Puteți încărca bateria cu alimentarea pornită sau oprită, însă încărcarea durează mai mult când scanerul este pornit.
- Când încărcați bateria cu alimentarea pornită, glisați butonul Wi-Fi<sup>®</sup> în opziția **OFF** (Oprit).
- Când scanerul este pornit, nivelul bateriei este afișat pe panoul LCD.

| Pictograma<br>bateriei | Nivelul<br>de încărcare |
|------------------------|-------------------------|
|                        | Complet                 |
|                        | Jumătate                |
|                        | Scăzut                  |

- Dacă nu utilizați scanerul o perioadă mai lungă de timp, încărcați complet bateria cel puțin o dată la şase luni pentru a-i prelungi durata de viață.
- Dacă nu utilizați scanerul o perioadă mai lungă de timp, scoateți bateria din scaner și păstrați-o într-o locație răcoroasă și uscată, la temperatură constantă.

# Formatarea unui card SD

Dacă doriți să folosiți propriul card SD (nu cel furnizat cu aparatul), mai întâi trebuie să formatați cardul SD.

### NOTĂ

Înainte de a formata un card SD, asigurați-vă că acesta nu conține date importante. Când formatați un card SD care a fost folosit anterior cu alte dispozitive, toate datele conținute vor fi șterse.

- Introduceți cardul SD în slotul pentru card SD.
- Porniți scanerul.
- 3 Asigurați-vă că pe ecranul LCD apare SD.
- 4 Pe panoul de control al scanerului, apăsați **Menu** (Meniu).
- 5 Apăsați ◀ sau ► până când pe ecranul LCD se afișează FMT.
- 6 Apăsați Start/OK.
- 7 Efectuați una dintre următoarele operațiuni:
  - Pentru a formata cardul SD, apăsați ◄ sau ► pentru a selecta YES, iar apoi apăsați Start/OK. Pictograma SD și FMT de pe ecranul LCD vor lumina intermitent, iar scanerul va începe formatarea cardului SD. Când ecranul LCD afișează OK, formatarea este finalizată.
  - Pentru a anula formatarea, apăsați ◄ sau ► pentru a selecta NO, iar apoi apăsați Start/OK.

# Modificarea rezoluției de scanare (numai DS-920DW)

### NOTĂ

Pentru DS-820W: modificați rezoluția folosind butonul HQ/STD (Înaltă calitate/Standard) (<) al scanerului.

- 1 Porniți scanerul.
- 2 Pe panoul de control al scanerului, apăsați **Menu** (Meniu).
- 3 Apăsați ◀ sau ► până când pe ecranul LCD se afișează DPI.
- 4 Apăsați Start/OK.
- 5 Apăsați ◀ sau ► pentru a selecta 600 (600 dpi) sau 300 (300 dpi).
- 6 Apăsați Start/OK.
- **7** Ecranul LCD afișează OK, indicând faptul că rezoluția a fost setată.

2

# Specificații privind documentele

# **Documente acceptate**

| Hârtie standard | Lungime                          | scanare pe 1 față<br>90 până la 812,8         | ă<br>9 mm                                                                      |
|-----------------|----------------------------------|-----------------------------------------------|--------------------------------------------------------------------------------|
|                 |                                  | scanare pe 2 fețe<br>90 până la 406,4         | e (numai pentru DS-920DW)<br>• mm                                              |
|                 | Lățime                           | 55 până la 215,9 mm                           |                                                                                |
|                 | Greutate                         | 60 până la 105 g/m <sup>2</sup>               |                                                                                |
|                 |                                  | Pentru a scana c<br>(consultați <i>Încărc</i> | locumente subțiri, utilizați coala suport<br>carea colii suport la pagina 16). |
|                 | Număr maxim de pagini            | 1 pagină (1 coală)                            |                                                                                |
|                 | Dimensiune standard<br>a hârtiei | A4                                            | 210 × 297 mm                                                                   |
|                 |                                  | A5                                            | 148 × 210 mm                                                                   |
|                 |                                  | A6                                            | 105 × 148 mm                                                                   |
|                 |                                  | A7                                            | $74 \times 105 \text{ mm}$                                                     |
|                 |                                  | A8                                            | 52 × 74 mm                                                                     |
|                 |                                  | B5                                            | 182 × 257 mm                                                                   |
|                 |                                  | B6                                            | 128 × 182 mm                                                                   |
|                 |                                  | B7                                            | 91 × 128 mm                                                                    |
|                 |                                  | B8                                            | 64 × 91 mm                                                                     |
|                 |                                  | Legal                                         | 215,9 × 355,6 mm                                                               |
|                 |                                  | Letter                                        | 215,9 × 279,4 mm                                                               |

| Carduri din plastic | Lungime                   | 40 până la 86 mm                                                      |
|---------------------|---------------------------|-----------------------------------------------------------------------|
|                     | Lățime                    | 40 până la 86 mm                                                      |
|                     | Dimensiune standard (ISO) | $85,6 \times 54,0 \times 0,76 \text{ mm}$                             |
|                     | Material                  | Plastic (PET)                                                         |
|                     | Тір                       | Card de plastic, de exemplu permis de conducere sau card de asigurare |
|                     | Grosime                   | Sub 0,8 mm                                                            |
|                     | Număr maxim de pagini     | 1 pagină (1 coală)                                                    |

| Chitanțe | Lungime               | scanare pe 1 față<br>90 până la 812,8 mm                         |
|----------|-----------------------|------------------------------------------------------------------|
|          |                       | scanare pe 2 fețe (numai pentru DS-920DW)<br>90 până la 406,4 mm |
|          | Lățime                | 55 până la 215,9 mm                                              |
|          | Grosime               | Peste 0,04 mm                                                    |
|          | Număr maxim de pagini | 1 pagină (1 coală)                                               |

2

# Documente neacceptate

- Documentele prinse cu agrafe sau capse
- Documentele pe care cerneala nu s-a uscat
- Materialele textile, foile metalice, foile folosite la retroproiectoare
- Suporturile lucioase sau strălucitoare
- Cardurile din plastic embosate
- Documentele care depăşesc grosimea recomandată

# Documente recomandate pentru utilizare cu coala suport

Utilizați coala suport furnizată atunci când scanați următoarele:

- Documentele care au ataşată o foaie autocopiativă pe spate
- Documentele scrise cu creionul
- Documentele mai înguste de 55 mm lățime
- Documentele mai scurte de 90 mm lungime
- Documentele a căror grosime nu este uniformă, de exemplu plicurile
- Documentele care sunt foarte şifonate sau încrețite
- Documentele îndoite sau deteriorate
- Documentele care utilizează hârtie de calc
- Documentele care utilizează hârtie lucioasă
- Fotografiile (hârtia foto)
- Documentele imprimate pe hârtie perforată
- Documentele imprimate pe hârtie cu formă neobișnuită (nici pătrat, nici dreptunghi)
- Documentele care au fotografii, note sau etichete adezive lipite pe ele
- Documentele care utilizează hârtie autocopiativă
- Documentele care utilizează hârtie cu foi volante şi hârtie cu găuri
- Negativele fotografice

Pentru mai multe informații privind utilizarea colii suport la scanare, consultați Încărcarea colii suport la pagina 16.

# ▲ ATENŢIE

Pentru a nu vă tăia, nu treceți și nu frecați mâna sau degetele de-a lungul marginilor colii suport.

### IMPORTANT

- Nu așezați coala suport în lumina directă a soarelui sau în zone expuse la temperaturi ridicate și umiditate ridicată, în caz contrar coala suport se poate deforma.
- Nu așezați obiecte mari sau grele pe coala suport atunci când aceasta este întinsă.
- Nu îndoiți coala suport și nu trageți de ea. Dacă se deteriorează, aceasta poate deveni neacceptabilă pentru scanare și nu mai trebuie folosită.

# Încărcarea unui document

### IMPORTANT

- Introduceți câte o singură pagină pe rând în scaner. Introduceți următoarea pagină numai după ce prima pagină este scanată complet. Introducerea mai multor pagini o dată poate determina funcționarea necorespunzătoare a scanerului.
- NU trageți de document în timp ce acesta este alimentat.
- NU folosiţi hârtie ondulată, încreţită, împăturită, ruptă, cu capse, agrafe, lipită cu adeziv sau cu bandă adezivă.
- NU încercați să scanați carton sau materiale textile.

### NOTĂ

- Asigurați-vă că există spațiu suficient în spatele fantei de eliminare a hârtiei. Documentul scanat va fi eliminat prin spatele scanerului.
- Asigurați-vă că documentele care au cerneală sau pastă corectoare pe ele sunt complet uscate.
- Unele tipuri de carduri din plastic se pot zgâria în timpul scanării. Pentru a evita deteriorarea cardului, vă recomandăm să utilizați coala suport. Pentru mai multe informații, consultați Încărcarea colii suport la pagina 16.
- Fixați documentul 1 cu fața în sus în fanta alimentatorului 2 și aliniați marginea din stânga a paginii la marginea din stânga a fantei alimentatorului 3.
   Pentru a scana un card din plastic 1, fixați mai întâi marginea de sus a cardului în fanta alimentatorului 2 și aliniați marginea din stânga a cardului la marginea din stânga a fantei alimentatorului 3.
   Pentru DS-920DW: Când efectuați scanare duplex, introduceți prima pagină, cu fața în sus, în fanta alimentatorului.
- 2 Glisați ghidajul pentru document 4 până când atinge marginea din dreapta a documentului.
- 3 Introduceți ușor documentul până când simțiți că marginea de sus a acestuia atinge partea interioară a scanerului.

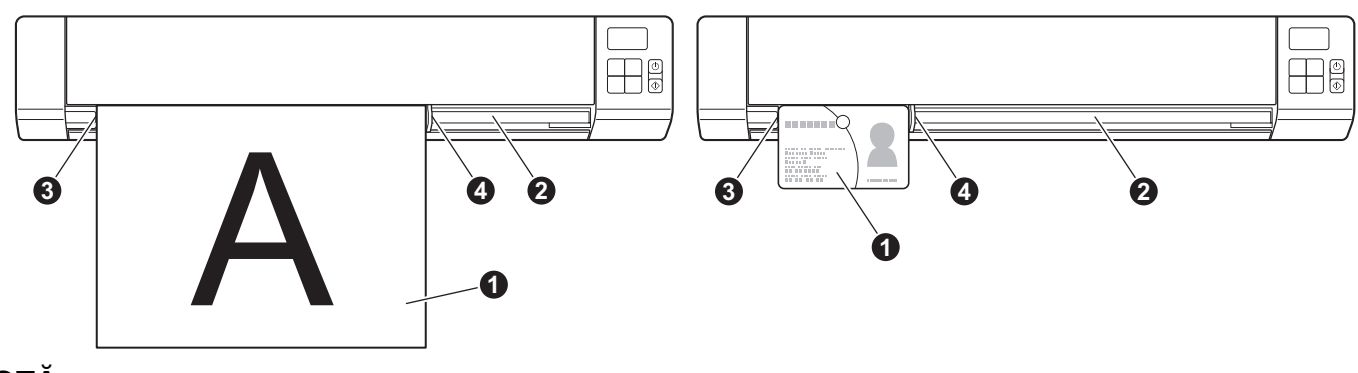

### NOTĂ

Dacă introduceți un document în timp ce pe ecranul LCD se afișează SD, scanarea începe automat.

# Încărcarea colii suport

### NOTĂ

Asigurați-vă că documentele care au cerneală sau pastă corectoare pe ele sunt complet uscate.

Aşezaţi documentul pe care doriţi să-l scanaţi în colţul din stânga al colii suport şi aliniaţi partea de sus a documentului la colţul din stânga sus al colii suport.

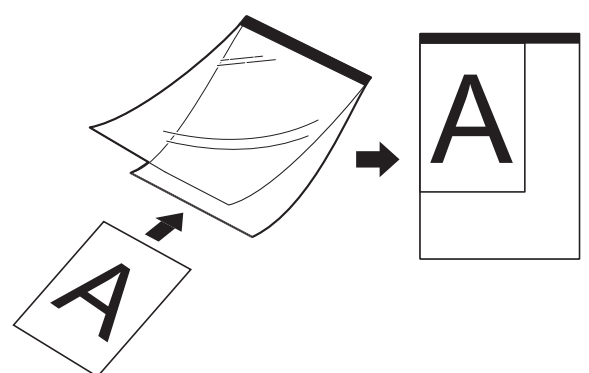

- Fixați coala suport ①, cu documentul cu fața în sus și cu marginea neagră înainte, în fanta alimentatorului ② și aliniați marginea din stânga a colii suport la marginea din stânga a fantei alimentatorului ③. Pentru DS-920DW: Când efectuați scanare duplex, introduceți prima pagină, cu fața în sus, în fanta alimentatorului.
- 3 Glisați ghidajul pentru document 🕢 la marginea din dreapta a colii suport.
- Introduceți ușor coala suport până când simțiți că marginea de sus a acesteia atinge partea interioară a scanerului.

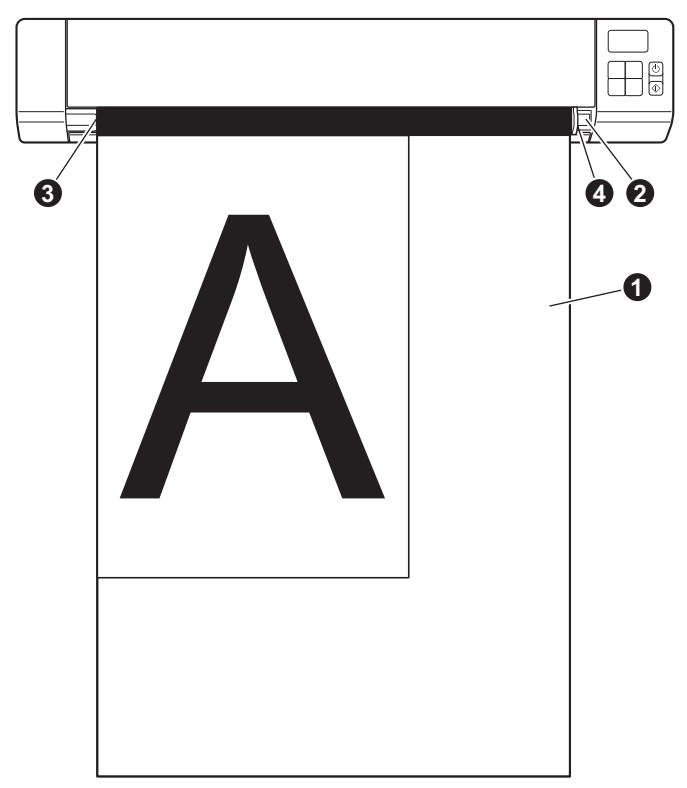

# Sfaturi importante privind coala suport

- Pentru a evita blocarea documentelor, nu încărcați coala suport invers. Pentru mai multe informații, consultați Încărcarea colii suport la pagina 16.
- Pentru a evita blocarea documentelor, nu încărcați în același timp mai multe documente de mici dimensiuni în coala suport. Introduceți documentele unul câte unul în coala suport.
- Nu scrieți pe coala suport, deoarece scrisul se poate vedea pe documentele scanate. În cazul în care coala suport se murdărește, ștergeți-o cu o lavetă uscată.
- Nu lăsați documentele în coala suport pe perioade îndelungate de timp, deoarece informațiile imprimate pe documente se pot transfera pe coala suport.

4

# Scanarea folosind panoul de control

# Scanarea în modul SD

Introduceți cardul SD în slotul pentru card SD.

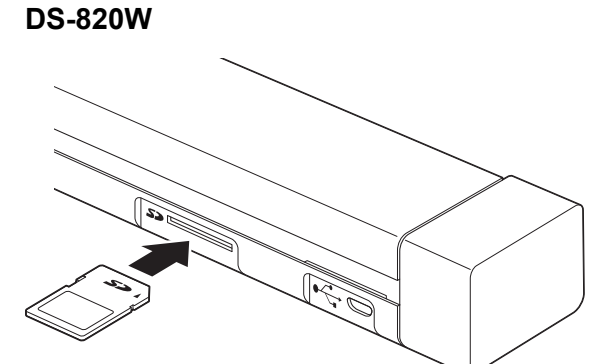

# DS-920DW

### NOTĂ

Când folosiți propriul card SD, mai întâi trebuie să formatați cardul SD. Pentru formatarea cardului SD pe scanerul dvs., consultați *Formatarea unui card SD* la pagina 11.

- 2 Porniți scanerul.
- 3 Asigurați-vă că pe ecranul LCD apare SD.
- Dacă este necesar, reglați setările de scanare apăsând butoanele COLOR/MONO, PDF/JPG, HQ/STD (Înaltă calitate/Standard) (numai la DS-820W), 2 side/1 side (2 fețe/1 față) (numai la DS-920DW) de pe panoul de control.
- 5 Introduceți documentul.
- 6 Scanerul începe automat să scaneze. LED-ul butonului Alimentare luminează intermitent în verde, iar SD luminează intermitent pe ecranul LCD.
- Imaginea scanată este stocată pe cardul SD. Verificați dacă documentul a fost scanat corect.

### NOTĂ

Pentru a accesa imaginile scanate pe cardul SD, consultați Accesarea imaginilor scanate pe cardul SD la pagina 50.

5

# Scanarea folosind calculatorul

# Instalarea driverului pentru scaner și a software-ului de scanare

# Pentru utilizatorii de Windows®

### NOTĂ

- Calculatorul dvs. trebuie să fie PORNIT și trebuie să utilizați un cont cu drepturi de administrator.
- NU conectați cablul micro USB încă.
- În cazul în care calculatorul nu are o unitate DVD-ROM, discul de instalare Brother furnizat nu conține drivere pentru sistemul dvs. de operare sau doriți să descărcați manuale și utilitare, vizitați pagina modelului dvs. la adresa <u>support.brother.com</u>

Introduceți discul de instalare Brother în unitatea DVD-ROM.

2 Când apare ecranul Configurare, faceți clic pe Instalează driver scaner și urmați instrucțiunile pas cu pas.

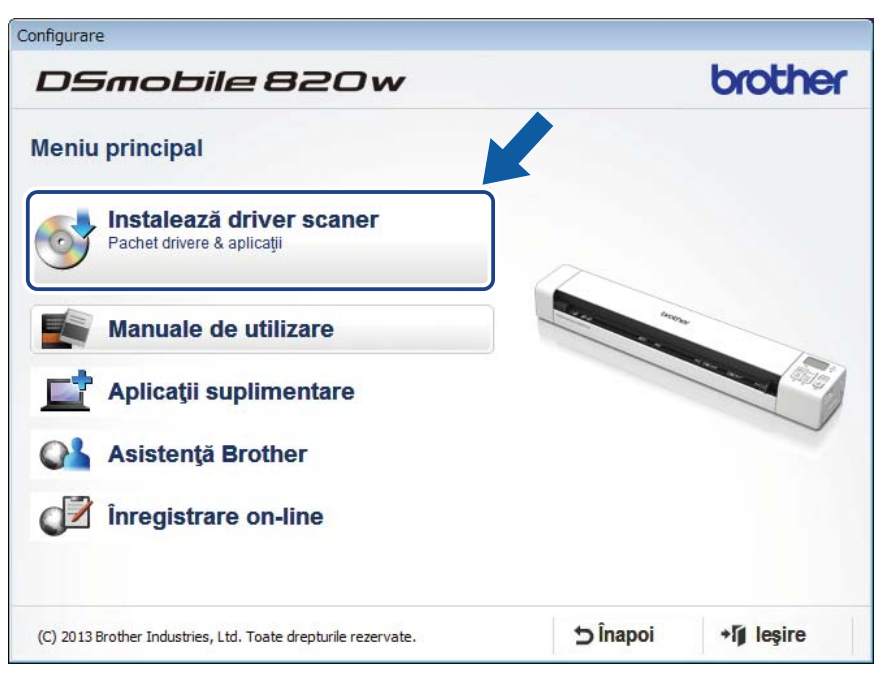

### NOTĂ

- Dacă ecranul Brother nu se afişează automat, mergeți la Computerul meu (Computer), faceți dublu clic pe pictograma CD/DVD-ROM, iar apoi faceți dublu clic pe AutoRun.exe.
- Atunci când instalați driverul pentru scaner, în același timp se instalează DSmobileCapture (o aplicație de scanare). Pentru mai multe informații privind folosirea aplicației DSmobileCapture, consultați Folosirea aplicației DSmobileCapture (pentru Windows<sup>®</sup>) la pagina 25.

- 3 Faceți clic pe Aplicații suplimentare pentru a instala oricare dintre următoarele aplicații în timpul configurării:
  - Button Manager V2: scanarea și stocarea documentelor (în destinațiile specificate)
  - PaperPort™ 12SE: scanarea, editarea și administrarea documentelor
  - Presto! BizCard 6: scanarea, editarea și administrarea cărților de vizită

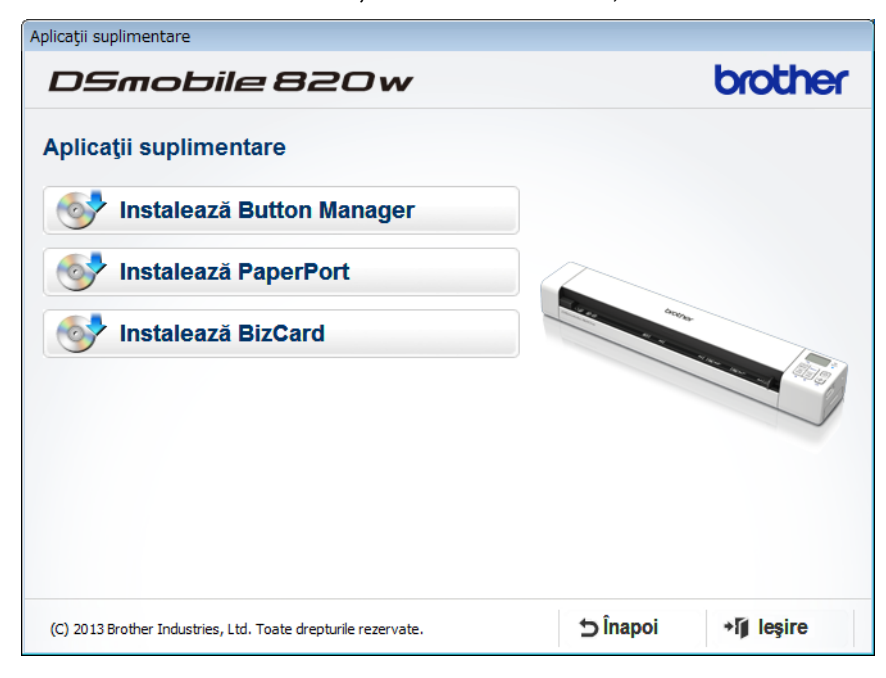

### NOTĂ

Pentru mai multe informații privind alegerea aplicației de scanare care vi se potrivește cel mai bine, consultați *Alegerea software-ului de scanare* la pagina 24.

# Pentru utilizatorii de Macintosh

# NOTĂ

- Calculatorul dvs. trebuie să fie PORNIT și trebuie să utilizați un cont cu drepturi de administrator.
- NU conectați cablul micro USB încă.
- În cazul în care calculatorul nu are o unitate DVD-ROM, discul de instalare Brother furnizat nu conține drivere pentru sistemul dvs. de operare sau doriți să descărcați manuale și utilitare, vizitați pagina modelului dvs. la adresa <u>support.brother.com</u>
- Introduceți discul de instalare Brother în unitatea DVD-ROM.
  - Faceti dublu clic pe pictograma DVD, după care faceti dublu clic pe **DS-820W (DS-920DW)**.
- 3 Faceți dublu clic pe Brother DS-820W (DS-920DW) și urmați instrucțiunile pas cu pas pentru a instala driverul scanerului.

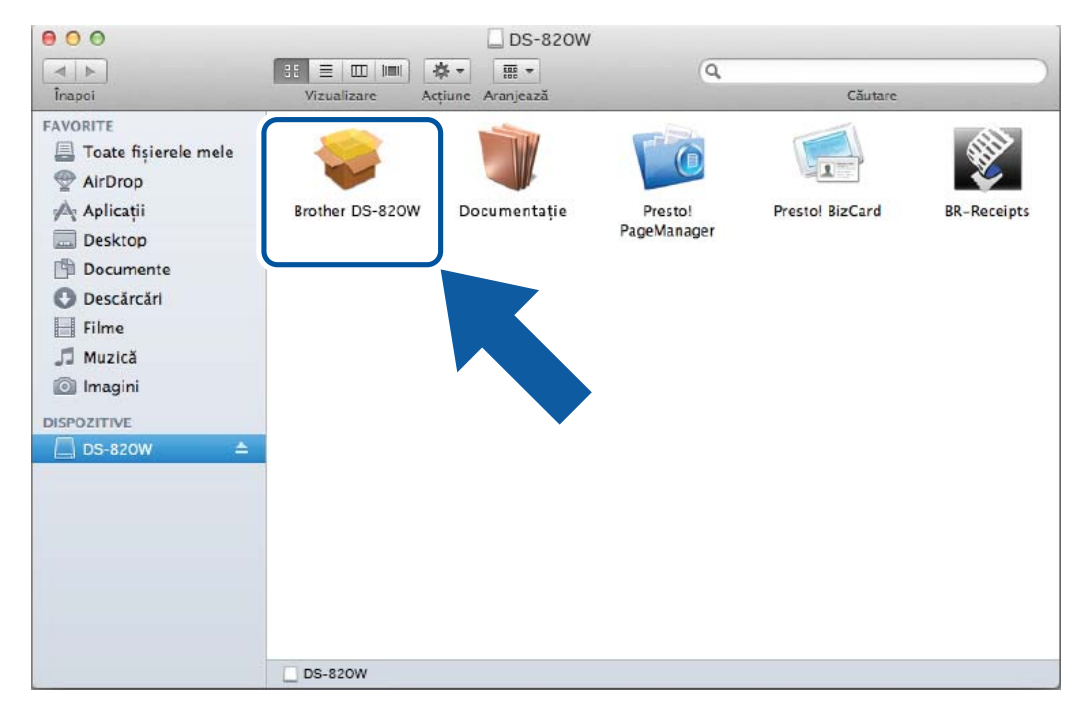

### NOTĂ

Atunci când instalați driverul pentru scaner, în același timp se instalează **DSmobileCapture** (o aplicație de scanare). Pentru mai multe informații privind folosirea aplicației DSmobileCapture, consultați *Folosirea aplicației DSmobileCapture (pentru Macintosh)* la pagina 35.

- 4 Faceți clic pe unul dintre aceste directoare pentru a instala următoarele aplicații în timpul configurării:
  - Presto! PageManager 9: scanarea, editarea și administrarea documentelor
  - Presto! BizCard 6: scanarea, editarea și administrarea cărților de vizită

## NOTĂ

- Făcând clic pe **Presto! PageManager** sau **Presto! BizCard** veți fi direcționați la pagina web a NewSoft Technology Corporation. Descărcați aplicația de pe această pagină web.
- Pentru mai multe informații privind alegerea aplicației de scanare care vi se potrivește cel mai bine, consultați *Alegerea software-ului de scanare* la pagina 24.

# Conectarea scanerului la calculator în modul TWAIN

Înainte de a scana un document folosind software-ul de scanare, selectați modul TWAIN pe calculatorul dvs.

- 1 Porniți scanerul.
- Asiguraţi-vă că butonul Wi-Fi<sup>®</sup> este fixat pe OFF (Oprit).

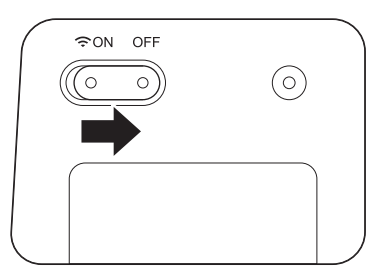

- 3 Conectați cablul micro USB la portul micro USB al scanerului. Conectați cablul la calculator.
- Apăsați butonul **Start/OK** de pe scaner pentru a afișa PC pe ecranul LCD.

# Alegerea software-ului de scanare

După descărcarea driverelor pentru scaner, selectați o aplicație software de scanare pentru salvarea imaginilor scanate în calculatorul dvs. Folosiți tabelul următor pentru a selecta aplicațiile de scanare dorite dintre cele furnizate pe discul de instalare Brother:

| Software                                                                  | Funcție                                                            | Pentru mai multe informații                                                                                                    |
|---------------------------------------------------------------------------|--------------------------------------------------------------------|----------------------------------------------------------------------------------------------------|
| DSmobileCapture                                                           | Scanarea, răsfoirea și stocarea<br>documentelor                    | Pentru Windows <sup>®</sup> : Consultați <i>Folosirea</i><br>aplicației DSmobileCapture (pentru<br>Windows <sup>®</sup> ) la pagina 25.                                         |
|                                                                           |                                                                    | Pentru Macintosh: Consultați <i>Folosirea</i><br><i>aplicației DSmobileCapture (pentru<br/>Macintosh)</i> la pagina 35.                                                         |
| Button Manager V2<br>(doar pentru Windows <sup>®</sup> )                  | Scanarea și stocarea documentelor (în<br>destinațiile specificate) | Consultați instrucțiunile pentru utilizatori<br>privind software-ul sau <i>Folosirea aplicației</i><br><i>Button Manager V2 (pentru Windows</i> <sup>®</sup> ) la<br>pagina 42. |
| Nuance PaperPort <sup>™</sup> 12SE<br>(doar pentru Windows <sup>®</sup> ) | Scanarea, scanarea OCR, editarea și<br>administrarea documentelor  | Consultați instrucțiunile pentru utilizatori privind software-ul.                                                                                                    |
| Presto! PageManager 9<br>(doar pentru Macintosh)                          | Scanarea, scanarea OCR, editarea și administrarea documentelor     | Consultați instrucțiunile pentru utilizatori privind software-ul.                                                                                                    |
| Presto! BizCard 6                                                         | Scanarea, editarea și administrarea cărților de vizită             | Consultați <b>Manualul de utilizare Presto!</b><br><b>BizCard</b> , care va fi instalat pe calculatorul<br>dvs. atunci când descărcați software-ul.                             |

### NOTĂ

Făcând clic pe **Presto! PageManager** sau **Presto! BizCard** veți fi direcționați la pagina web a NewSoft Technology Corporation. Descărcați aplicația de la această pagină web.

# Folosirea aplicației DSmobileCapture (pentru Windows<sup>®</sup>)

- 1 Conectați cablul micro USB furnizat la portul micro USB al scanerului. Conectați cablul la calculator.
- 2 Faceți dublu clic pe comanda rapidă **DSmobileCapture**

de pe spațiul de lucru.

3 Apare fereastra de dialog Selectați modelul de scaner. Selectați TWAIN sub Tip driver și selectați Brother DS-820W (DS-920DW) sub Model scaner și apoi faceți clic pe OK.

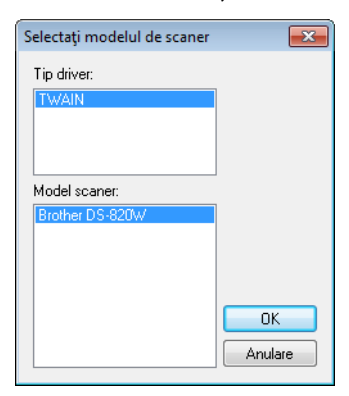

### Se lansează DSmobileCapture.

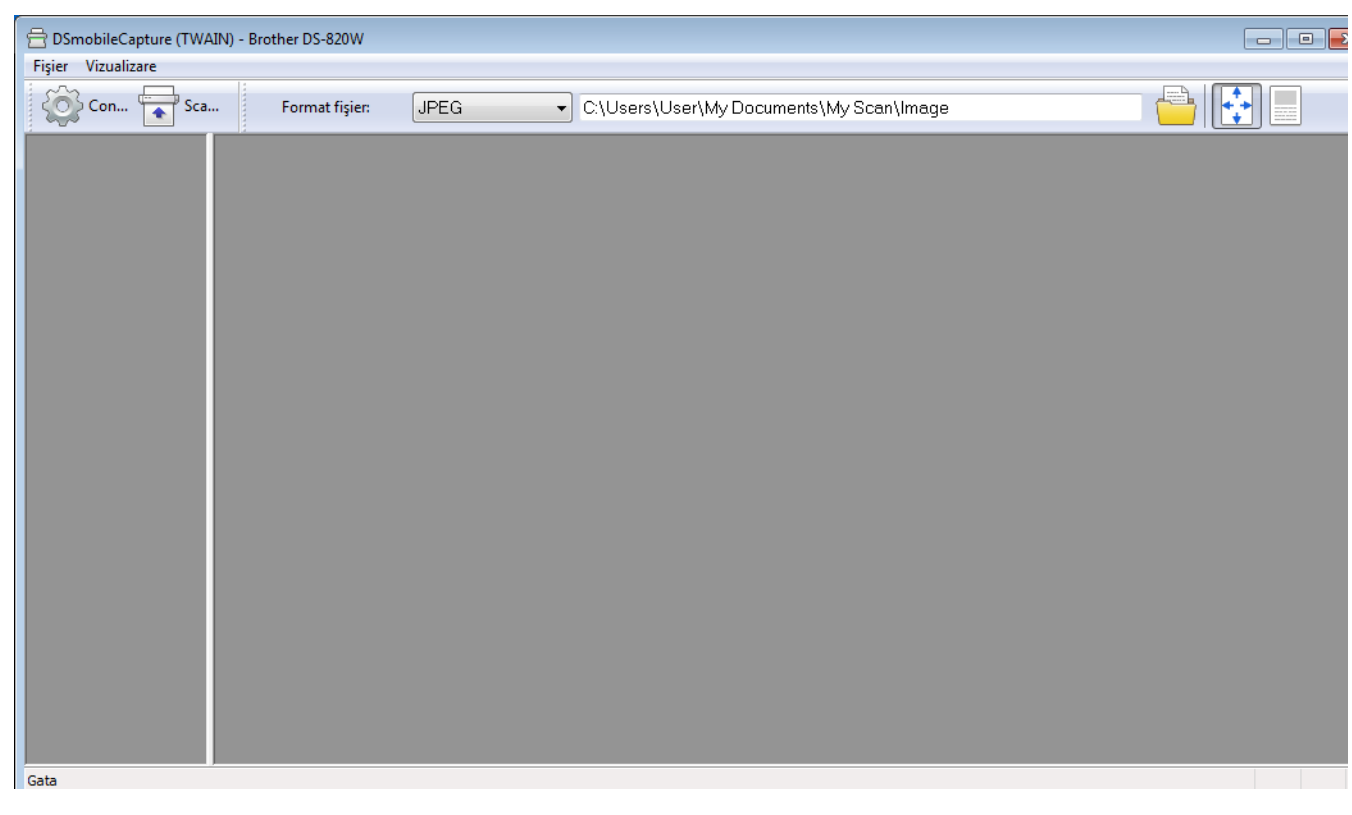

5 Dacă este necesar, modificați setările de scanare.

Pentru mai multe informații privind modificarea setărilor, consultați *Modificarea setărilor de scanare DSmobileCapture (pentru Windows*<sup>®</sup>) la pagina 27.

Scanarea folosind calculatorul

6 Introduceți un document în scaner.

Faceți clic pe **Scanare** . Scanerul începe să scaneze.

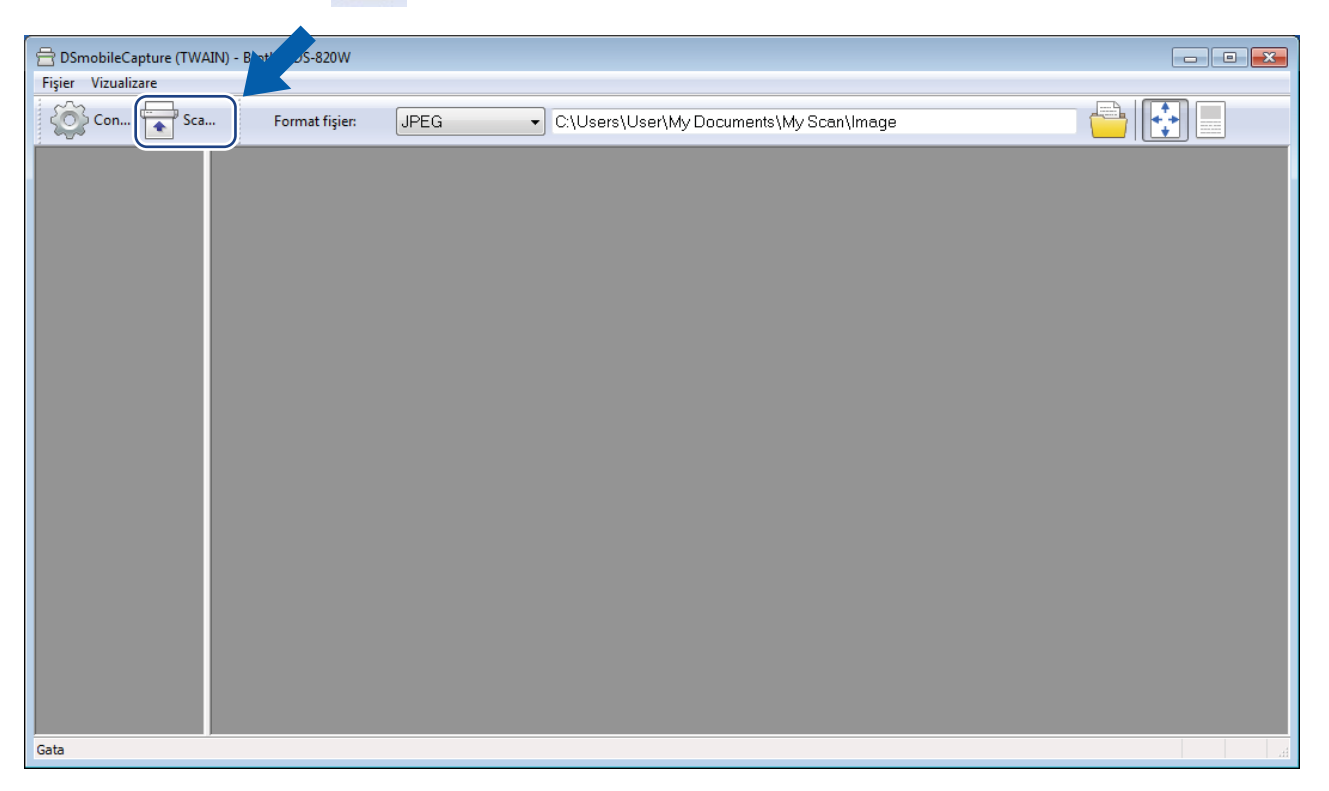

O miniatură a imaginii scanate apare pe ecranul DSmobileCapture, iar imaginea scanată este salvată în directorul pe care l-ați specificat la pasul 5. Verificați dacă documentul a fost scanat corect.

8 Pentru scanarea continuă, introduceți următorul document în scaner în timp ce ecranul Se așteaptă următoarea activitate... este afișat. Când inserați documentul, scanarea va începe automat. Pentru a opri scanarea continuă, faceți clic pe Anulare în ecranul Se așteaptă următoarea activitate...

| Se așteaptă următoarea activitate                           |         |         |  |
|-------------------------------------------------------------|---------|---------|--|
| Timp rămas:                                                 | 17      | secunde |  |
| Introduceți hârtie în alimentatorul manual de<br>documente. |         |         |  |
| C                                                           | Anulare |         |  |
|                                                             |         |         |  |

### NOTĂ

- Pentru a modifica durata de timp cât se așteaptă următoarea activitate, consultați Setări pentru hârtie la pagina 29.
- Pentru a salva mai multe documente ca un singur fişier, selectaţi PDF (Pagini multiple) sau TIFF (Pagini multiple) din lista derulantă Format fişier.

# Modificarea setărilor de scanare DSmobileCapture (pentru Windows<sup>®</sup>)

# Setări pentru fișier

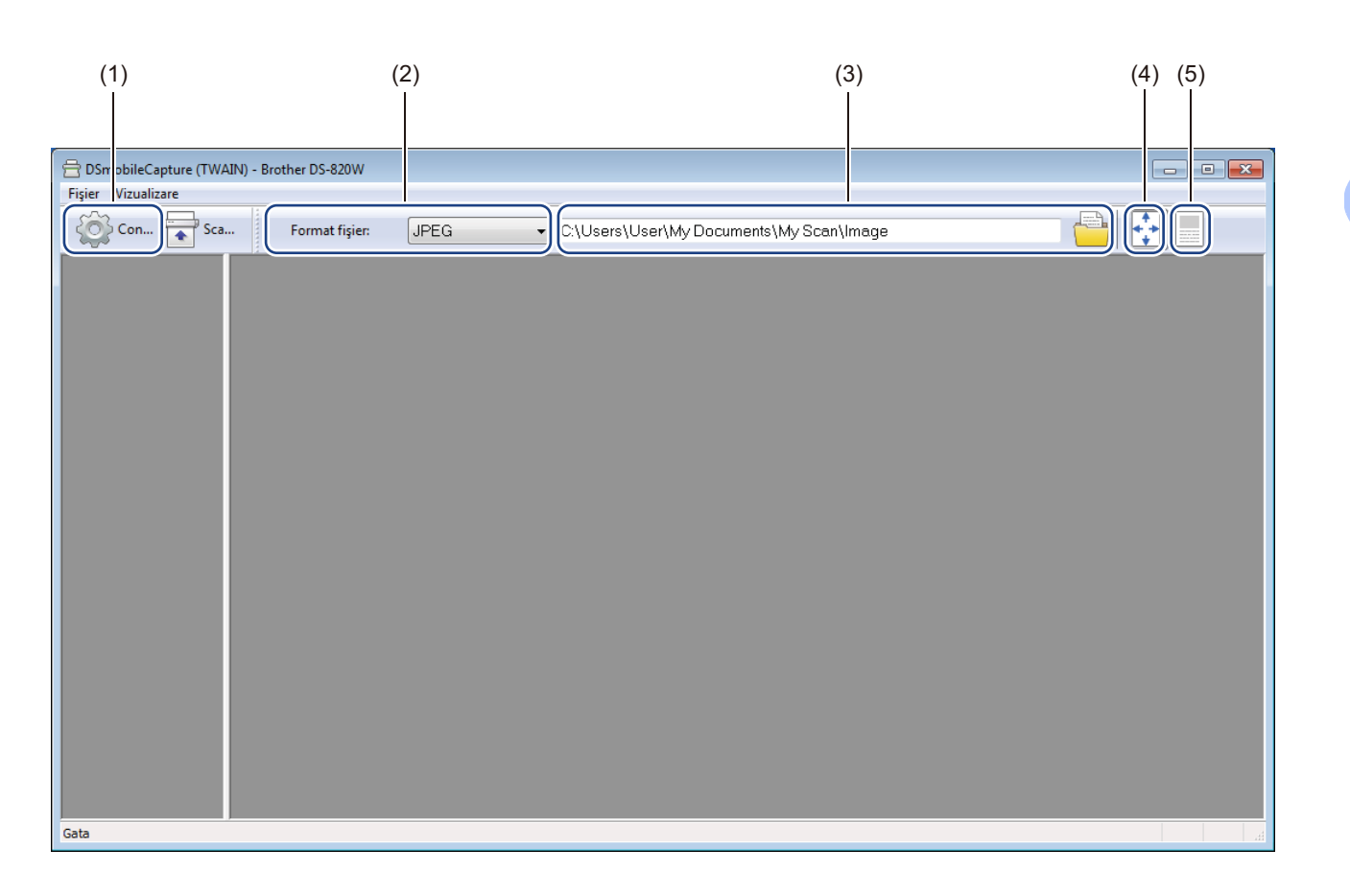

| (1) | Configurare        | Modificați proprietățile scanerului.                                                                                                    |  |
|-----|--------------------|----------------------------------------------------------------------------------------------------|--|
| (2) | Format fişier      | Modificați formatul fișierului.                                                                                                    |  |
|     |                    | Selectați formatul dorit din lista derulantă.                                                                                                    |  |
| (3) | Cale               | Specificați directorul unde doriți să salvați imaginile scanate.                                                                                  |  |
| (4) | Potrivire pagină   | Puteți vizualiza și panorama imaginea scanată.                                                                                                    |  |
|     |                    | Nu puteți folosi <b>Potrivire pagină</b> atunci când este selectat <b>PDF</b> sau <b>PDF (Pagini multiple)</b> în <b>Format fișier</b> .          |  |
| (5) | Dimensiune actuală | Puteți vizualiza imaginea scanată în Dimensiune actuală (100%).                                                                                   |  |
|     | (100%)             | Nu puteți folosi <b>Dimensiune actuală (100%)</b> atunci când este selectat <b>PDF</b> sau <b>PDF (Pagini multiple)</b> în <b>Format fișier</b> . |  |

# Setări pentru imagine

Faceți clic pe **Configurare** , iar apoi faceți clic pe fila **Imagine** pentru a selecta tipul de imagine

și a configura setările de scanare de bază.

### NOTĂ

Această imagine este pentru modelul DS-920DW.

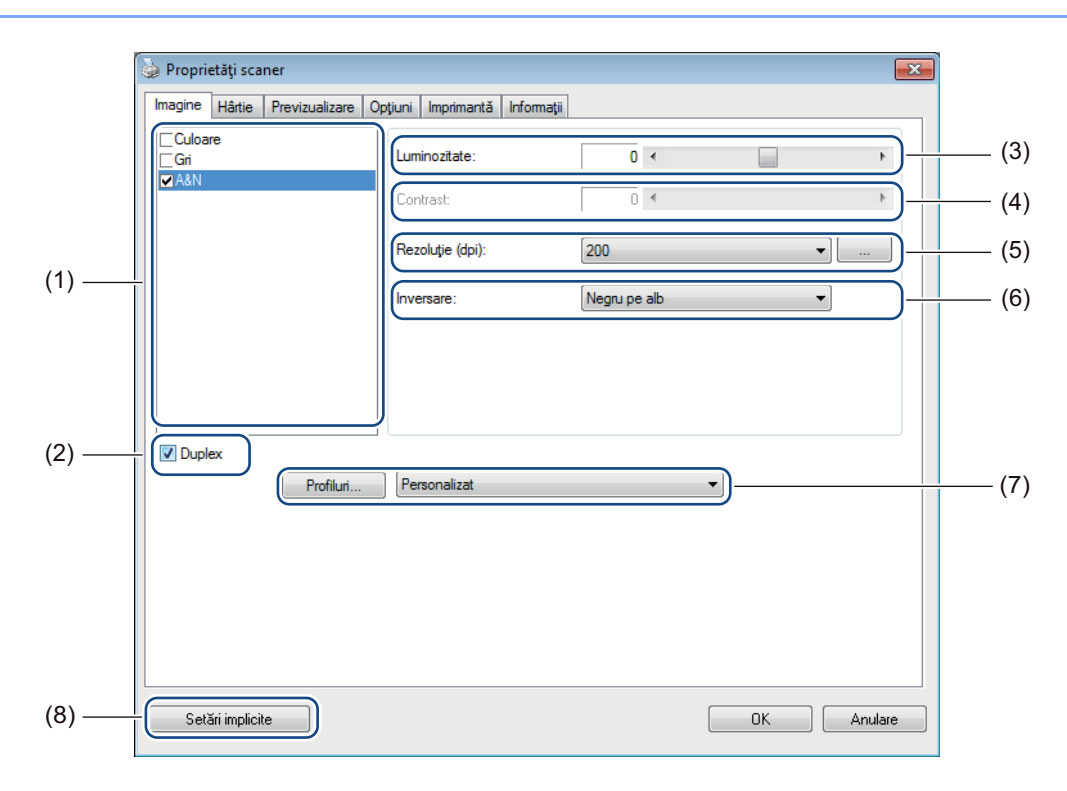

| (1) | Casetă de selectare<br>a imaginii | Selectați tipul de document pe care doriți să-l scanați.                                                                                                    |
|-----|-----------------------------------|----------------------------------------------------------------------------------------------------|
| (2) | Duplex                            | (Numai pentru DS-920DW) Selectați caseta <b>Duplex</b> pentru a efectua scanarea Duplex (pe 2 fețe).                                                                                     |
| (3) | Luminozitate                      | Reglează luminozitatea unei imagini. Intervalul este cuprins între <b>-100</b> și <b>+100</b> .<br>Setarea din fabrică este <b>0</b> .                                                   |
| (4) | Contrast                          | Reglează intervalul între nuanțele cele mai închise și cele mai deschise ale imaginii.<br>Intervalul este cuprins între <b>-100</b> și <b>+100</b> . Setarea din fabrică este <b>0</b> . |
| (5) | Rezoluție                         | Stabiliți calitatea imaginii scanate. Setarea din fabrică este 200 dpi.                                                                                                    |
| (6) | Inversare                         | Inversați luminozitatea și culorile imaginii.                                                                                                    |
| (7) | Profiluri                         | Salvați sau modificați setările de scanare în fereastra de dialog Proprietăți scaner.                                                                                                    |
| (8) | Setări implicite                  | Resetați valorile din <b>această filă și din toate celelalte</b> file de Proprietăți la setările inițiale din fabrică.                                                                   |
#### Setări pentru hârtie

Faceți clic pe **Configurare**, iar apoi faceți clic pe fila **Hârtie** pentru a defini valorile aferente imaginii obținute.

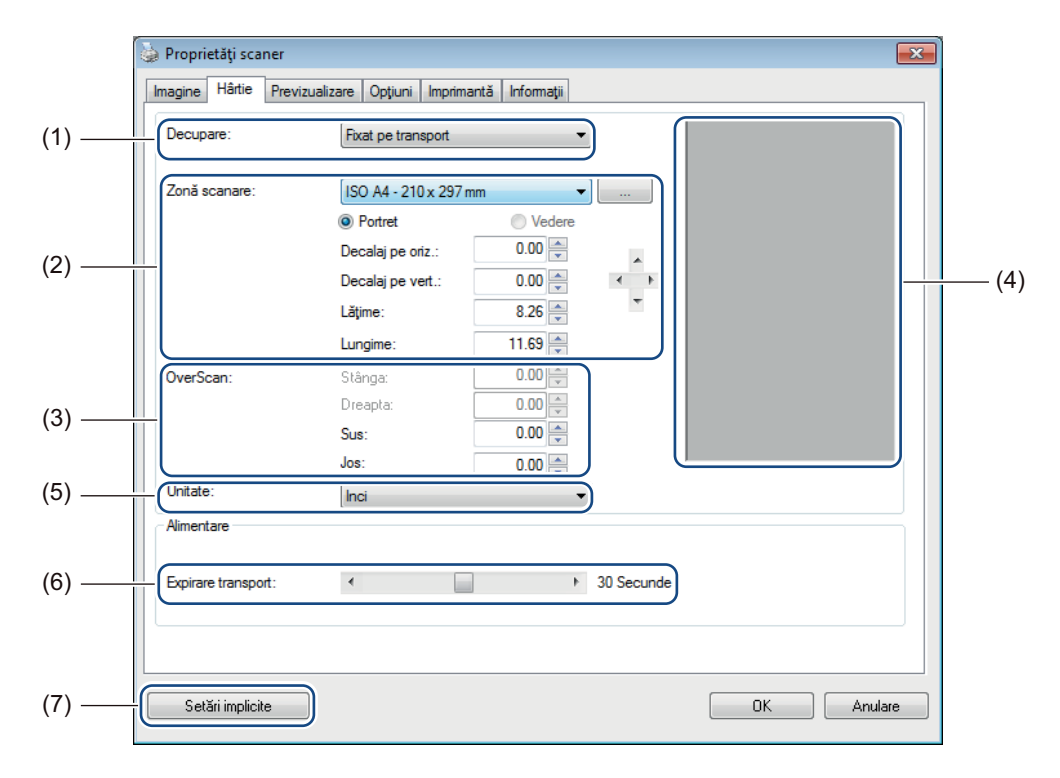

| (1) | Decupare | Decupare vă permite să capturați o parte a documentului scanat.                                                                                                    |
|-----|----------|----------------------------------------------------------------------------------------------------|
|     |          | ■ Automată                                                                                                    |
|     |          | Selectați <b>Automată</b> pentru a permite software-ului să regleze fereastra de decupare<br>în funcție de dimensiunea documentului. Folosiți această opțiune pentru loturi de<br>documente de dimensiuni diferite. |
|     |          | ■ Fixat pe transport                                                                                                    |
|     |          | Selectați <b>Fixat pe transport</b> dacă doriți să puteți defini suprafața sau zona de scanat.                                                                                                    |

| (2) | Zonă scanare       | Selectați dimensiunea hârtiei din lista derulantă sau creați o dimensiune de hârtie personalizată făcând clic pe <b>Adăugare</b> în lista derulantă.                                                                                                    |
|-----|--------------------|----------------------------------------------------------------------------------------------------|
|     |                    | Dacă ați selectat <b>Fixat pe transport</b> în <b>Decupare</b> (1), definiți <b>Decalaj pe oriz.</b><br>și <b>Decalaj pe vert.</b> sau specificați <b>Lățime</b> și <b>Lungime</b> pentru a redefini zona de<br>scanare. <b>Zona de afișare</b> (4) în acest ecran afișează plasarea imaginii pe măsură<br>ce modificați valorile.                 |
|     |                    | <ul> <li>Decalaj pe oriz distanța de la marginea din stânga a documentului la<br/>marginea din stânga a zonei scanate.</li> </ul>                                                                                                    |
|     |                    | <ul> <li>Decalaj pe vert distanța de la marginea de sus a documentului la marginea<br/>de sus a zonei scanate.</li> </ul>                                                                                                    |
|     |                    | Lățime - lățimea zonei scanate.                                                                                                    |
|     |                    | Lungime - lungimea zonei scanate.                                                                                                    |
|     |                    | • Folosiți aceste săgeți (sau mouse-ul) pentru a deplasa zona de scanare;                                                                                                    |
|     |                    | puteți vizualiza rezultatele în <b>Zona fișare</b> a acestui ecran.                                                                                                    |
| (3) | Ajustare           | <b>Ajustare</b> vă permite să adăugați o anumită margine în partea din stânga, din dreapta, de sus și de jos a imaginii. Astfel, puteți reduce eventualele decupaje de colț la imaginile deplasate. Selectați o valoare cuprinsă între <b>0</b> și <b>+5</b> mm. Rezultatul de <b>Ajustare</b> nu va fi afișat în <b>Zona afișare</b> .            |
| (4) | Zonă afișare       | Afișează plasarea imaginii pe măsură ce modificați valorile în Zonă scanare (2).                                                                                                    |
| (5) | Unitate            | <b>Unitate</b> vă permite să definiți sistemul de măsură preferat. Selectați <b>Inci</b> , <b>Milimetri</b> sau <b>Pixeli</b> din lista derulantă.                                                                                                    |
| (6) | Expirare transport | <b>Expirare transport</b> vă permite să setați durata (în secunde) cât scanerul așteaptă înainte de a porni scanarea automată după finalizarea primei activități de scanare. Folosiți această setare atunci când aveți multe documente separate care trebuie scanate cu aceleași setări de scanare. Durata implicită este de <b>30</b> de secunde. |
|     |                    | Valoarea variază între <b>0</b> și <b>60</b> de secunde.                                                                                                    |
| (7) | Setări implicite   | Resetați valorile din <b>această filă și din toate celelalte</b> file de Proprietăți la setările inițiale din fabrică.                                                                                                    |

#### Setări pentru previzualizare

Faceți clic pe **Setup** (Configurare), iar apoi faceți clic pe fila **Previzualizare** pentru a previzualiza

|  | maginea | înainte | de scanarea | finală | și a | ı vă | asigura | că : | zona | de | scanare | este | corect | setată | i. |
|--|---------|---------|-------------|--------|------|------|---------|------|------|----|---------|------|--------|--------|----|
|--|---------|---------|-------------|--------|------|------|---------|------|------|----|---------|------|--------|--------|----|

| Imagine Hârtie<br>Culoare<br>Gri<br>☑A&N                                                   | Previzualizare Opțiuni Imprimant                                                          | ă Informații<br>0 1 2 3 4 5 6 7 8 9<br>0 |    |
|--------------------------------------------------------------------------------------------|-------------------------------------------------------------------------------------------|------------------------------------------|----|
| Zonă scanare:<br>ISO A4 - 210 x 2<br>© Portret                                             | 97 mm 🔹                                                                                   | 1                                        | (1 |
| Decalaj pe oriz.:<br>Decalaj pe vert.:<br>Lăţime:<br>Lungime:<br>Unitate:<br>Zona selectat | 0.00 (v)<br>0.00 (v)<br>8.26 (v)<br>11.69 (v)<br>Inci (v)<br>ă se aplică tuturor modunlor | 8                                        |    |
| Setări implicite                                                                           |                                                                                           | Previzualizare                           | (3 |

| (1) | Fereastră de<br>previzualizare | Când faceți clic pe <b>Previzualizare</b> (3), imaginea scanată apare în această zonă.<br>Această imagine de previzualizare vă ajută să definiți zona de scanare.                                                    |
|-----|--------------------------------|----------------------------------------------------------------------------------------------------|
| (2) | Setări implicite               | Resetați valorile din <b>această filă și din toate celelalte</b> file de Proprietăți la setările inițiale din fabrică.                                                                                               |
| (3) | Previzualizare                 | Faceți clic pentru a porni scanarea de previzualizare. Imaginea scanată apare în <b>Fereastra de previzualizare</b> (1). Rețineți că imaginea scanată este afișată numai pentru previzualizare, ea nu va fi salvată. |

#### NOTĂ

Dacă selectați Automată la decupare, în ecranul filei Hârtie, nu puteți previzualiza scanarea în acest ecran.

#### Setări pentru opțiuni

Faceți clic pe **Configurare** , iar apoi faceți clic pe fila **Opțiuni** pentru a selecta setări suplimentare

de procesare a imaginii sau pentru a calibra scanerul.

#### NOTĂ

Această imagine este pentru modelul DS-920DW.

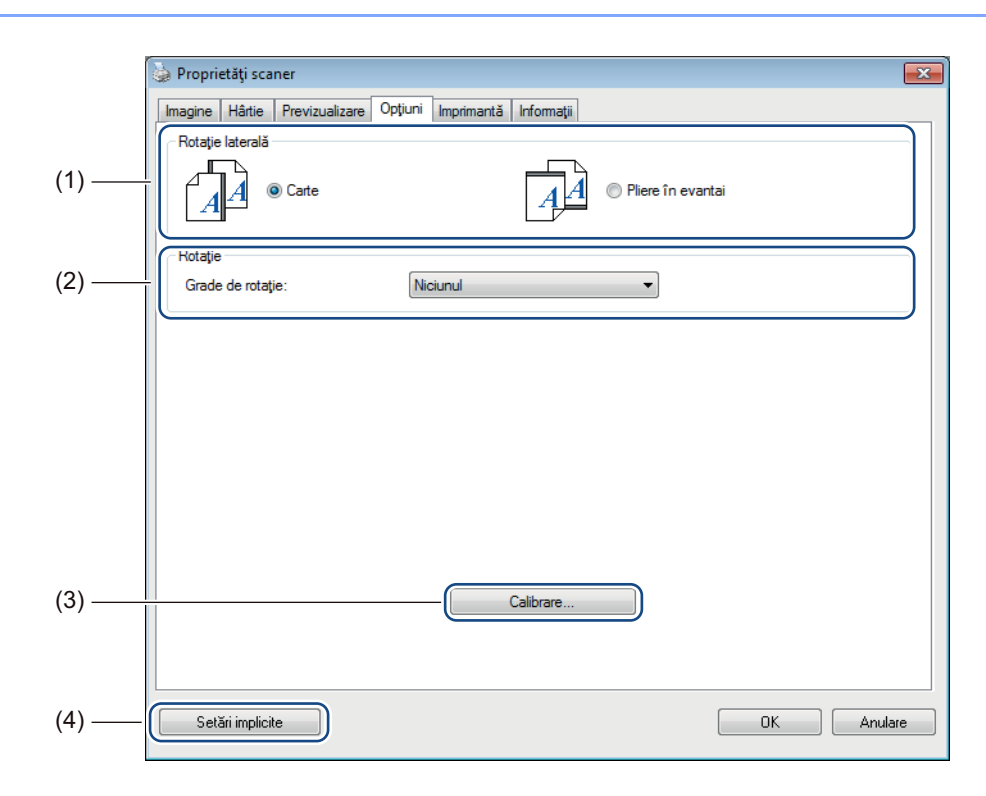

| (1) | Rotație laterală           | Carte                                                                                                    |
|-----|----------------------------|----------------------------------------------------------------------------------------------------|
|     | (numai pentru<br>DS-920DW) | Selectați <b>Carte</b> pentru a păstra aceeași orientare a imaginii pe fața verso a paginii de ieșire.                  |
|     |                            | ■ Pliere în evantai                                                                                                    |
|     |                            | Selectați <b>Pliere în evantai</b> pentru a roti orientarea imaginii cu 180 de grade pe fața verso a paginii de ieșire. |
| (2) | Rotație                    | Selectați unghiul de rotire din lista derulantă dacă doriți să rotiți imaginea scanată.                                 |
| (3) | Calibrare                  | Calibrați scanerul.                                                                                                    |
|     |                            | Pentru mai multe informații, consultați <i>Calibrarea cu ajutorul software-ului (pentru Windows®)</i> la pagina 63.     |
| (4) | Setări implicite           | Resetați valorile din <b>această filă și din toate celelalte</b> file de Proprietăți la setările inițiale din fabrică.  |

#### Setări pentru imprimantă

Faceți clic pe **Configurare** , iar apoi faceți clic pe fila **Imprimantă** pentru a imprima caractere alfanumerice, data, ora, numărul documentului și text personalizat pe imaginile scanate.

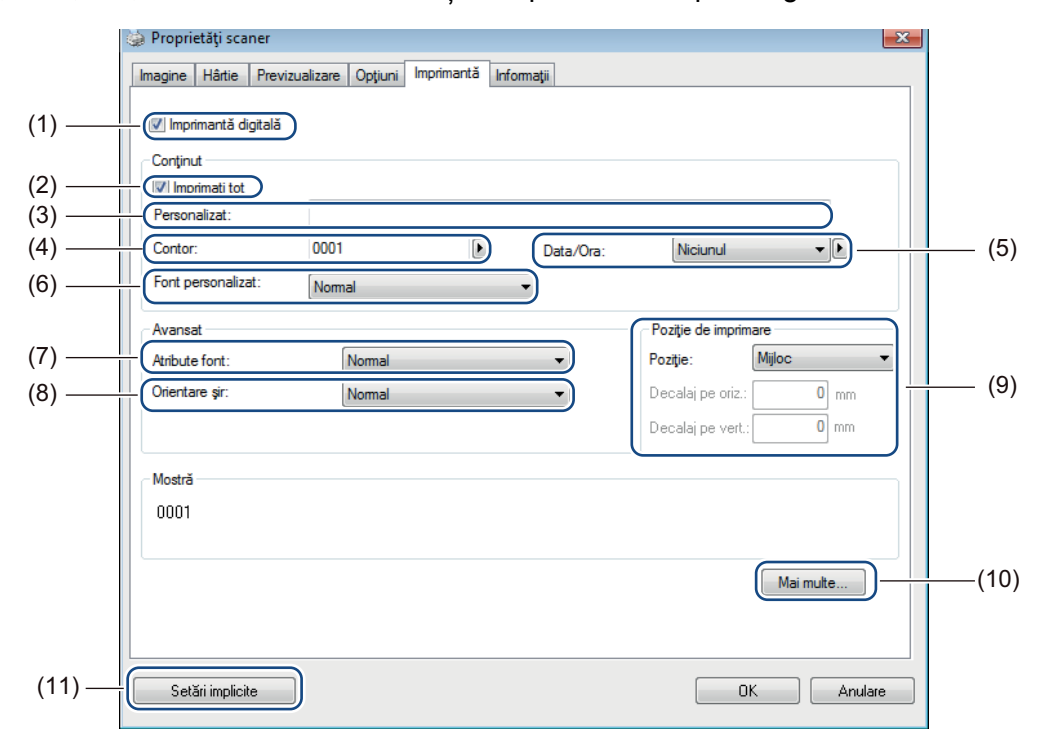

| (1)  | Imprimantă digitală  | Selectați <b>Imprimantă digitală</b> pentru a imprima mesajul pe partea din față a imaginii scanate.                                                                                                    |
|------|----------------------|----------------------------------------------------------------------------------------------------|
| (2)  | Imprimați tot        | Selectați caseta <b>Imprimați tot</b> pentru a imprima textul (mesajul) pe toate paginile documentului. Deselectați caseta <b>Imprimați tot</b> pentru a imprima textul numai pe prima pagină.                                                                                     |
| (3)  | Personalizat         | Introduceți textul pe care doriți să-l imprimați.                                                                                                    |
| (4)  | Contor               | Afișează numărul de pagină pentru sesiunea de scanare.                                                                                                    |
| (5)  | Data/Ora             | Selectați un format din lista derulantă dacă doriți să includeți data și ora în textul dvs.                                                                                                    |
| (6)  | Font personalizat    | Faceți clic pe lista derulantă pentru a selecta un font pentru textul dvs.                                                                                                    |
| (7)  | Atribute font        | Selectați un atribut pentru font din lista derulantă. Opțiunile includ <b>Normal</b> , <b>Subliniere</b> , <b>Dublu</b> sau <b>Aldin</b> .                                                                                                    |
| (8)  | Orientare șir        | Selectați o orientare a textului din lista derulantă. Opțiunile includ Normal, Rotit, Vertical, Inversare verticală, 90 grade spre dreapta sau 90 grade spre stânga.                                                                                                    |
| (9)  | Poziție de imprimare | Selectați poziția textului din lista derulantă. Opțiunile includ <b>Sus</b> , <b>Mijloc</b> , <b>Jos</b> sau <b>Personalizat</b> . Dacă selectați <b>Personalizat</b> , introduceți valorile pentru <b>Decalaj pe oriz.</b> și <b>Decalaj pe vert.</b> pentru a specifica poziția. |
| (10) | Mai multe            | Faceți clic pe <b>Mai multe</b> pentru a seta <b>Dimensiune</b> , <b>Densitate</b> și <b>Transparență</b> pentru text.                                                                                                    |
| (11) | Setări implicite     | Resetați valorile din <b>această filă și din toate celelalte</b> file de Proprietăți la setările inițiale din fabrică.                                                                                                    |

#### Informații

Faceți clic pe **Configurare** , iar apoi faceți clic pe fila **Informații** pentru a vizualiza informații despre

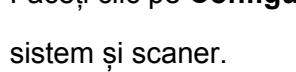

| 🎃 Proprietăți scaner                  |                                             |
|---------------------------------------|---------------------------------------------|
| Imagine Hârtie Previzualizare Opțiuni | Imprimantă Informații                       |
| [                                     |                                             |
| Informații 👻                          |                                             |
| CPU                                   | http:///////.com/TMU:2.2100.CPU.L.@.2.10CH- |
| RAM <sup>.</sup>                      | 1023 MB                                     |
| SO:                                   | Microsoft Windows 7 (Build 7600)            |
| Limbă SO:                             | România (România)                           |
| Unitate de disc:                      | Fixed drive C:\Total:16381MBFree:9193MB     |
| Spațiu liber pe disc:                 | 9193 MB                                     |
| Numele anlicatiei:                    | DSmobileCanture 1.6 (1.9)                   |
| Versiune driver TWAIN                 | 6 00 0121'14                                |
| Versiune driver I/O                   | 0.9.2013 1120                               |
| Tip de port:                          | USB                                         |
| ID/Adresă:                            | USB                                         |
| Rezoluție optică:                     | 600 dpi                                     |
| Model scaner:                         | DS-920DW                                    |
| Număr serie:                          | U63667F3U111143                             |
| Versiune F/W:                         | 0.39                                        |
| Fundal:                               | White Background                            |
|                                       |                                             |
| Baport                                |                                             |
|                                       |                                             |
|                                       |                                             |
|                                       |                                             |
|                                       |                                             |
| Setări implicite                      | Anulare                                     |
|                                       |                                             |

## Folosirea aplicației DSmobileCapture (pentru Macintosh)

- 1 Conectați cablul micro USB furnizat la portul micro USB al scanerului. Conectați cablul la calculator.
- 2 Faceți dublu clic pe comanda rapidă DSmobileCapture 🚫 de pe spațiul de lucru.
- 3 Se lansează **DSmobileCapture**.

| Ima                              | gine Fișier Hâ                  | rtie Opțiuni Informat | ;ii        |
|----------------------------------|---------------------------------|-----------------------|------------|
| Culoare<br>Gri<br>A&N            | Luminozitate:                   |                       | 0          |
|                                  | Contrast:                       | O                     | 0          |
|                                  | Rezoluție:                      | 200                   |            |
|                                  | Inversare:                      | Negru pe alb          | \$         |
| Duplex                           |                                 |                       |            |
| Duplex<br>Dimensium              | e pagină: Automată              | á                     | \$         |
| Duplex<br>Dimensium<br>Profilul: | e pagină: Automată<br>Personali | žat                   | •<br>• + - |
| Duplex<br>Dimensium<br>Profilul: | e pagină: Automată<br>Personali | á<br>zat              | ¢<br>+ -   |

Dacă este necesar, modificați setările de scanare. Pentru mai multe informații privind modificarea setărilor, consultați Modificarea setărilor de scanare DSmobileCapture (pentru Macintosh) la pagina 36.

5 Introduceți un document în scaner.

6 Faceți clic pe Scanare în ecranul DSmobileCapture atunci când documentul este pregătit. Scanerul începe să scaneze. Imaginea scanată este salvată în directorul pe care l-ați specificat la pasul 4. Verificați dacă documentul a fost scanat corect.

# Modificarea setărilor de scanare DSmobileCapture (pentru Macintosh)

#### Setări pentru imagine

Faceți clic pe fila Imagine pentru a selecta tipul de imagine și a configura diferite setări de scanare de bază.

#### NOTĂ

Această imagine este pentru modelul DS-920DW.

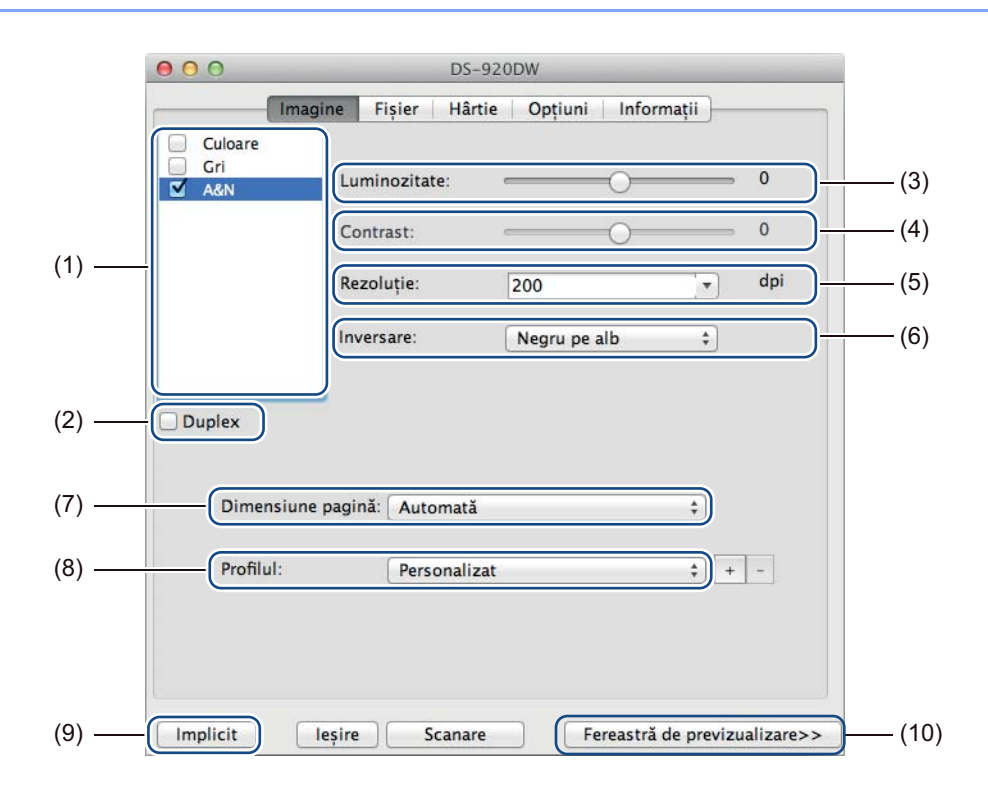

| (1) | Casetă de selectare<br>a imaginii | Selectați tipul de document pe care doriți să-l scanați.                                                                                                    |
|-----|-----------------------------------|----------------------------------------------------------------------------------------------------|
| (2) | Duplex                            | (Numai pentru DS-920DW) Selectați caseta <b>Duplex</b> pentru a efectua scanarea Duplex (pe 2 fețe).                                                                                     |
| (3) | Luminozitate                      | Reglează luminozitatea unei imagini. Intervalul este cuprins între <b>-100</b> și <b>+100</b> .<br>Setarea din fabrică este <b>0</b> .                                                   |
| (4) | Contrast                          | Reglează intervalul între nuanțele cele mai închise și cele mai deschise ale imaginii.<br>Intervalul este cuprins între <b>-100</b> și <b>+100</b> . Setarea din fabrică este <b>0</b> . |
| (5) | Rezoluție                         | Stabiliți calitatea imaginii scanate. Setarea din fabrică este 200 dpi.                                                                                                    |
| (6) | Inversare                         | Inversați luminozitatea și culorile imaginii.                                                                                                    |
| (7) | Dimensiune pagină                 | <b>Dimensiune pagină</b> vă permite să capturați o parte a documentului scanat.<br>Selectați dimensiunea paginii din fereastra de tip pop-up <b>Dimensiune pagină</b> .                  |
| (8) | Profilul                          | Salvați sau modificați setările de scanare în fereastra de dialog Proprietăți scaner.                                                                                                    |

Scanarea folosind calculatorul

| (9)  | Implicit                       | Resetați valorile din <b>această filă și din toate celelalte</b> file de Proprietăți la setările inițiale din fabrică.                                                                                                    |
|------|--------------------------------|----------------------------------------------------------------------------------------------------|
| (10) | Fereastră de<br>previzualizare | Faceți clic pentru a previzualiza imaginea înainte de scanarea finală. Această imagine de previzualizare vă ajută să definiți zona de scanare.                                                                                                    |
|      |                                | Când faceți clic pe <b>Previzualizare</b> , începe scanarea pentru previzualizare, iar imaginea scanată apare în <b>Fereastra de previzualizare</b> . Rețineți că imaginea scanată este afișată numai pentru previzualizare, ea nu va fi salvată. |

#### Setări pentru fișier

Faceți clic pe fila **Fișier** pentru a configura setările aferente numelui fișierului și directorul unde doriți să salvați imaginea scanată.

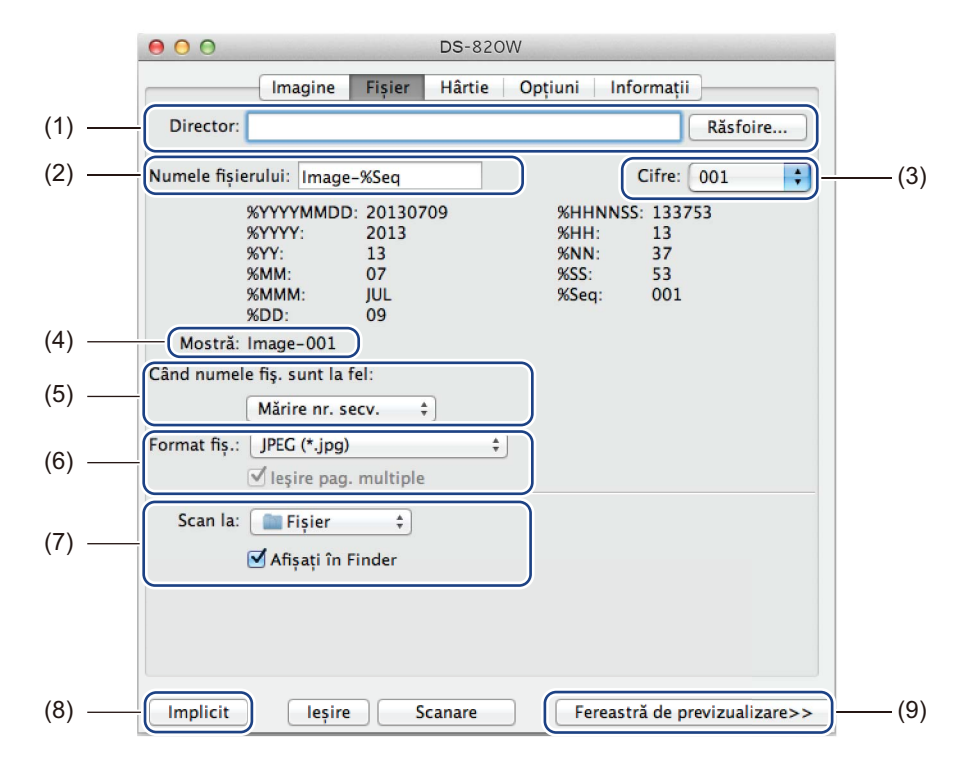

| (1) | Director                        | Specificați directorul unde doriți să salvați imaginile scanate.                                                                                                    |
|-----|---------------------------------|----------------------------------------------------------------------------------------------------|
| (2) | Numele fișierului               | Setați regula pentru numele fișierului imaginii scanate.                                                                                                    |
| (3) | Cifre                           | Stabiliți cifra de început a numărului secvențial inclus în numele fișierului.                                                                                                    |
| (4) | Mostră                          | Previzualizați numele fișierului setat.                                                                                                    |
| (5) | Când numele fiş. sunt<br>la fel | Modificați numele fișierului dacă același nume există deja în directorul pe care l-ați selectat în <b>Director</b> .                                                                                                    |
| (6) | Format fiş.                     | Selectați formatul fișierului pentru imaginea scanată.                                                                                                    |
|     |                                 | Când selectați TIFF sau PDF, este disponibilă opțiunea leșire pagini multiple.                                                                                                    |
|     |                                 | Puteți continua să scanați documentul următor după finalizarea primei activități de scanare.                                                                                                    |
| (7) | Scan la                         | Selectați destinația de trimitere a imaginii scanate.                                                                                                    |
| (8) | Implicit                        | Resetați valorile din <b>această filă și din toate celelalte</b> file de Proprietăți la setările inițiale din fabrică.                                                                                                    |
| (9) | Fereastră de<br>previzualizare  | Faceți clic pentru a previzualiza imaginea înainte de scanarea finală. Această imagine de previzualizare vă ajută să definiți zona de scanare.                                                                                                    |
|     |                                 | Când faceți clic pe <b>Previzualizare</b> , începe scanarea pentru previzualizare, iar imaginea scanată apare în <b>Fereastra de previzualizare</b> . Rețineți că imaginea scanată este afișată numai pentru previzualizare, ea nu va fi salvată. |

### Setări pentru hârtie

|        | <b>DS</b> -820W                                          |    |
|--------|----------------------------------------------------------|----|
| 1      | Imagine Fișier Hârtie Opțiuni Informații                 |    |
|        | Dimensiune pagină Automată                               | 2) |
| (1)    | Portret     Vedere                                       |    |
| (1)    | Decalaj pe orizontală: 0.00 🗘 Decalaj pe verticală: 0.00 |    |
|        | Lățime: 8.50 (+) Lungime: 14.00 (+)                      |    |
|        |                                                          |    |
|        |                                                          |    |
|        |                                                          |    |
|        |                                                          |    |
|        |                                                          |    |
|        |                                                          |    |
|        |                                                          |    |
|        |                                                          |    |
|        |                                                          |    |
|        |                                                          |    |
| (3) —— | Implicit Ieșire Scanare Fereastră de previzualizare>>(4  | 4) |

Faceți clic pe fila **Hârtie** pentru a defini valorile aferente imaginii obținute.

| (1) | Dimensiune pagină              | Dimensiune pagină vă permite să capturați o parte a documentului scanat.                                                                                                    |  |  |
|-----|--------------------------------|----------------------------------------------------------------------------------------------------|--|--|
|     |                                | Selectați dimensiunea hârtiei din fereastra de tip pop-up <b>Dimensiune pagină</b> ,<br>definiți valorile pentru <b>Decalaj pe orizontală</b> și <b>Decalaj pe verticală</b> sau<br>specificați <b>Lățime</b> și <b>Lungime</b> pentru a defini zona scanată. Faceți clic pe<br><b>Fereastra de previzualizare</b> (4) pentru a previzualiza plasarea imaginii pe<br>măsură ce modificați valorile. |  |  |
|     |                                | <ul> <li>Decalaj pe orizontală - distanța de la marginea din stânga a documentului<br/>la marginea din stânga a zonei scanate.</li> </ul>                                                                                                    |  |  |
|     |                                | <ul> <li>Decalaj pe verticală - distanța de la marginea de sus a documentului<br/>la marginea de sus a zonei scanate.</li> </ul>                                                                                                    |  |  |
|     |                                | Lățime - lățimea zonei scanate.                                                                                                    |  |  |
|     |                                | Lungime - lungimea zonei scanate.                                                                                                    |  |  |
| (2) | Unitate                        | <b>Unitate</b> vă permite să definiți sistemul de măsură preferat. Selectați <b>Inci</b> , <b>Milimetri</b> sau <b>Pixeli</b> din fereastra de tip pop-up.                                                                                                    |  |  |
| (3) | Implicit                       | Resetați valorile din <b>această filă și din toate celelalte</b> file de Proprietăți la setările inițiale din fabrică.                                                                                                    |  |  |
| (4) | Fereastră de<br>previzualizare | Faceți clic pentru a previzualiza imaginea înainte de scanarea finală. Această imagine de previzualizare vă ajută să definiți zona de scanare.                                                                                                    |  |  |
|     |                                | Când faceți clic pe <b>Previzualizare</b> , începe scanarea pentru previzualizare, iar imaginea scanată apare în <b>Fereastra de previzualizare</b> . Rețineți că imaginea scanată este afișată numai pentru previzualizare, ea nu va fi salvată.                                                                                                    |  |  |

### Setări pentru opțiuni

Faceți clic pe fila **Opțiuni** pentru a configura setări suplimentare de procesare a imaginii sau pentru a calibra scanerul.

|       | ● ● ● DS-820W                                            |
|-------|----------------------------------------------------------|
|       | Imagine Fișier Hârtie Opțiuni Informații                 |
| (1)   | Grade de rotație: Niciunul \$                            |
| (2)   |                                                          |
| (3)   | Calibrare                                                |
|       |                                                          |
|       |                                                          |
|       |                                                          |
|       |                                                          |
|       |                                                          |
|       |                                                          |
|       |                                                          |
|       |                                                          |
|       |                                                          |
| (4) — | Implicit Ieșire Scanare Fereastră de previzualizare>>(5) |

| (1) | Grade de rotație               | Selectați unghiul de rotire din fereastra de tip pop-up dacă doriți să rotiți imaginea scanată.                                                                                                    |  |  |
|-----|--------------------------------|----------------------------------------------------------------------------------------------------|--|--|
| (2) | Oglindă                        | Selectați caseta Oglindă pentru a inversa imaginea.                                                                                                    |  |  |
| (3) | Calibrare                      | Calibrați scanerul.                                                                                                    |  |  |
|     |                                | Pentru mai multe informații, consultați <i>Calibrarea cu ajutorul software-ului (pentru Macintosh)</i> la pagina 66.                                                                                                    |  |  |
| (4) | Implicit                       | Resetați valorile din <b>această filă și din toate celelalte</b> file de Proprietăți la setările inițiale din fabrică.                                                                                                    |  |  |
| (5) | Fereastră de<br>previzualizare | Faceți clic pentru a previzualiza imaginea înainte de scanarea finală. Această imagine de previzualizare vă ajută să definiți zona de scanare.                                                                                                    |  |  |
|     |                                | Când faceți clic pe <b>Previzualizare</b> , începe scanarea pentru previzualizare, iar imaginea scanată apare în <b>Fereastra de previzualizare</b> . Rețineți că imaginea scanată este afișată numai pentru previzualizare, ea nu va fi salvată. |  |  |

#### Informații

Faceți clic pe fila **Informații** pentru a vizualiza informații despre sistem și scaner.

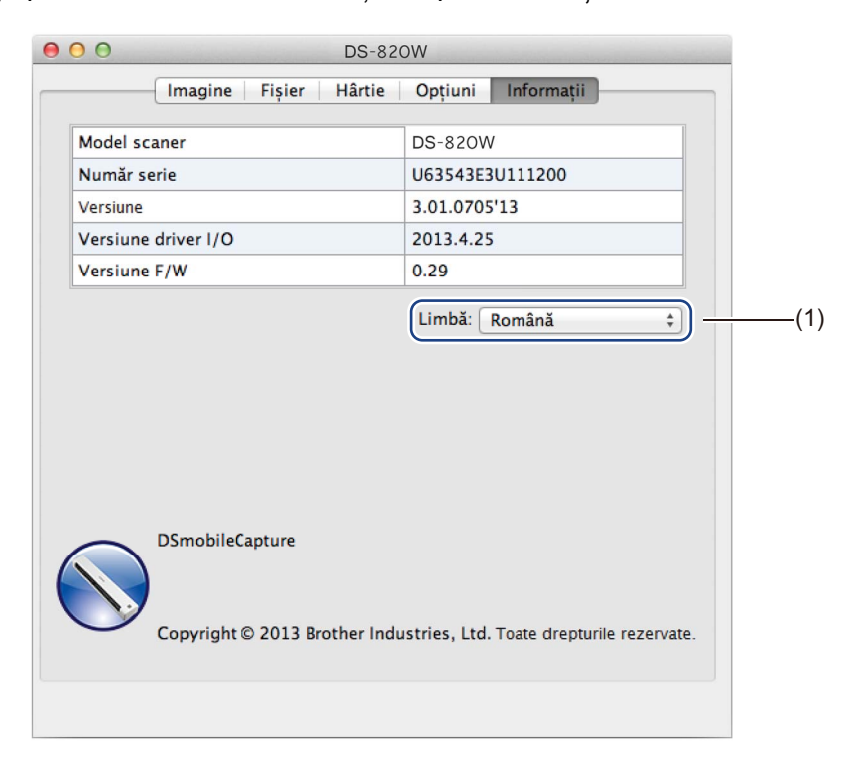

| (1) <b>Limbă</b> Selectați limba pe care doriți să o afișați din fereastra de tip pop-up. |  |
|-------------------------------------------------------------------------------------------|--|
|-------------------------------------------------------------------------------------------|--|

## Folosirea aplicației Button Manager V2 (pentru Windows<sup>®</sup>)

#### NOTĂ

- Pentru instrucțiuni mai detaliate, consultați *Manualul de utilizare pentru Button Manager V2* din meniul de ajutor al aplicației.
- Pentru a vizualiza meniul de ajutor, faceți clic dreapta pe pictograma Button Manager V2 din bara de sistem și apoi faceți clic pe Ajutor.

Pentru a deschide panoul de butoane Button Manager V2, folosiți una dintre următoarele metode:

## Pentru a afișa pictograma comenzii rapide și a lansa panoul de butoane al Button Manager V2 din bara de sistem

- Conectați cablul micro USB la portul micro USB al scanerului. Conectați cablul micro USB la un port USB al calculatorului dvs.
- 2 Faceți clic pe pictograma Button Manager V2 din ba ecranului computerului.
  - din bara de sistem din colțul din dreapta jos al
- 3 Se lansează panoul de butoane al Button Manager V2.

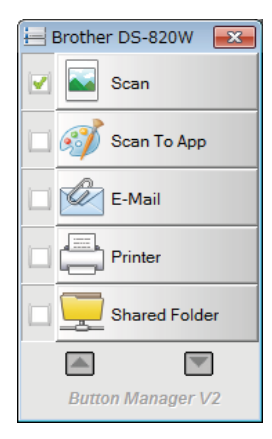

#### Pentru a lansa panoul de butoane al Button Manager V2 de la butonul start al Windows®

1 Faceți clic pe Start

> Toate programele > Brother DS-820W (DS-920DW) Scanner >

Button Manager > Button Manager V2.

- 2 Când apare fereastra de dialog Selectați modelul de scaner, selectați modelul scanerului dvs. din listă și apoi faceți clic pe OK.
- **3** Se lansează panoul de butoane al **Button Manager V2**.

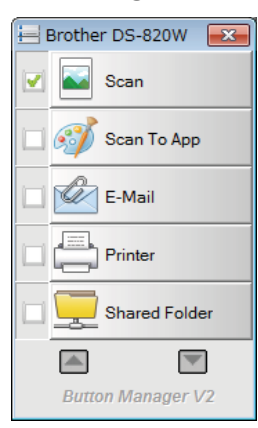

#### Metode de scanare

Există două metode de scanare folosind **Button Manager V2**. Dacă este necesar, verificați sau modificați setările de scanare înainte de scanare.

#### Pentru a scana folosind butonul de scanare de pe panoul de butoane al Button Manager V2

- 1 Introduceți un document în scaner.
- 2 Lansați panoul de butoane al Button Manager V2.
- 3 Dacă este necesar, faceți clic dreapta pe butonul de scanare dorit din panoul de butoane al Button Manager V2 pentru a modifica setările de scanare. Pentru mai multe informații, consultați Manualul de utilizare pentru Button Manager V2.
- Faceți clic pe butonul de scanare pe care doriți să-l folosiți din panoul de butoane al Button Manager V2 pentru a începe scanarea.

#### Pentru a scana folosind butonul Start al scanerului

- 1 Introduceți un document în scaner.
- 2 Lansați panoul de butoane al **Button Manager V2**.
- 3 Dacă este necesar, faceți clic dreapta pe butonul de scanare dorit din panoul de butoane al Button Manager V2 pentru a modifica setările de scanare. Pentru mai multe informații, consultați Manualul de utilizare pentru Button Manager V2.
- 4 Selectați caseta din stânga butonului de scanare pe care doriți să-l folosiți.
- 5 Apăsați butonul **Start** de pe scaner pentru a începe scanarea.

# Butoane de scanare din panoul de butoane al Button Manager V2 (pentru Windows<sup>®</sup>)

#### Scanare către o imagine

Folosiți această opțiune pentru a deschide imaginea scanată într-o anumită aplicație. Rețineți că aplicația trebuie să fie deja deschisă și să ruleze pe calculatorul dvs.

Pentru a modifica setările de scanare, faceți clic dreapta pe butonul **Scan** *Manualul de utilizare pentru Button Manager V2*).

Scan

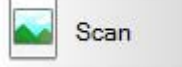

(consultați

5

Introduceți un document în scaner.

3 Faceti clic pe Scan

2) Lansați panoul de butoane al Button Manager V2.

După finalizarea scanării, imaginea scanată este inserată în aplicația deschisă, care rulează. Verificați dacă documentul a fost scanat corect.

#### NOTĂ

- Dacă nu se lansează nicio aplicație sau dacă aplicația este minimizată, imaginea scanată este salvată într-un folder predefinit (pentru mai multe informații privind modificarea căii folderului, consultați Manualul de utilizare pentru Button Manager V2).
- Dacă sunt deschise două sau mai multe aplicații, imaginea scanată va apărea în aplicația activă.

#### Scanare către o aplicație

Folosiți această opțiune pentru a deschide imaginea scanată într-o aplicație pe care o selectați dintr-o listă.

Pentru a modifica setările de scanare, faceți clic dreapta pe butonul Scan To App 🚮 Scan To App

- 1 Introduceți un document în scaner.
- 2 Lansați panoul de butoane al Button Manager V2.
- 3 Faceți clic pe Scan To App

App 💮 Scan To App

pentru a începe scanarea.

După finalizarea scanării, imaginea scanată se deschide într-o aplicație pe care ați ales-o din lista afișată. Verificați dacă documentul a fost scanat corect.

#### Scanare către e-mail

Folosiți această opțiune pentru a atașa imaginea scanată la un e-mail.

Pentru a modifica setările de scanare sau software-ul pentru e-mail, faceți clic dreapta pe butonul

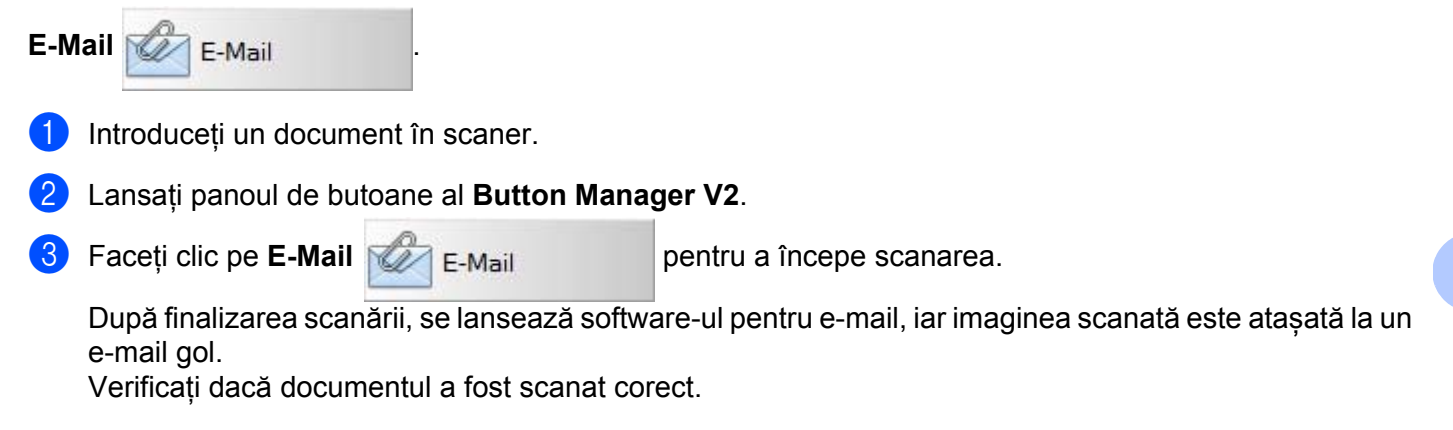

#### Scanare către o imprimantă

Folosiți această opțiune pentru a imprima imaginea scanată la imprimanta implicită.

Pentru a modifica setările de scanare sau imprimanta de destinație, faceți clic dreapta pe butonul

Printer Printer

- 1 Introduceți un document în scaner.
- 2 Lansați panoul de butoane al **Button Manager V2**.
- 3 Faceți clic pe Printer

Printer

pentru a începe scanarea.

După finalizarea scanării, imaginea scanată este imprimată la imprimanta implicită. Verificați dacă documentul a fost scanat corect.

#### Scanare către folder partajat

Folosiți această opțiune pentru a salva imaginea scanată într-un folder partajat din rețeaua dvs.

Pentru a modifica setările de scanare, faceți clic dreapta pe butonul Shared Folder

Shared Folder

- 1 Introduceți un document în scaner.
- 2 Lansați panoul de butoane al **Button Manager V2**.
  - Faceți clic pe Shared Folder

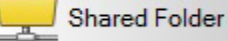

pentru a începe scanarea.

După finalizarea scanării, imaginea scanată este trimisă direct la folderul partajat. Verificați dacă documentul a fost scanat corect.

#### Scanare către un server FTP

Folosiți această opțiune pentru a salva imaginea scanată într-un folder de pe serverul dvs. FTP.

Pentru a modifica setările de scanare, faceți clic dreapta pe butonul **FTP** 

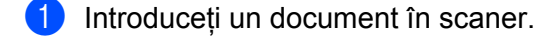

- 2 Lansați panoul de butoane al **Button Manager V2**.
- 3 Faceți clic pe FTP

FTP

pentru a începe scanarea.

FTP

După finalizarea scanării, imaginea scanată este trimisă direct într-un folder de pe serverul dvs. FTP. Verificați dacă documentul a fost scanat corect.

6

## Conexiunea Wi-Fi<sup>®</sup>

### Conectarea în modul punct de acces (PA)

Puteți conecta dispozitivul dvs. wireless (calculator, telefon inteligent, tabletă etc.) la scaner. Scanerul însuși poate fi punctul de acces fără a trece prin niciun alt punct de acces, iar dispozitivul dvs. wireless poate accesa direct imaginile scanate stocate pe cardul SD.

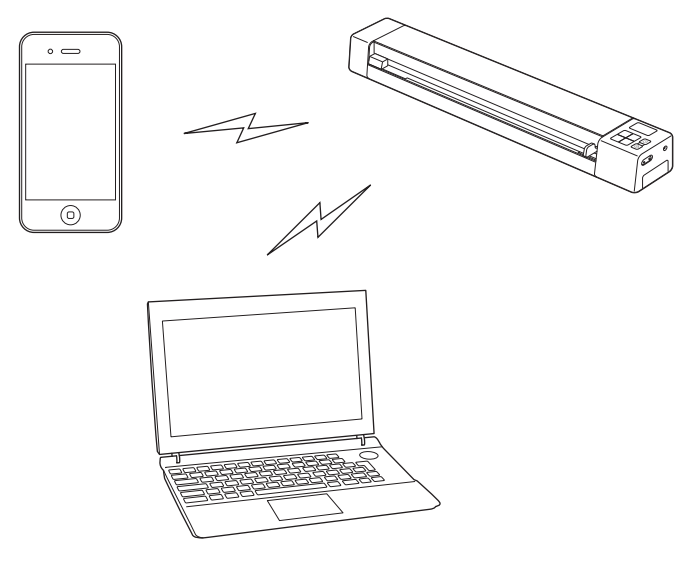

#### NOTĂ

- Dacă nu ați setat o parolă pentru rețeaua Wi-Fi<sup>®</sup>, trebuie să setați mai întâi o parolă de rețea în browserul web. Pentru mai multe informații, consultați Setarea unei parole pentru rețeaua Wi-Fi<sup>®</sup> la pagina 50.
- Fără o parolă pentru rețeaua Wi-Fi<sup>®</sup>, datele de pe cardul dvs. SD sau din rețeaua dvs. pot fi vizualizate și furate de către terți.
- În cazul în care vă uitați parola, apăsați butonul **RESETARE** al scanerului pentru a reseta parola. Pentru mai multe informații, consultați *Configurarea setărilor rețelei* la pagina 55.
- La scaner se pot conecta simultan până la trei dispozitive wireless.

Glisați butonul Wi-Fi<sup>®</sup> în poziția **ON** (Pornit). Așteptați aproximativ 40 de secunde, până când indicatorul Wi-Fi<sup>®</sup> se transformă din roșu în albastru.

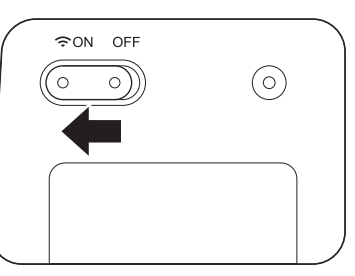

2 Activați funcția Wi-Fi<sup>®</sup> a dispozitivului dvs. wireless (calculator, telefon inteligent, tabletă etc.) pentru a selecta scanerul.

Pentru mai multe informații, consultați instrucțiunile furnizate cu dispozitivul dvs. wireless.

3 Selectați identificatorul SSID al scanerului, **Brother DS-820W-xxxx**. (Unde xxxx este adresa MAC (Media Access Control) a scanerului.)

6

## Conectarea în modul infrastructură

#### NOTĂ

Pentru a vă conecta la scaner, trebuie să configurați setările Wi-Fi în modul infrastructură. Pentru mai multe informații, consultați *Configurarea setărilor Wi-Fi<sup>®</sup> în modul infrastructură* la pagina 57

Puteți conecta dispozitivul dvs. wireless (computer, smartphone, tabletă sau dispozitive similare) la scaner folosind un punct de acces, iar dispozitivul dvs. wireless poate accesa direct imaginile scanate stocate pe cardul SD.

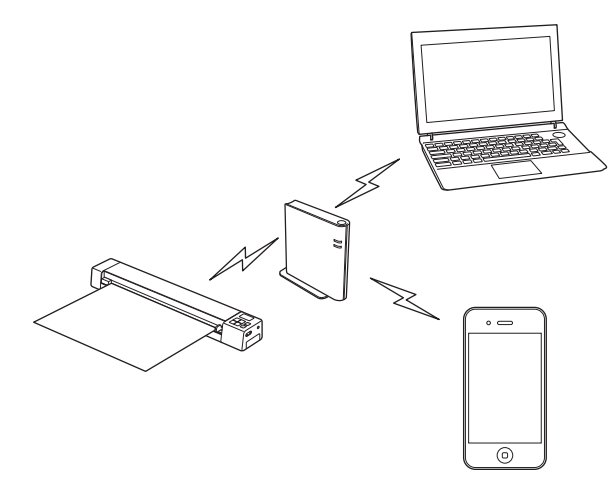

Glisați butonul Wi-Fi<sup>®</sup> în poziția **ON** (Pornit).

Așteptați aproximativ 40 de secunde până când lumina indicatorului Wi-Fi<sup>®</sup> se schimbă din roșu în albastru și apoi în portocaliu dacă setarea țintei este configurată.

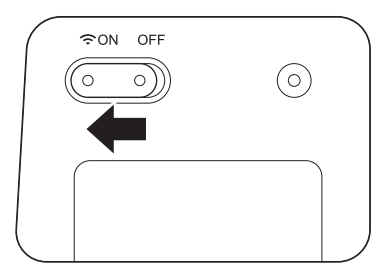

Activaţi funcţia Wi-Fi<sup>®</sup> a dispozitivului wireless şi apoi selectaţi punctul de acces dorit. Pentru mai multe informaţii, consultaţi instrucţiunile furnizate cu dispozitivul dvs. wireless.

## Accesarea imaginilor scanate pe cardul SD

### Utilizarea browserului web

Puteți folosi browserul web al dispozitivului dvs. wireless (calculator, telefon inteligent, tabletă etc.) pentru a vizualiza imaginile scanate stocate pe cardul SD al scanerului și puteți descărca imaginile scanate pe dispozitivul wireless.

 Conectați dispozitivul wireless la scaner. Pentru modul punct de acces, consultați *Conectarea în modul punct de acces (PA)* la pagina 48. Pentru modul infrastructură, consultați *Conectarea în modul infrastructură* la pagina 49.
 Lansați browserul web al dispozitivului wireless.
 (Pentru modul punct de acces) Introduceți http://10.10.100.1 în bara de adrese. (Pentru modul infrastructură) Introduceți adresa IP a scanerului. Dacă nu cunoașteți adresa IP, consultați *Configurarea setărilor Wi-Fi<sup>®</sup> în modul infrastructură* la pagina 57.
 Când vizualizați prima dată imaginile scanate în browser, apare ecranul Password Setup (Configurare parolă). Configurați parola și apoi faceți clic pe Apply (Aplicare). Dacă ați setat deja o parolă, introduceți parola pentru a vă conecta.
 În browser apare pagina de pornire.

#### NOTĂ

Nu vor apărea imagini atunci când pe cardul SD nu există date.

## Setarea unei parole pentru rețeaua Wi-Fi®

Dacă nu ați setat o parolă pentru rețeaua Wi-Fi<sup>®</sup>, vă recomandăm să setați mai întâi o parolă de rețea în browserul web. Fără o parolă pentru rețeaua Wi-Fi<sup>®</sup>, datele de pe cardul dvs. SD sau din rețeaua dvs. pot fi vizualizate și furate de către terți.

Conectați dispozitivul wireless la scaner.
 Pentru modul punct de acces, consultați

Pentru modul punct de acces, consultați *Conectarea în modul punct de acces (PA)* la pagina 48. Pentru modul infrastructură, consultați *Conectarea în modul infrastructură* la pagina 49.

- 2 Lansați browserul web al dispozitivului wireless.
- (Pentru modul punct de acces) Introduceți http://10.10.100.1 în bara de adrese. (Pentru modul infrastructură) Introduceți adresa IP a scanerului. Dacă nu cunoașteți adresa IP, consultați Configurarea setărilor Wi-Fi<sup>®</sup> în modul infrastructură la pagina 57.

50

- Când vizualizați prima dată imaginile scanate în browser, apare ecranul Password Setup (Configurare parolă). Configurați parola și apoi faceți clic pe Apply (Aplicare). Dacă ați setat deja o parolă, introduceți parola pentru a vă conecta.
- 5 În browser apare pagina de pornire.
- 6 Faceți clic pe Settings (Setări) > Wi-Fi Access Point Mode (Mod punct de acces Wi-Fi). Apare ecranul Wi-Fi Access Point Mode (Mod punct de acces Wi-Fi).
- **7** Selectați **WPA2(AES)** din lista derulantă **Encryption** (Criptare).
- 8 Introduceți **Pre-shared Key** (Cheie prepartajată) și faceți clic pe **Apply** (Aplicare).
- 9 Apare ecranul **Rebooting...** (Se repornește...), iar configurarea este finalizată.

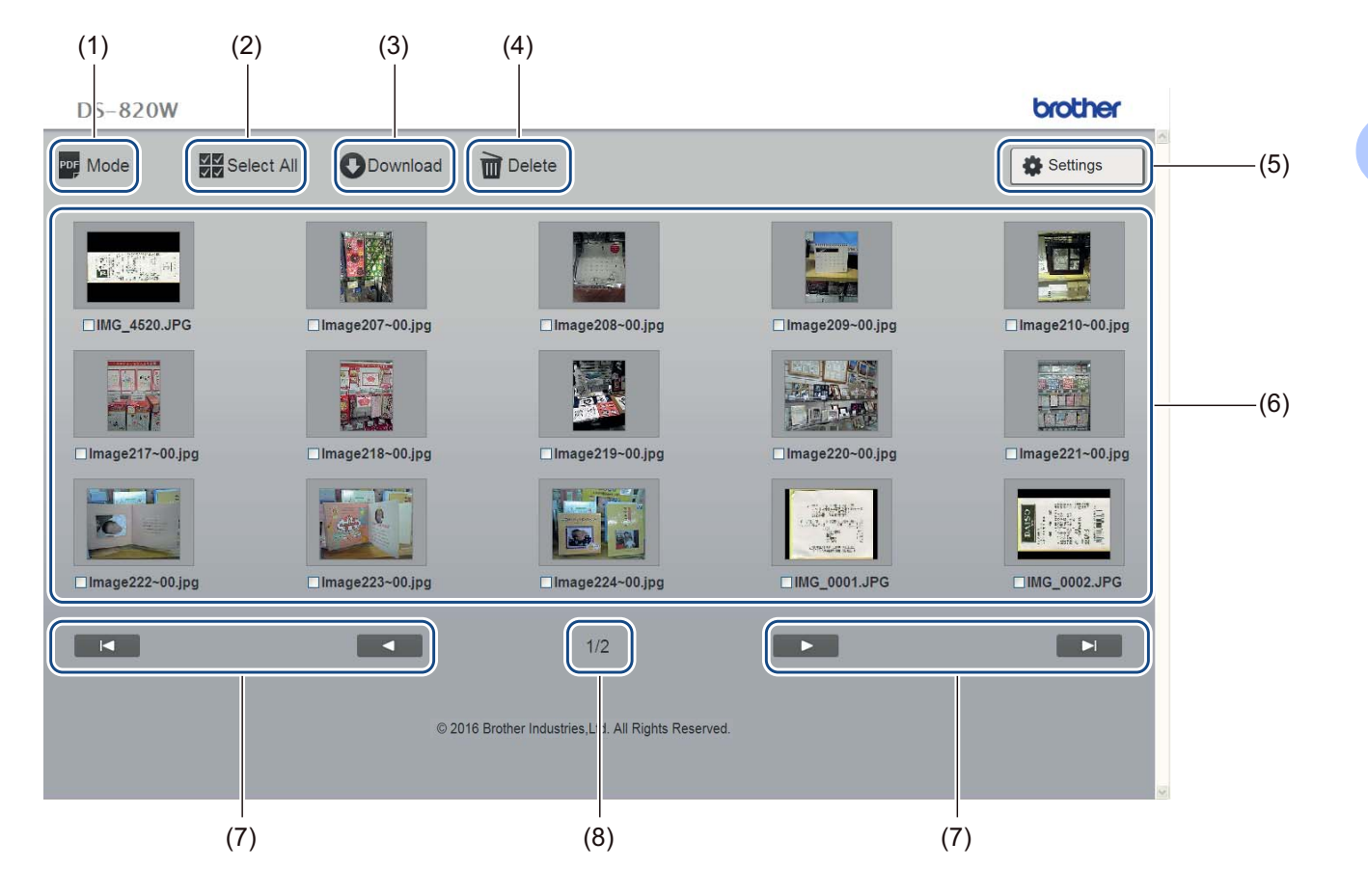

| (1) | Mode (Mod)                    | Faceți clic pentru a comuta între tipul de imagini scanate de afișat (PDF sau JPEG).                                                                    |
|-----|-------------------------------|----------------------------------------------------------------------------------------------------|
| (2) | Select All (Selectare totală) | Faceți clic pentru a bifa toate casetele.                                                                                                    |
| (3) | Download (Descărcare)         | Faceți clic pentru a descărca fișierele selectate.                                                                                                    |
| (4) | Delete (Ștergere)             | Faceți clic pentru a șterge fișierele selectate.                                                                                                    |
| (5) | Settings (Setări)             | Faceți clic pentru a merge la paginile cu setări. Pentru mai multe informații, consultați <i>Modificarea setărilor folosind browserul</i> la pagina 55. |

| (6) | Vizualizare cu miniaturi | Afișează imaginile scanate (până la 15 imagini per ecran). Când faceți dublu clic pe imaginea scanată în vizualizarea cu miniaturi, apare ecranul de previzualizare. |  |  |  |
|-----|--------------------------|----------------------------------------------------------------------------------------------------|--|--|--|
|     |                          | Dacă nu există imagini scanate pe cardul SD, nu se afișează miniaturi.                                                                                               |  |  |  |
| (7) | Cursoare de pe ecran     |                                                                                                    |  |  |  |
|     |                          | Faceți clic pentru a merge la prima pagină.                                                                                                    |  |  |  |
|     |                          |                                                                                                    |  |  |  |
|     |                          | Faceți clic pentru a merge la pagina anterioară.                                                                                                    |  |  |  |
|     |                          |                                                                                                    |  |  |  |
|     |                          | Faceți clic pentru a merge la pagina următoare.                                                                                                    |  |  |  |
|     |                          |                                                                                                    |  |  |  |
|     |                          | Faceți clic pentru a merge la ultima pagină.                                                                                                    |  |  |  |
| (8) | Pagină                   | Afișează numărul paginii curente și numărul total de pagini.                                                                                                    |  |  |  |

## Utilizarea conexiunii USB între scaner și calculator

#### NOTĂ

Nu puteți vizualiza conținutul cardului SD atunci când butonul Wi-Fi<sup>®</sup> este în poziția **ON** (Pornit) sau calculatorul este în modul TWAIN.

#### Pentru Windows®

- 1 Conectați cablul micro USB la portul micro USB al scanerului. Conectați cablul la calculator.
- 2 Faceți clic pe Start

3

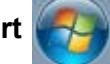

> Computer și apoi faceți dublu clic pe Disc amovibil (Removable Disk).

Faceți dublu clic pe **DCIM**. Apar folderele de pe cardul SD.

- Folder 100PHOTO
- Stochează imaginile scanate în format JPEG.
- Folder 200DOC Stochează imaginile scanate în format PDF.

| ~                  |                             |                  |             | x        |
|--------------------|-----------------------------|------------------|-------------|----------|
| C C C Remov        | able Disk (G:) 🕨 DCIM 🕨 👻 🔩 | Search DCIM      |             | <b>Q</b> |
| Organize 🔻 Share w | ith ▼ Burn New folder       | l                | = -         | 0        |
| ·                  | Name                        | Date modified    | Туре        |          |
| P Computer         | 퉬 100РНОТО                  | 5/2/2013 5:47 PM | File folder |          |
| 🙀 Network          | 鷆 200DOC                    | 5/2/2013 5:47 PM | File folder |          |
|                    |                             |                  |             |          |
| , Diteme           |                             |                  |             | •        |
| 2 items            |                             |                  |             |          |

#### Pentru Macintosh

- Conectați cablul micro USB la portul micro USB al scanerului. Conectați cablul la calculator.
- 2) Se lansează automat iPhoto și apar imaginile scanate de pe cardul SD.

## Utilizarea Avision (miwand) (Android™)

Puteți folosi aplicațiile dispozitivului Android™ pentru a vizualiza imagini scanate stocate pe cardul SD al scanerului și puteți transfera imagini scanate pe dispozitivul Android™.

Instalați aplicația pe dispozitivul dvs. din Google Play. Pentru a descărca, instala sau dezinstala aplicația Android™, consultați instrucțiunile furnizate împreună cu dispozitivul.

#### NOTĂ

- Dacă nu ați setat o parolă pentru rețeaua Wi-Fi<sup>®</sup>, trebuie să setați mai întâi o parolă de rețea în browserul web. Pentru mai multe informații, consultați Setarea unei parole pentru rețeaua Wi-Fi<sup>®</sup> la pagina 50.
- Fără o parolă pentru rețeaua Wi-Fi<sup>®</sup>, datele de pe cardul dvs. SD sau din rețeaua dvs. pot fi vizualizate și furate de către terți.

## Utilizarea Avision (miwand) (iOS)

Puteți folosi aplicațiile dispozitivului iOS pentru a vizualiza imagini scanate stocate pe cardul SD al scanerului și puteți transfera imagini scanate pe dispozitivul iOS.

Instalați aplicația pe dispozitivul dvs. din App Store. Pentru a descărca, instala sau dezinstala aplicația iOS, consultați instrucțiunile furnizate împreună cu dispozitivul.

#### NOTĂ

- Dacă nu ați setat o parolă pentru rețeaua Wi-Fi<sup>®</sup>, trebuie să setați mai întâi o parolă de rețea în browserul web. Pentru mai multe informații, consultați Setarea unei parole pentru rețeaua Wi-Fi<sup>®</sup> la pagina 50.
- Fără o parolă pentru rețeaua Wi-Fi<sup>®</sup>, datele de pe cardul dvs. SD sau din rețeaua dvs. pot fi vizualizate și furate de către terți.

8

## Modificarea setărilor folosind browserul

## Configurarea setărilor Wi-Fi<sup>®</sup> în modul punct de acces (PA)

#### Configurarea setărilor rețelei

Puteți configura setările rețelei în browserul dvs.

Accesați browserul în modul PA.
 Pentru mai multe informații, consultați Conectarea în modul punct de acces (PA) la pagina 48.

2 Faceți clic pe **Settings** (Setări).

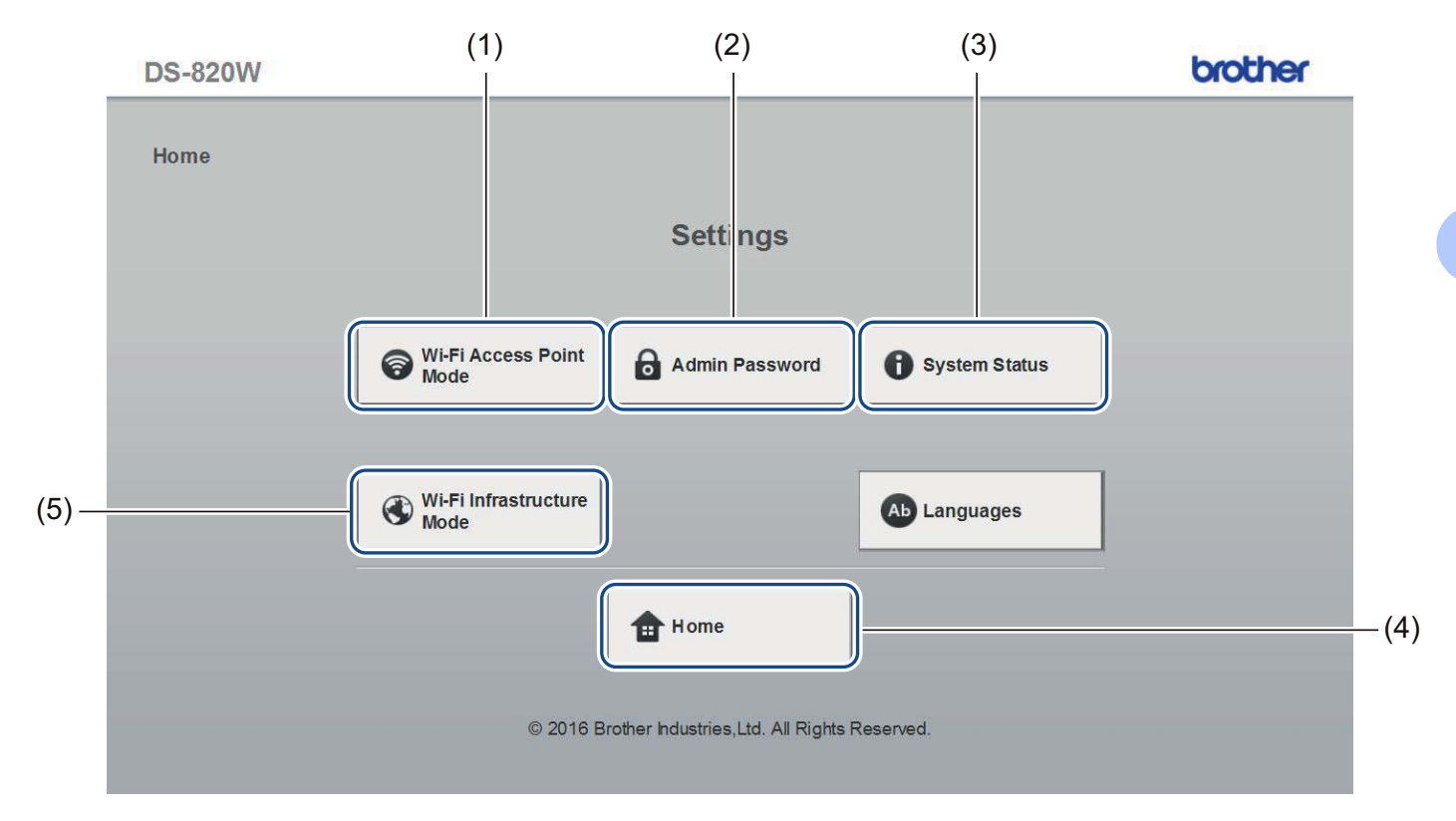

| (1) | Wi-Fi Access Point Mode<br>(Mod punct de acces Wi-Fi)   | Setați identificatorul SSID (numele rețelei) și cheia prepartajată.                                     |
|-----|---------------------------------------------------------|----------------------------------------------------------------------------------------------------|
| (2) | Admin Password<br>(Parolă administrator)                | Setați parola pentru a vă conecta.                                                                      |
| (3) | System Status<br>(Stare sistem)                         | Verificați starea punctului de acces curent.<br>Verificați adresa IP.<br>Verificați versiunea firmware. |
| (4) | Home (Acasă)                                            | Reveniți la pagina de pornire.                                                                          |
| (5) | Wi-Fi Infrastructure Mode<br>(Mod infrastructură Wi-Fi) | Configurați setările modului infrastructură.                                                            |

### Resetarea setărilor rețelei

Puteți reseta setările rețelei wireless (**Wi-Fi<sup>®</sup> AP Setting** (Setare AP Wi-Fi<sup>®</sup>) și **Password Setup** (Configurare parolă)) înapoi la setările din fabrică.

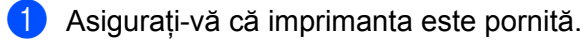

Setaţi butonul Wi-Fi<sup>®</sup> în poziţia ON (Pornit).

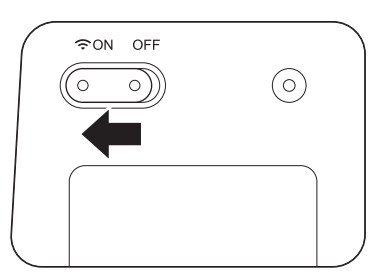

Așteptați aproximativ 40 de secunde, până când indicatorul Wi-Fi<sup>®</sup> se transformă din roșu în albastru. Când scanerul stabilește o conexiune la punctul de acces, indicatorul Wi-Fi<sup>®</sup> începe să lumineze intermitent în albastru sau portocaliu.

Apăsați și mențineți apăsat butonul de resetare al scanerului (1) folosind un obiect ascuțit, de exemplu un ac sau un pix cu vârf ascuțit, timp de 15 secunde.

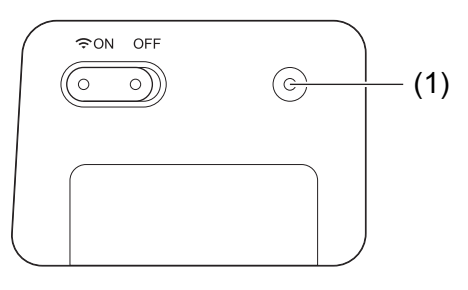

4 Eliberați butonul de resetare. Indicatorul Wi-Fi<sup>®</sup> va deveni roşu, iar setările reţelei Wi-Fi<sup>®</sup> vor fi restabilite la setările din fabrică.

#### NOTĂ

Când apăsați butonul de resetare, setările controlate de butoanele de pe panoul de control **nu** vor fi restabilite la setările din fabrică, iar imaginile scanate de pe cardul SD **nu** vor fi șterse.

## Configurarea setărilor Wi-Fi<sup>®</sup> în modul infrastructură

#### Configurarea setărilor de rețea pentru scaner

Puteți configura setările rețelei în browserul dvs.

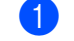

1 Accesați browserul în modul PA.

Pentru mai multe informații, consultați Conectarea în modul punct de acces (PA) la pagina 48.

#### 2 Faceți clic pe Wi-Fi Infrastructure Mode (Mod infrastructură Wi-Fi).

| DS-820W |                                                     | brother |
|---------|-----------------------------------------------------|---------|
| Home    |                                                     |         |
|         | Settings                                            |         |
|         |                                                     |         |
|         | System Si Admin Password                            | tatus   |
|         |                                                     |         |
|         | Wi-Fi Infrastructure Ab Language                    | es      |
|         | Home                                                |         |
|         |                                                     |         |
|         | © 2016 Brother Industries,Ltd. All Rights Reserved. |         |
|         |                                                     |         |

Modificarea setărilor folosind browserul

| DS-820W          |                           |                             | brother |
|------------------|---------------------------|-----------------------------|---------|
| Home    Settings |                           |                             |         |
|                  | Wi-Fi Infrast             | ructure Mode                |         |
|                  |                           |                             |         |
|                  | IP Address                | Wi-Fi Network               |         |
|                  | <b>n</b> Retu             | urn                         |         |
|                  | © 2016 Brother Industrie: | s,Ltd. All Rights Reserved. |         |
|                  |                           |                             |         |
|                  |                           |                             |         |
|                  |                           |                             |         |

4 Selectați WAN Mode (Mod WAN) și introduceți IP Address (Adresă IP), Subnet Mask (Mască de subrețea), Default Gateway (Gateway implicit) și DNS.

| DS-820W                                                         |                           |                                                                      |
|-----------------------------------------------------------------|---------------------------|----------------------------------------------------------------------|
| Home ► Settings►                                                | Wi-Fi Infrastruct<br>Mode | ure                                                                  |
| IP Address                                                      |                           |                                                                      |
| WAN Mode<br>IP Address<br>Subnet Mask<br>Default Gateway<br>DNS |                           | Static ▼         172.1.1.1         255.255.255.0         172.1.1.254 |
| Apply                                                           | × Cancel                  | © 2016 Brother Industries,Ltd. All Rights Reserved.                  |
|                                                                 |                           |                                                                      |

8

#### Configurarea setărilor de rețea pentru punctul de acces

Puteți configura setările rețelei în browserul dvs.

1 Accesați browserul în modul PA.

Pentru mai multe informații, consultați Conectarea în modul punct de acces (PA) la pagina 48.

Paceți clic pe Wi-Fi Infrastructure Mode (Mod infrastructură Wi-Fi).

| DS-820W |                              |                                 |               | brother |
|---------|------------------------------|---------------------------------|---------------|---------|
| Home    |                              |                                 |               |         |
|         |                              | Settings                        |               |         |
|         |                              |                                 |               |         |
|         | Wi-Fi Access Point<br>Mode   | Admin Password                  | System Status |         |
|         |                              |                                 |               |         |
|         | Wi-Fi Infrastructure<br>Mode |                                 | Ab Languages  |         |
|         |                              | Home                            |               |         |
|         |                              | -                               |               |         |
|         | © 2016 Broth                 | er Industries,Ltd. All Rights F | Reserved.     |         |
|         |                              |                                 |               |         |

3 Faceți clic pe Wi-Fi Network (Rețea Wi-Fi).

| DS-820W         |                          |                             | brother |
|-----------------|--------------------------|-----------------------------|---------|
| Home ► Settings |                          |                             |         |
|                 | Wi-Fi Infrast            | ructure Mode                |         |
|                 |                          |                             |         |
|                 | IP Address               | Wi-Fi Network               |         |
|                 |                          |                             |         |
|                 | ↑ Ret                    | urn                         |         |
|                 |                          |                             |         |
|                 | © 2016 Brother Industrie | s,Ltd. All Rights Reserved. |         |
|                 |                          |                             |         |
|                 |                          |                             |         |
|                 |                          |                             |         |

Modificarea setărilor folosind browserul

4 Când faceți clic pe butonul **Auto**, apar rețelele wireless disponibile.

| DS-820W          |                                       |         |            |              | brother         |
|------------------|---------------------------------------|---------|------------|--------------|-----------------|
| Home 🕨 Se        | ttings • Wi-Fi Infrastructure<br>Mode |         |            |              |                 |
| Wi-Fi Netv       | vork                                  |         |            |              |                 |
| Available wirele | ss network                            |         | @Rescan    | <b>O</b> Mar | ual             |
| Status           | Name                                  | Encrypt | Encryption | type         | Signal strength |
|                  | DIRECT-8C6FE3CA                       |         | WPA2-PS    | sk           |                 |
|                  | Buffalo-G-74BE                        |         | WPA2-PS    | SK           |                 |
|                  | DIRECT-a5-HP M477 LaserJet            |         | WPA2-PS    | sk           |                 |
|                  | GL04P-24DBAC432560                    |         | WPA-PSK/WP | A2-PSK       |                 |
|                  | 106F3F3DEF26                          |         | WPA-PSK/WP | A2-PSK       |                 |
|                  | 106F3F3DEF26-1                        |         | WPA-PS     | К            |                 |
|                  | URoad-41A980                          |         | WPA-PSK/WP | A2-PSK       |                 |
|                  | URoadWPS-41A981                       |         | WPA-PSK/WP | A2-PSK       |                 |
|                  | DIRECT-dd-HP M277 LaserJet            |         | WPA2-PS    | SK           |                 |
|                  | CS_Document-1                         | •       | WPA-PS     | к            |                 |
|                  | CS_Document                           | •       | WPA-PSK/WP | A2-PSK       |                 |
| <b>&gt;</b> Back |                                       |         |            |              |                 |

Când faceți clic pe butonul Manual, introduceți SSID, Security (Securitate) și Password (Parolă).

| DS-820W          |                                 |                                      |            | brother |
|------------------|---------------------------------|--------------------------------------|------------|---------|
| Home ► Settings► | Wi-Fi<br>Infrastructure<br>Mode |                                      |            |         |
| Wi-Fi Networ     | k                               |                                      |            |         |
|                  |                                 |                                      | <b>e</b> A | uto     |
| SSID             |                                 |                                      | ]          |         |
| Security         | WPA (TKIP)                      | ~                                    |            |         |
| Password         |                                 |                                      |            |         |
| Apply            | × Cancel                        |                                      |            |         |
|                  | © 2016                          | 8 Brother Industries,Ltd. All Rights | Reserved.  |         |
|                  |                                 |                                      |            |         |

#### Verificarea adresei IP a scanerului

1 Accesați browserul în modul PA.

Pentru mai multe informații, consultați Conectarea în modul punct de acces (PA) la pagina 48.

Faceți clic pe System Status (Stare sistem).

| DS-820W |                                                     | brother       |
|---------|-----------------------------------------------------|---------------|
| Home    |                                                     |               |
|         | Settings                                            |               |
|         | Wi-Fi Access Point Admin Password                   | system Status |
|         | WI-Fi Infrastructure<br>Mode                        | anguages      |
|         | Home                                                |               |
|         | © 2016 Brother Industries,Ltd. All Rights Reserved. |               |

3 Verificați dacă este afişat Connected (Conectat) în câmpul State (Stare) de la Wi-Fi Access Assignment (Alocare acces Wi-Fi). În caz contrar, reveniți la pagina 57 pentru a configura setarea.

| Firmware version   | 177531 711 87 15 19          |  |
|--------------------|------------------------------|--|
| Duild Times        | The Are 04 00-50-40 OOT 0040 |  |
| Build Time         | Thu Apr 21 00.58.13 CST 2016 |  |
|                    |                              |  |
| SSID               | Brother DS-820W-3 XX         |  |
| Encryption         | WPA2                         |  |
| BSSID              | 74:72:12:3a:31: xx           |  |
| Wi-Fi Access Assig | hment                        |  |
| State              | Connected                    |  |
| SSID               | 106F3F3DEFXX                 |  |
| Encryption         | WPA2                         |  |
| Signal             | Weak                         |  |
| Channel            | 11                           |  |
| Link Rate          | 39 Mbps                      |  |
| IP Address         | 192.168.11. XX               |  |
| Subnet Mask        | 255.255.255.0                |  |
| Default Gateway    | 192.168. <mark>1</mark> 1 XX |  |
|                    |                              |  |
|                    |                              |  |

4 Verificați IP Address (Adresă IP) de la Wi-Fi Access Assignment (Alocare acces Wi-Fi).

#### NOTĂ

Adresa IP este necesară la conectarea la scaner în modul infrastructură de la calculator sau dispozitivul mobil.

# 9

## Calibrarea scanerului

Calibrați scanerul numai dacă imaginile scanate încep să arate neclar, dacă culoarea arată anormal (mai închisă decât în mod obișnuit), după 8.000 de scanări sau dacă scanerul a fost depozitat o perioadă îndelungată fără a fi utilizat.

Pentru a efectua cu succes calibrarea, aveți nevoie de coala de calibrare care a fost livrată împreună cu scanerul dvs.

## Calibrarea cu ajutorul panoului de control

- Porniți scanerul.
- Apăsați butonul Menu (Meniu).
- 3 Apăsați butonul ◄ sau ► în mod repetat pentru a selecta CAL pe ecranul LCD.
- 4 Țineți coala de calibrare de margini și introduceți-o în fanta alimentatorului conform imaginii de mai jos.

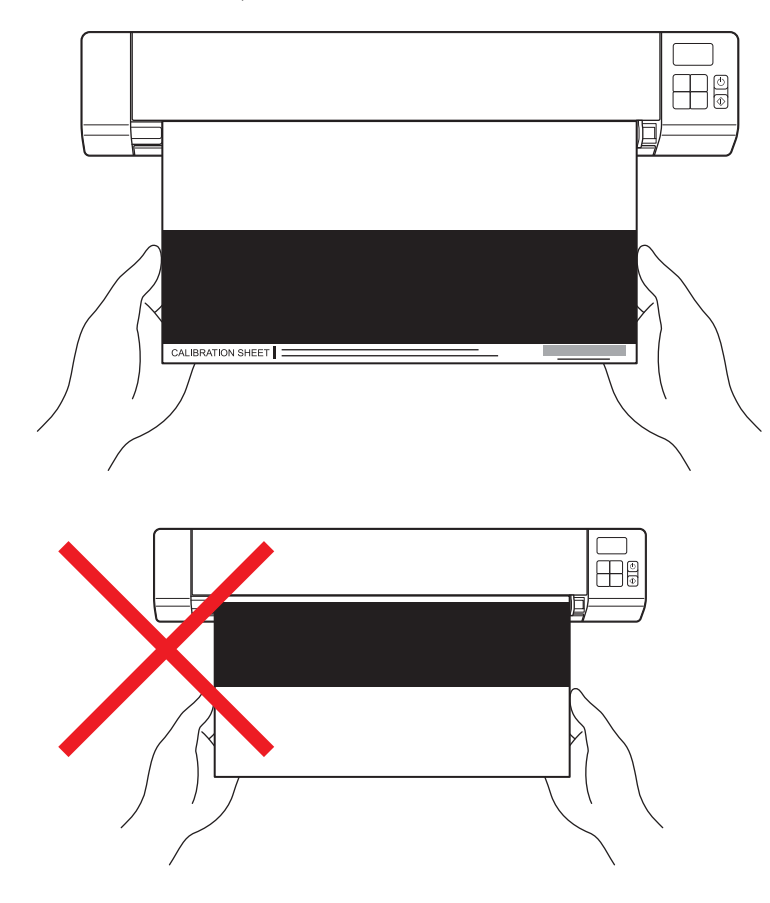

#### NOTĂ

Țineți coala de calibrare numai de margini și aveți grijă să nu atingeți părțile albe sau negre. Dacă lăsați urme sau amprente pe coala de calibrare, pot apărea erori de calibrare.

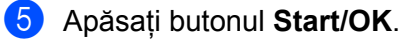

- 6 Scanerul începe să alimenteze coala de calibrare. LED-ul butonului Alimentare luminează intermitent în verde.
- 7 După ce coala de calibrare este eliminată, pe ecranul LCD apare OK, iar calibrarea este finalizată.

## Calibrarea cu ajutorul software-ului (pentru Windows<sup>®</sup>)

1 Faceți dublu clic pe comanda rapidă DSmobileCapture 🦞

🛉 de pe spațiul de lucru.

- Apare fereastra de dialog Selectați modelul de scaner. Selectați TWAIN sub Tip driver, selectați Brother DS-820W (DS-920DW) sub Model scaner și apoi faceți clic pe OK.
- Se lansează DSmobileCapture.

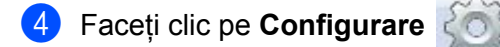

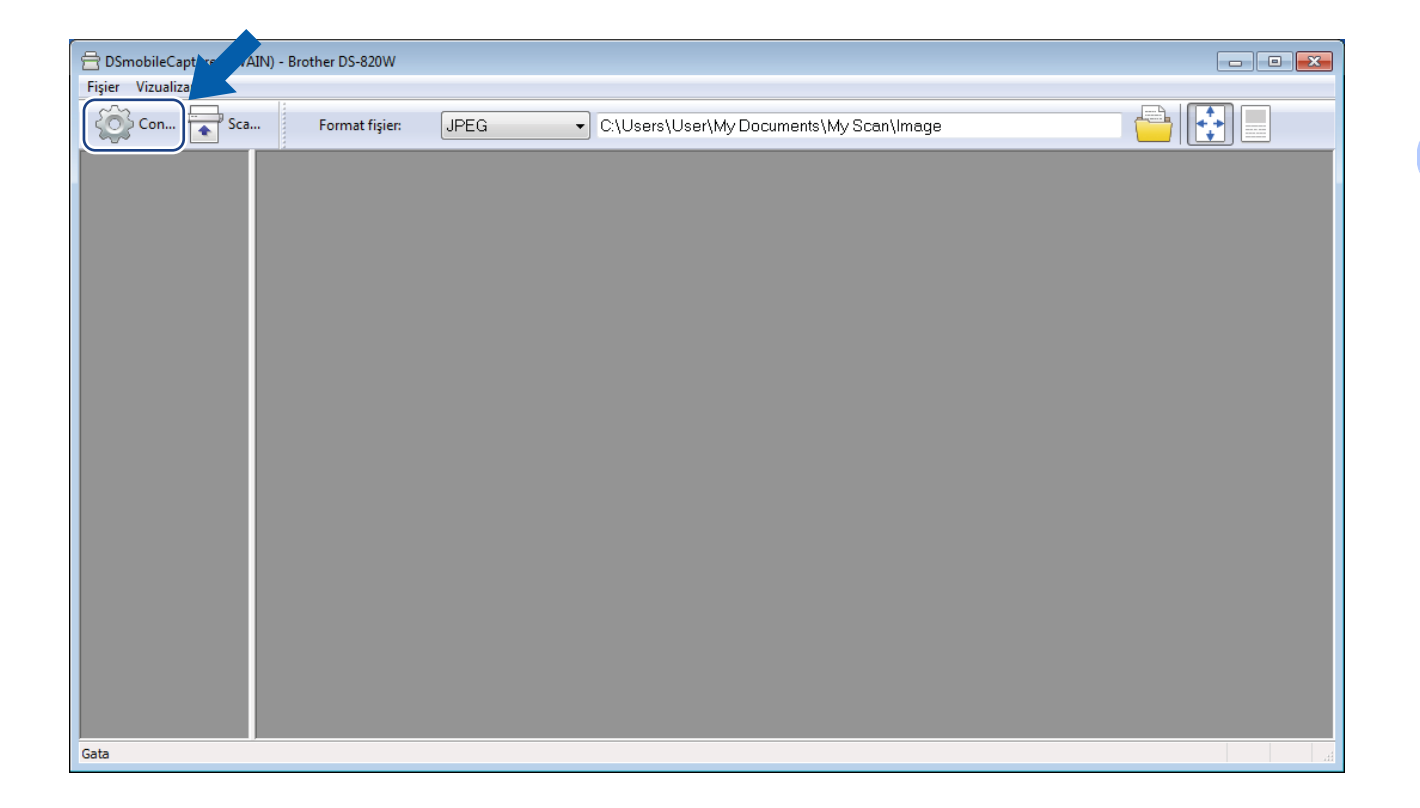

5 Faceți clic pe fila **Opțiuni**.

6 Faceți clic pe Calibrare pentru a începe calibrarea scanerului.

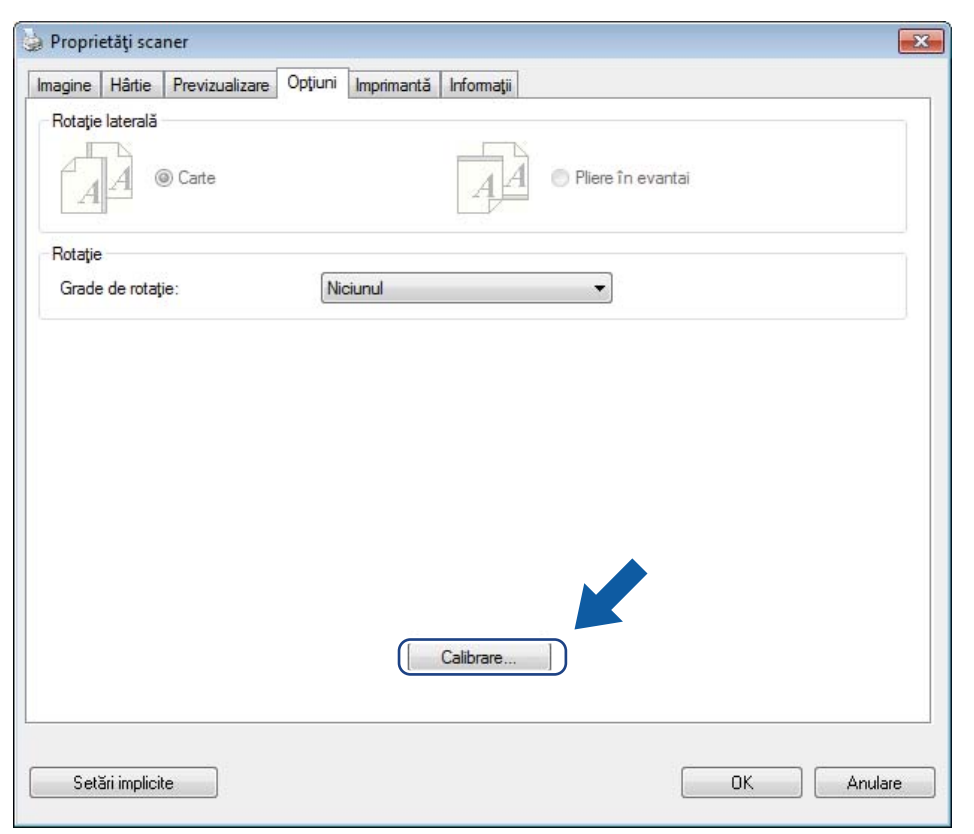

7 Apare un mesaj care vă cere să introduceți coala de calibrare.

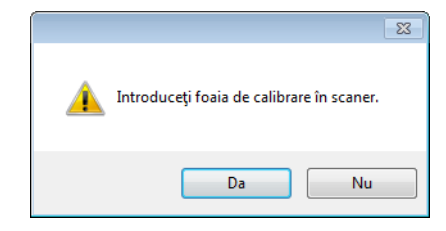
8 Țineți coala de calibrare de margini și introduceți-o în fanta alimentatorului conform imaginii de mai jos. Faceți clic pe Da.

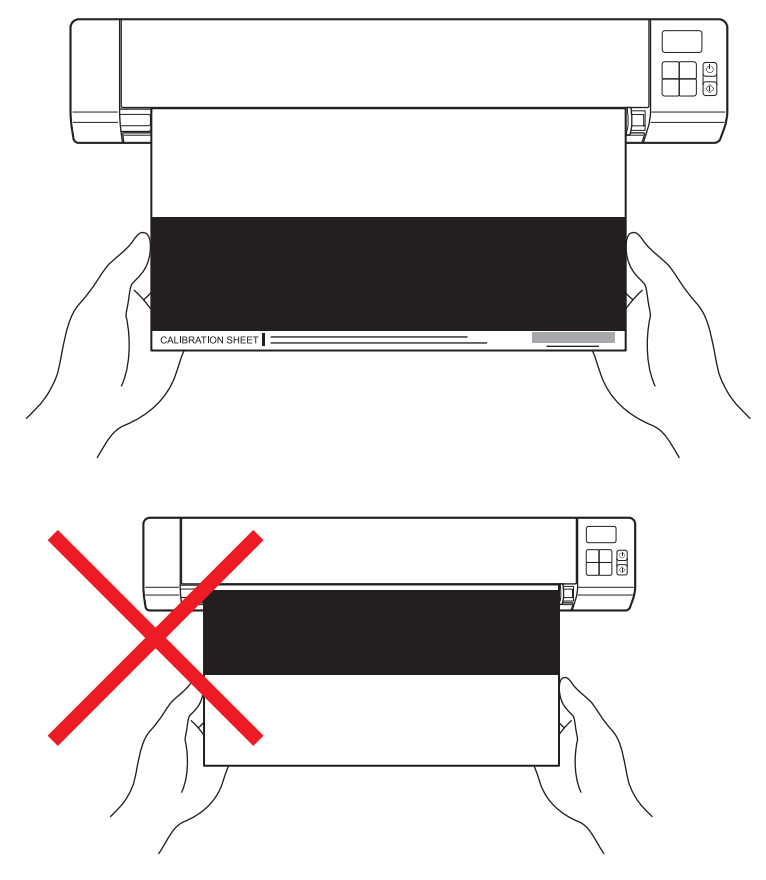

#### NOTĂ

Țineți coala de calibrare numai de margini și aveți grijă să nu atingeți partea albă sau partea neagră. Dacă lăsați urme sau amprente pe coala de calibrare, pot apărea erori de calibrare.

Scanarea începe automat.

10 După scanarea colii de calibrare, apare pe ecran mesajul Calibrarea a fost efectuată., care indică faptul că s-a finalizat calibrarea. Faceți clic pe OK pentru a încheia calibrarea, iar apoi faceți clic pe OK pentru a închide ecranul Opțiuni.

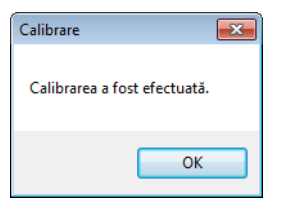

#### NOTĂ

Dacă pe ecran apare mesajul Calibrarea nu s-a efectuat, scoateți cablul micro USB din calculator. Reconectați cablul micro USB la calculator și efectuați din nou calibrarea.

# Calibrarea cu ajutorul software-ului (pentru Macintosh)

1 Faceți dublu clic pe comanda rapidă **DSmobileCapture** () de pe spațiul de lucru.

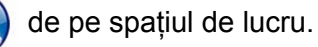

- Se lansează **DSmobileCapture**. 2
- Faceți clic pe fila Opțiuni.
- 4 Faceți clic pe Calibrare pentru a începe calibrarea scanerului.

| <b>O DS</b> -820W       |                               |
|-------------------------|-------------------------------|
| DS-82OW                 | iuni Informații               |
| Implicit Ieșire Scanare | Fereastră de previzualizare>> |

5 Apare un mesaj care vă cere să introduceți coala de calibrare.

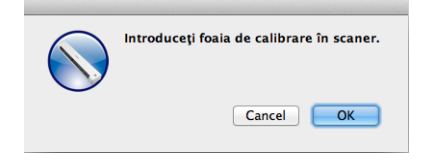

Țineți coala de calibrare de margini și introduceți-o în fanta alimentatorului conform imaginii de mai jos. 6 Faceti clic pe **OK**.

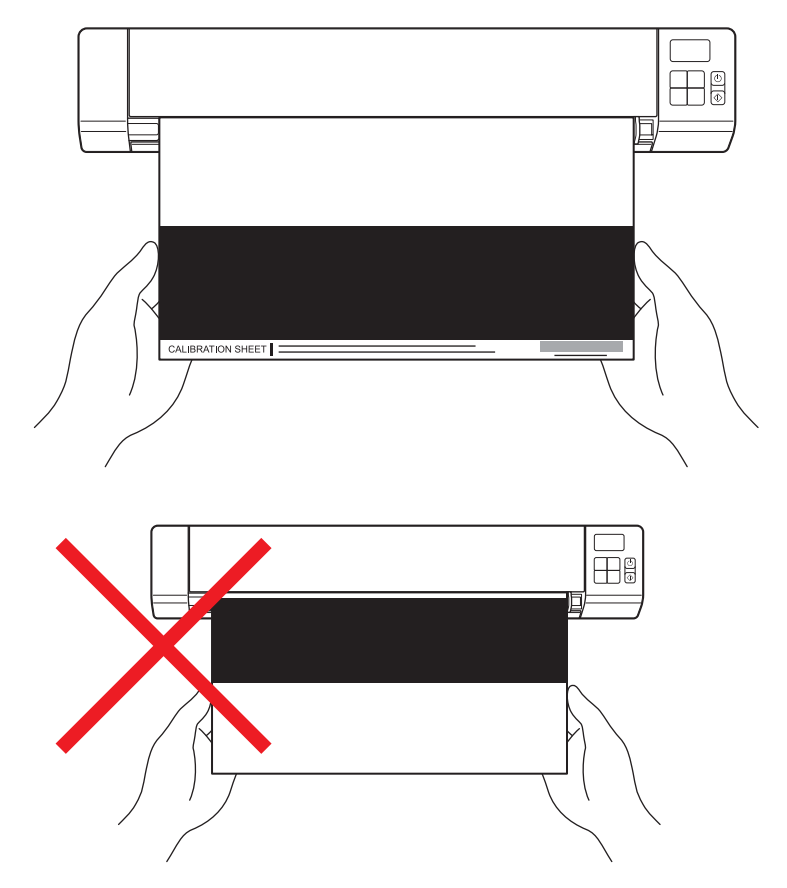

#### NOTĂ

Țineți coala de calibrare numai de margini și aveți grijă să nu atingeți partea albă sau partea neagră. Dacă lăsați urme sau amprente pe coala de calibrare, pot apărea erori de calibrare.

Scanarea începe automat.

8 După scanarea colii de calibrare, apare pe ecran mesajul Calibrarea a fost efectuată., care indică faptul că s-a finalizat cu succes. Faceți clic pe OK pentru a încheia calibrarea.

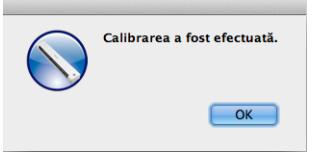

## NOTĂ

Dacă pe ecran apare mesajul Calibrarea nu s-a efectuat, scoateți cablul micro USB din calculator. Reconectați cablul micro USB la calculator și efectuați din nou calibrarea.

# **10** Întreținerea scanerului

#### IMPORTANT

Nu utilizați solvenți sau lichide corozive, cum ar fi alcool, kerosen etc., pentru a curăța părțile scanerului, în caz contrar plasticul se poate deteriora definitiv.

## Curățarea părții exterioare a scanerului

Pentru a preveni depunerea prafului, recomandăm curățarea periodică a părții exterioare a scanerului.

- Scoateți cablul micro USB atât din scaner, cât și din calculator.
- 2 Ștergeți partea exterioară a scanerului cu o lavetă moale, uscată și fără scame. Dacă este necesar, ştergeți partea exterioară cu o lavetă uşor îmbibată cu apă sau detergent diluat și apoi ştergeți cu o lavetă uscată.
- 3 Reconectați cablul micro USB la scaner și la calculator.

# Curățarea părții interioare a scanerului

Pentru a păstra calitatea imaginilor scanate, curățați periodic partea interioară a scanerului. Dacă apar linii sau dungi verticale pe imaginile scanate, aceasta indică faptul că este timpul să curățați scanerul.

1 Scoateți cablul micro USB atât din scaner, cât și din calculator.

Deschideți capacul superior al scanerului.

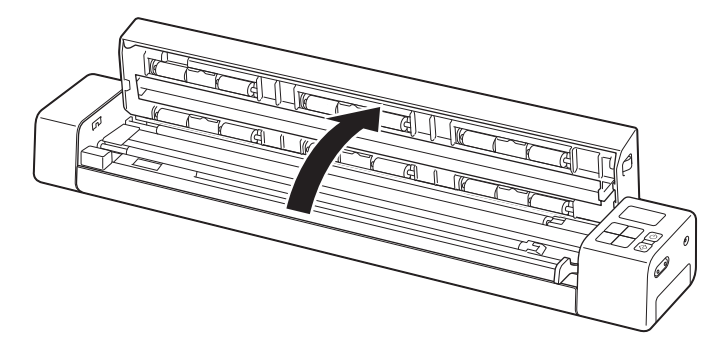

3 Ștergeți ușor banda sticlei de scanare și rolele de alimentare cu laveta pentru curățare furnizată.

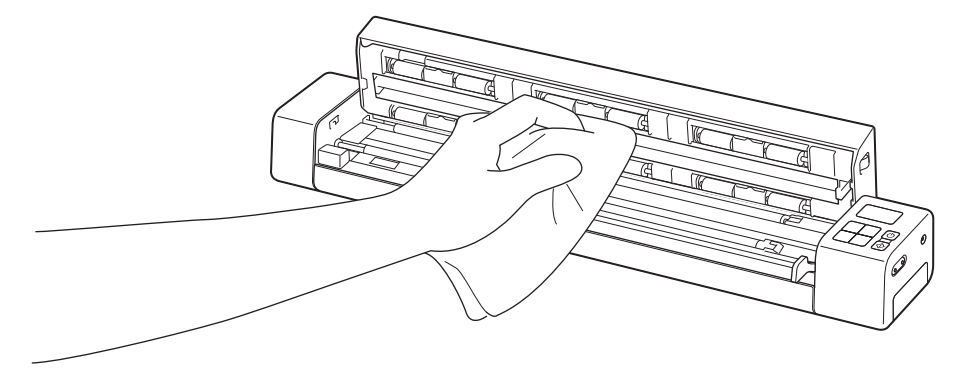

- 4 Închideți capacul superior.
- 5 Reconectați cablul micro USB la scaner și la calculator.

10

#### IMPORTANT

Pentru a primi asistență tehnică, trebuie să contactați serviciul de relații clienți Brother din țara din care ați cumpărat scanerul. Pentru mai multe informații, consultați *Pentru serviciul de relații cu clienții* la pagina 85. Apelurile trebuie efectuate *din* țara respectivă.

În cazul în care considerați că scanerul dvs. are o problemă, verificați tabelul de mai jos și urmați sugestiile.

Majoritatea problemelor pot fi rezolvate ușor chiar de dvs. Dacă aveți nevoie de asistență suplimentară, mergeți la Brother Solutions Center la <u>support.brother.com</u> pentru mai multe întrebări adresate frecvent și mai multe sfaturi de depanare.

Utilizarea consumabilelor care nu sunt marca Brother poate afecta calitatea scanării, performanțele hardware și fiabilitatea produsului.

# Mesaje de eroare și coduri de eroare

#### Mesaje de eroare

| Mesaj de eroare                                                                                                    | Cauză                                                                                                    | Acțiune                                                                                                    |
|----------------------------------------------------------------------------------------------------|----------------------------------------------------------------------------------------------------|----------------------------------------------------------------------------------------------------|
| Driver ocupat.                                                                                                    | Aplicația de scanare utilizată a căzut<br>sau driverul scanerului este blocat<br>prin drepturi de administrator. | Apăsați și mențineți apăsat butonul<br>Alimentare pentru a opri scanerul și<br>apoi apăsați butonul Alimentare<br>pentru a-l reporni. Apoi relansați<br>aplicația. |
| S-a blocat un document. Deschideți<br>capacul superior și scoateți hârtia<br>blocată trăgând-o înainte, apoi<br>încercați din nou. | S-a blocat un document.                                                                                          | Deschideți capacul superior și<br>scoateți documentul trăgându-l<br>înainte, apoi închideți capacul<br>superior.                                                   |
| Capacul alimentatorului manual<br>de documente este deschis.                                                                       | Capacul superior al scanerului este deschis.                                                                     | Închideți capacul superior și<br>reîncepeți scanarea.                                                                                                    |
| Nicio hârtie în alimentatorul manual<br>de documente.                                                                              | Nu este introdus niciun document<br>în fanta alimentatorului.                                                    | Așezați documentul în fanta<br>alimentatorului și reîncepeți<br>scanarea.                                                                                          |
| Scanerul nu poate fi găsit.                                                                                                    | Scanerul nu este conectat la calculator.                                                                         | Verificați conectarea corectă a<br>cablului micro USB care leagă<br>scanerul de calculator.                                                                        |
|                                                                                                    | Scanerul nu este pornit.                                                                                         | Apăsați butonul <b>Alimentare</b> pentru<br>a porni scanerul.                                                                                                    |
| Eroare de revenire la sistemul<br>de operare.                                                                                      | Sistemul de operare nu poate recunoaște scanerul.                                                                | <ul> <li>Verificați conectarea corectă a<br/>cablului micro USB care leagă<br/>scanerul de calculator.</li> <li>Reporniți calculatorul.</li> </ul>                 |

| ttonul<br>nerul<br>ntare<br>uați<br>e<br>orul<br>a 62.<br>rarea<br>tru<br>ectua<br>e-ului, |
|--------------------------------------------------------------------------------------------|
|                                                                                            |

## Coduri de eroare

| Cod de eroare | Descrierea<br>elementelor                         | Cauză de bază/Scopul codului                                                                           | Modalitate de restabilire                                                                                                    |
|---------------|---------------------------------------------------|----------------------------------------------------------------------------------------------------|----------------------------------------------------------------------------------------------------|
| E03           | Card plin sau eroare de citire/scriere a cardului | Cardul SD este plin, protejat sau corupt;<br>imaginile scanate nu pot fi salvate pe<br>cardul SD.      | Verificați întrerupătorul de protecție al<br>cardului SD, reintroduceți cardul SD<br>sau introduceți un card SD nou.                                                                                                    |
| E04           | Hârtie blocată                                    | Documentul depășește lungimea<br>maximă, iar scanerul nu poate elimina<br>cu succes documentul scanat. | Deschideți capacul superior și scoateți<br>documentul, apoi închideți capacul și<br>reîncercați să scanați.                                                                                                    |
| E05           | Date de scanare lipsă                             | Scanerul nu poate detecta un document<br>în fanta alimentatorului de documente.                        | Asigurați-vă că documentul este<br>introdus corect.                                                                                                    |
| E06           | Capac deschis                                     | Capacul superior al scanerului este<br>deschis sau senzorul capacului superior<br>s-a defectat.        | Închideți capacul superior al scanerului.                                                                                                    |
| E19           | Calibrare eșuată                                  | Verificarea internă a scanerului a eșuat<br>din cauza unei erori de date<br>de calibrare.              | <ul> <li>Recalibrați scanerul.</li> <li>Pentru a efectua calibrarea folosind<br/>panoul de control, consultați<br/><i>Calibrarea cu ajutorul panoului de</i><br/><i>control</i> la pagina 62.</li> <li>Pentru Windows<sup>®</sup>: pentru a efectua<br/>calibrarea cu ajutorul software-ului,<br/>consultați <i>Calibrarea cu ajutorul</i><br/><i>software-ului (pentru Windows<sup>®</sup>)</i> la<br/>pagina 63.</li> <li>Pentru Macintosh: pentru a efectua<br/>calibrarea cu ajutorul software-ului,<br/>consultați <i>Calibrarea cu ajutorul</i><br/><i>software-ului (pentru Windows<sup>®</sup>)</i> la<br/>pagina 63.</li> </ul> |

## Dificultăți de scanare

| Dificultate                                                                                      | Cauză                                                                                                    | Sugestii                                                                                                    |
|--------------------------------------------------------------------------------------------------|----------------------------------------------------------------------------------------------------|----------------------------------------------------------------------------------------------------|
| Scanerul nu pornește.                                                                            | Cablul micro USB furnizat nu este<br>conectat corect.                                                                                                    | Asigurați-vă de fixarea corectă a cablului micro<br>USB la scaner și la calculator.                                                                                                    |
|                                                                                                  | Bateria este aproape goală.                                                                                                    | Conectați cablul micro USB la scaner și la calculator pentru a încărca bateria.                                                                                                    |
|                                                                                                  |                                                                                                    | Dacă încărcați doar puțin bateria scanerului după<br>o descărcare completă, nu puteți utiliza scanerul.<br>Opriți scanerul până când bateria este încărcată<br>complet.                      |
| Calculatorul nu<br>recunoaște scanerul<br>atunci când este<br>conectat prin cablul<br>micro USB. | Cauzele pot varia.                                                                                                    | Asigurați-vă de fixarea corectă a cablului micro USB<br>la scaner și la calculator. Scoateți cablul micro USB<br>și reconectați-l la scaner și la calculator.                                |
| Imaginile scanate au<br>linii negre, spații goale<br>sau o calitate generală<br>proastă.         | Această problemă apare dacă scanerul<br>nu este corect calibrat sau dacă în<br>scaner este blocat un obiect străin, de<br>exemplu o clemă de hârtie sau o bucată<br>de hârtie. | <ol> <li>Verificați fanta alimentatorului de documente<br/>și asigurați-vă că fanta este neobstrucționată.<br/>Dacă sunt descoperite obiecte străine, scoateți-le<br/>din scaner.</li> </ol> |
|                                                                                                  |                                                                                                    | <ol> <li>Calibrați scanerul (consultați Calibrarea<br/>scanerului la pagina 62).</li> </ol>                                                                                                  |
|                                                                                                  |                                                                                                    | În cazul în care calitatea scanării nu se<br>îmbunătățește după calibrarea scanerului:                                                                                                    |
|                                                                                                  |                                                                                                    | <ol> <li>Curăţaţi scanerul (consultaţi Întreţinerea scanerului la pagina 68).</li> </ol>                                                                                                    |
|                                                                                                  |                                                                                                    | 2. Calibrați din nou scanerul.                                                                                                    |
| Imaginea scanată<br>lipsește.                                                                    | Ghidajele pentru document nu sunt<br>reglate la lățimea documentului.                                                                                                    | Reglați ghidajele pentru document la lățimea<br>documentului.                                                                                                    |
|                                                                                                  | Setările nu sunt adecvate pentru<br>documentul dvs. De exemplu, a fost<br>alimentat un document A4 când s-a<br>selectat Letter la dimensiunea<br>documentului.                 | Asigurați-vă că setările definite pentru dimensiunea documentului sunt adecvate pentru documentul dvs.                                                                                       |
|                                                                                                  |                                                                                                    | Pentru Windows <sup>®</sup> : consultați S <i>etări pentru hârtie</i> la pagina 29.                                                                                                    |
|                                                                                                  |                                                                                                    | Pentru Macintosh: consultați <i>Setări pentru hârtie</i> la pagina 39.                                                                                                    |
| Viteza de scanare este                                                                           | Rezoluția nu este adecvată pentru                                                                                                    | Micșorați rezoluția scanerului.                                                                                                    |
| prea mică.                                                                                       | documentul dvs.                                                                                                    | Pentru Windows <sup>®</sup> : consultați <i>Setări pentru imagine</i><br>la pagina 28.                                                                                                    |
|                                                                                                  |                                                                                                    | Pentru Macintosh: consultați <i>Setări pentru imagine</i><br>la pagina 36.                                                                                                    |

| Dificultate                                       | Cauză                                                                                             | Sugestii                                                                                                    |
|---------------------------------------------------|---------------------------------------------------------------------------------------------------|----------------------------------------------------------------------------------------------------|
| Scanerul este<br>conectat, însă<br>nu alimentează | Documentul nu este fixat corect.                                                                  | Introduceți documentul până când simțiți că<br>marginea de sus a documentului atinge partea<br>interioară a scanerului.                                    |
| documentul sau<br>nu efectuează nicio             | Documentul este prea subțire sau prea gros.                                                       | Verificați dacă documentul este adecvat (consultați<br><i>Specificații privind documentele</i> la pagina 12).                                              |
|                                                   |                                                                                                   | Dacă problema nu este la document:                                                                                                    |
|                                                   |                                                                                                   | <ol> <li>Verificați conectarea corectă a cablului micro USB<br/>care leagă scanerul de calculator.</li> </ol>                                              |
|                                                   |                                                                                                   | <ol> <li>Reinstalați driverul pentru scaner de pe discul de<br/>instalare Brother.</li> </ol>                                                              |
|                                                   | Capacul superior al scanerului este deschis.                                                      | Închideți capacul superior și reîncepeți scanarea.                                                                                                    |
|                                                   | Scanerul este oprit deoarece este activă funcția de oprire automată.                              | Apăsați butonul <b>Alimentare</b> pentru a porni<br>scanerul.                                                                                              |
|                                                   | Operați în meniul de setări. (Numai în<br>modul SD)                                               | leșiți din meniul de setări pentru a comuta scanerul<br>în modul de așteptare.                                                                             |
|                                                   | În slotul pentru card SD al scanerului nu<br>este introdus niciun card SD. (Numai în<br>modul SD) | Introduceți un card SD în slotul pentru card SD<br>al scanerului.                                                                                          |
| Documentul s-a<br>blocat.                         | Cauzele pot varia.                                                                                | Deschideți capacul superior al scanerului și trageți<br>ușor documentul. Asigurați-vă că nu rămâne nicio<br>bucată de hârtie în interiorul scanerului.     |
|                                                   | Documentul dvs. nu este acceptat de scaner (de exemplu, dacă hârtia este prea lungă).             | Asigurați-vă că documentul este adecvat pentru<br>scaner (consultați Specificații privind<br>documentele la pagina 12).                                    |
|                                                   |                                                                                                   | Utilizați coala suport furnizată (consultați<br>Încărcarea colii suport la pagina 16).                                                                     |
| Scanerul se<br>încălzește.                        | Este normal ca scanerul să emane<br>o cantitate mică de căldură după<br>o utilizare îndelungată.  | Dacă scanerul emite un miros ciudat sau dacă este<br>ușor fierbinte la atingere, deconectați imediat cablul<br>micro USB de la scaner și de la calculator. |

| Dificultate                    | Cauză                                                    | Sugestii                                                                                                    |
|--------------------------------|----------------------------------------------------------|----------------------------------------------------------------------------------------------------|
| Calitatea scanării este slabă. | În interiorul scanerului s-a acumulat<br>praf de hârtie. | Curățați scanerul (consultați <i>Întreținerea scanerului</i> la pagina 68).                                                                                                    |
|                                | Trebuie efectuată calibrarea.                            | Efectuați calibrarea.                                                                                                    |
|                                |                                                          | <ul> <li>Pentru a efectua calibrarea folosind panoul de<br/>control, consultați Calibrarea cu ajutorul panoului<br/>de control la pagina 62.</li> </ul>                                                       |
|                                |                                                          | <ul> <li>Pentru Windows<sup>®</sup>: pentru a efectua calibrarea<br/>cu ajutorul software-ului, consultați Calibrarea cu<br/>ajutorul software-ului (pentru Windows<sup>®</sup>) la<br/>pagina 63.</li> </ul> |
|                                |                                                          | • Pentru Macintosh: pentru a efectua calibrarea cu<br>ajutorul software-ului, consultați <i>Calibrarea cu</i><br><i>ajutorul software-ului (pentru Macintosh)</i> la<br>pagina 66.                            |
|                                | Rezoluția scanerului este prea mică.                     | Măriți rezoluția scanerului.                                                                                                    |
|                                |                                                          | Pentru Windows <sup>®</sup> : consultați <i>Setări pentru imagine</i><br>la pagina 28.                                                                                                    |
|                                |                                                          | Pentru Macintosh: consultați <i>Setări pentru imagine</i><br>la pagina 36.                                                                                                    |
| Culorile imaginii              | Setările nu sunt adecvate pentru tipul                   | Modificați setările de scanare.                                                                                                    |
| scanate sunt închise.          | de document scanat.                                      | Pentru Windows <sup>®</sup> : consultați <i>Setări pentru imagine</i><br>la pagina 28.                                                                                                    |
|                                |                                                          | Pentru Macintosh: consultați <i>Setări pentru imagine</i><br>la pagina 36.                                                                                                    |
|                                | Trebuie efectuată calibrarea.                            | Efectuați calibrarea.                                                                                                    |
|                                |                                                          | <ul> <li>Pentru a efectua calibrarea folosind panoul de<br/>control, consultați Calibrarea cu ajutorul panoului<br/>de control la pagina 62.</li> </ul>                                                       |
|                                |                                                          | <ul> <li>Pentru Windows<sup>®</sup>: pentru a efectua calibrarea<br/>cu ajutorul software-ului, consultați Calibrarea cu<br/>ajutorul software-ului (pentru Windows<sup>®</sup>) la<br/>pagina 63.</li> </ul> |
|                                |                                                          | <ul> <li>Pentru Macintosh: pentru a efectua calibrarea cu<br/>ajutorul software-ului, consultați Calibrarea cu<br/>ajutorul software-ului (pentru Macintosh) la<br/>pagina 66.</li> </ul>                     |

| Dificultate                                                                                                    | Cauză                                                                                   | Sugestii                                                                                                    |
|----------------------------------------------------------------------------------------------------|-----------------------------------------------------------------------------------------|----------------------------------------------------------------------------------------------------|
| Funcția OCR nu<br>funcționează.                                                                                          | Rezoluția scanerului este prea mică.                                                    | Măriți rezoluția scanerului.                                                                                    |
|                                                                                                    |                                                                                         | Pentru Windows <sup>®</sup> : folosiți <b>PaperPort™ 12SE</b><br>pentru a crește rezoluția.                     |
|                                                                                                    |                                                                                         | Pentru Macintosh: folosiți <b>Presto! PageManager 9</b> pentru a crește rezoluția.                              |
|                                                                                                    | (Pentru utilizatorii de Windows <sup>®</sup> )                                          | Asigurați-vă că ați instalat Nuance PaperPort™ 12SE                                                             |
|                                                                                                    | Nuance PaperPort™ 12SE nu a fost<br>instalat pe calculatorul dvs.                       | de pe discul de instalare Brother furnizat.                                                                     |
|                                                                                                    | (Pentru utilizatorii de Macintosh)                                                      | Asigurați-vă că ați instalat Presto! PageManager de                                                             |
|                                                                                                    | Presto! PageManager nu a fost instalat pe calculatorul dvs.                             | pe discul de instalare Brother furnizat.                                                                        |
| Imaginea scanată este<br>deplasată (înclinată).                                                                          | Ghidajele pentru document ale<br>scanerului nu sunt reglate la lățimea<br>documentului. | Reglați ghidajele pentru document la lățimea documentului.                                                      |
| Pe imaginea scanată                                                                                                    | Scanerul se află în lumina directă a                                                    | Scoateți scanerul din lumina directă a soarelui.                                                                |
| apar linii verticale albe                                                                                                | soarelui.                                                                               | Modificați orientarea scanerului.                                                                               |
|                                                                                                    | În apropierea scanerului se află o sursă                                                | Mutați scanerul departe de sursa de lumină.                                                                     |
|                                                                                                    |                                                                                         | <ul> <li>Modificați orientarea scanerului.</li> </ul>                                                           |
| În imaginile scanate se<br>observă impregnări.                                                                           | Documentul este prea subțire.                                                           | Verificați dacă documentul este adecvat (consultați<br><i>Specificații privind documentele</i> la pagina 12).   |
|                                                                                                    | Setările de contrast sunt incorecte.                                                    | Măriți nivelul contrastului.                                                                                    |
|                                                                                                    |                                                                                         | Pentru Windows <sup>®</sup> : consultați <i>Setări pentru imagine</i><br>la pagina 28.                          |
|                                                                                                    |                                                                                         | Pentru Macintosh: consultați <i>Setări pentru imagine</i><br>la pagina 36.                                      |
| Când doresc să<br>scanez în modul SD,<br>pot fi modificate<br>formatul hârtiei,<br>calitatea imaginii etc.<br>pe scaner? | Sunt disponibile numai anumite setări.                                                  | Pentru mai multe informații despre setări, consultați pasul 4 de la <i>Scanarea în modul SD</i> la pagina 18.   |
| (numai pentru<br>DS-920DW)                                                                                               | Setările pentru scanarea duplex nu sunt configurate în <b>DSmobileCapture</b> .         | Lansați <b>DSmobileCapture</b> , faceți clic pe fila<br><b>Imagine</b> și apoi selectați caseta <b>Duplex</b> . |
| Scanarea duplex nu poate fi efectuată.                                                                                   | Modul de scanare al scanerului este<br>setat la <b>1 side</b> (1 față) (în modul SD).   | Apăsați butonul <b>2 side/1 side</b> (2 fețe/1 față) al scanerului astfel încât pe ecranul LCD să apară 2.      |

## Dificultăți software

| Dificultate                                                                                                    | Cauză                                                                                                    | Sugestii                                                                                                    |
|----------------------------------------------------------------------------------------------------|----------------------------------------------------------------------------------------------------|----------------------------------------------------------------------------------------------------|
| Când apăs Scanare                                                                                                    | Acest mesaj de eroare apare dacă<br>scanerul nu este recunoscut de<br>calculator.                                                                         | 1. Asigurați-vă că scanerul este conectat corect.                                                                                                    |
| în software-ul de<br>scanare, apare un<br>mesai de eroare:                                                                     |                                                                                                    | <ol> <li>Verificați dacă funcționează corect cablul micro<br/>USB și dacă acesta nu este uzat sau deteriorat.</li> </ol>                                                                                                    |
| Instalați scanerul sau<br>Scanarea a fost<br>întreruptă întrucât<br>scanerul nu este<br>pornit sau nu este<br>conectat corect. |                                                                                                    | Dacă eroarea persistă după verificarea conectării<br>corecte a cablului micro USB, reinstalați driverul<br>pentru scaner de pe discul de instalare Brother.                                                                                                    |
| Nu pot instala driverele<br>pentru scaner.<br>(Windows <sup>®</sup> )                                                          | E posibil să nu aveți privilegii<br>de administrator.                                                                                                    | Logați-vă la Windows <sup>®</sup> cu drepturi de administrator.                                                                                                    |
| Nu pot instala driverele<br>pentru scaner.<br>(Macintosh)                                                                      | E posibil să nu aveți privilegii<br>de administrator.                                                                                                    | Din mediul Apple, selectați <b>Preferințe sistem</b> ><br><b>Sistem</b> > <b>Utilizatori &amp; Grupuri</b> . Panoul din stânga<br>al ferestrei va enumera conturile curente, iar unul<br>dintre acestea trebuie să fie și numele dvs. de<br>utilizator, cu cuvântul "Admin" sub el. Dacă <u>nu</u> este<br>așa, contactați administratorul de sistem.            |
| Dimensiunea fișierului<br>este prea mare.                                                                                      | Dimensiunea fișierului poate depinde de<br>mulți factori, precum dimensiunea fizică<br>a documentului și volumul de text/grafice<br>de pe fiecare pagină. | Pentru a obține cel mai mic fișier de scanare pentru<br>un anumit document, utilizați rezoluția cea mai mică<br>și modul alb-negru și scanați cea mai mică zonă<br>posibilă. Prin folosirea setărilor opuse (scanare la<br>cea mai mare rezoluție, în modul color și scanarea<br>celei mai mari zone posibile) se obține fișierul cu<br>cea mai mare dimensiune. |
|                                                                                                    |                                                                                                    | Pentru Windows <sup>®</sup> : consultați <i>Modificarea setărilor de scanare DSmobileCapture (pentru Windows<sup>®</sup>)</i> la pagina 27).                                                                                                    |
|                                                                                                    |                                                                                                    | Pentru Macintosh: consultați <i>Modificarea setărilor de scanare DSmobileCapture (pentru Macintosh)</i> la pagina 36).                                                                                                    |

## Dificultăți legate de rețea

| Dificultate                                                                                                    | Cauză                                                                                 | Sugestii                                                                                                    |
|----------------------------------------------------------------------------------------------------|---------------------------------------------------------------------------------------|----------------------------------------------------------------------------------------------------|
| Dispozitivul wireless<br>(calculator, telefon<br>inteligent, tabletă etc.)<br>nu poate accesa<br>scanerul prin<br>intermediul rețelei LAN<br>wireless în modul PA. | Butonul Wi-Fi <sup>®</sup> al scanerului este fixat<br>în poziția <b>OFF</b> (Oprit). | Setați butonul Wi-Fi <sup>®</sup> în poziția <b>ON</b> (Pornit).                                                                                      |
|                                                                                                    | La scaner sunt conectate simultan patru sau mai multe dispozitive wireless.           | Deconectați dispozitivele wireless care sunt deja<br>conectate la scaner. Apoi încercați să conectați<br>maximum trei dispozitive wireless la scaner. |
|                                                                                                    | Cauzele pot varia.                                                                    | Fixați butonul Wi-Fi <sup>®</sup> în poziția <b>OFF</b> (Oprit), apoi<br>fixați-l în poziția <b>ON</b> (Pornit) pentru a reconecta<br>scanerul.       |

| Dificultate                                             | Cauză                                                                                                    | Sugestii                                                                                                    |
|---------------------------------------------------------|----------------------------------------------------------------------------------------------------|----------------------------------------------------------------------------------------------------|
| Am uitat parola de conectare pentru a                   | Cauzele pot varia.                                                                                              | Resetați setările rețelei (consultați <i>Resetarea setărilor rețelei</i> la pagina 56).                                                                                                  |
| intra pe pagina de<br>pornire în browser.               |                                                                                                    |                                                                                                    |
| Indicatorul Wi-Fi <sup>®</sup><br>Iuminează intermitent | A apărut o eroare de rețea.                                                                                     | <ul> <li>Fixați butonul Wi-Fi<sup>®</sup> în poziția OFF (Oprit), apoi<br/>fixați-l în poziția ON (Pornit).</li> </ul>                                                                   |
| în roșu.                                                |                                                                                                    | <ul> <li>Apăsați și mențineți apăsat butonul Alimentare<br/>pentru a opri scanerul și apăsați butonul<br/>Alimentare pentru a-l porni.</li> </ul>                                        |
|                                                         |                                                                                                    | <ul> <li>Resetați setările rețelei (consultați Resetarea<br/>setărilor rețelei la pagina 56).</li> </ul>                                                                                 |
|                                                         |                                                                                                    | <ul> <li>În cazul în care problema persistă deşi aţi<br/>încercat sugestiile de mai sus, contactaţi Centrul<br/>de asistenţă din ţara din care aţi cumpărat<br/>scanerul.</li> </ul>     |
| Scanerul meu nu se poate conecta la                     | Setările pentru mod infrastructură ale aparatului sunt incorecte.                                               | <ol> <li>Conectați calculatorul la scaner prin modul PA<br/>Wi-Fi.</li> </ol>                                                                                                    |
| niciun punct de acces.                                  |                                                                                                    | 2. Lansați browserul web al calculatorului dvs.                                                                                                    |
|                                                         |                                                                                                    | 3. Introduceți http://10.10.100.1 în bara de adrese.                                                                                                    |
|                                                         |                                                                                                    | <ol> <li>Faceți clic pe Settings (Setări) &gt; Wi-Fi<br/>Infrastructure Mode (Mod infrastructură Wi-Fi).</li> </ol>                                                                      |
|                                                         |                                                                                                    | 5. Configurați setările pentru punctul de acces.                                                                                                    |
|                                                         | Setările pentru punctul de acces sunt<br>corecte, dar scanerul nu se poate<br>conecta la niciun punct de acces. | Procedați conform uneia dintre metodele de mai jos:                                                                                                    |
|                                                         |                                                                                                    | Asigurați-vă că punctul de acces este pornit.                                                                                                    |
|                                                         |                                                                                                    | <ul> <li>Opriţi punctul de acces şi apoi reporniţi-l.</li> </ul>                                                                                                    |
|                                                         |                                                                                                    | <ul> <li>Aşezaţi scanerul într-o zonă cu semnal.</li> </ul>                                                                                                    |
|                                                         |                                                                                                    | <ul> <li>Setați un nou SSID corect și o parolă.</li> </ul>                                                                                                    |
|                                                         |                                                                                                    | <ul> <li>Folosiți setările modului infrastructură pentru<br/>punctul dvs. de acces.</li> </ul>                                                                                           |
|                                                         |                                                                                                    | <ul> <li>Atunci când este utilizată filtrarea adresei MAC<br/>pentru punctul de acces, înregistrați adresa MAC<br/>a scanerului.</li> </ul>                                              |
|                                                         |                                                                                                    | <ul> <li>Setați butonul Wi-Fi<sup>®</sup> pe OFF (Oprit) și apoi din<br/>nou pe ON (Pornit).</li> </ul>                                                                                  |
|                                                         |                                                                                                    | <ul> <li>Apăsați și mențineți apăsat butonul Alimentare<br/>pentru a opri scanerul și apăsați butonul<br/>Alimentare pentru a-l reporni.</li> </ul>                                      |
| Nu cunosc SSID-ul                                       | —                                                                                                    | SSID-ul este cel de mai jos (poate fi modificat):                                                                                                    |
| scanerului.                                             |                                                                                                    | Brother DS-820W-xxxx (Brother DS-920DW-xxxx)<br>(xxxx indică ultimele patru cifre din adresa MAC<br>a scanerului (douăsprezece cifre). Adresa este<br>imprimată pe eticheta produsului.) |

| Dificultate                                       | Cauză                                               | Sugestii                                                                                                    |
|---------------------------------------------------|-----------------------------------------------------|----------------------------------------------------------------------------------------------------|
| Calculatorul meu nu se poate conecta la           | —                                                   | <ol> <li>Conectați calculatorul la scaner prin Wi-Fi<sup>®</sup><br/>(conectare în mod PA).</li> </ol>                  |
| scaner cu browserul                               |                                                     | 2. Lansați browserul web al calculatorului dvs.                                                                         |
| web.                                              |                                                     | 3. Introduceți http://10.10.100.1 în bara de adrese.                                                                    |
| Nu cunosc adresa<br>MAC a scanerului.             | _                                                   | Consultați parola inițială de pe marcajul localizat în partea de jos a scanerului.                                      |
| Nu cunosc parola<br>inițială Wi-Fi <sup>®</sup> . | —                                                   | Consultați parola inițială de pe marcajul localizat în partea de jos a scanerului.                                      |
| Nu pot reseta setările                            | Butonul Wi-Fi <sup>®</sup> este fixat pe <b>OFF</b> | 1. Setați butonul Wi-Fi <sup>®</sup> în poziția <b>ON</b> (Pornit).                                                     |
| rețelei.                                          | (Oprit).                                            | 2. Așteptați timp de 40 de secunde sau mai mult.                                                                        |
|                                                   |                                                     | <ol> <li>Apăsați și mențineți apăsat butonul de resetare<br/>al scanerului timp de 15 secunde sau mai mult.</li> </ol>  |
|                                                   |                                                     | <ol> <li>Eliberați butonul de resetare. În câteva secunde,<br/>indicatorul Wi-Fi<sup>®</sup> va deveni roşu.</li> </ol> |

## Alte dificultăți

| Dificultate                       | Cauză                                                                                                    | Sugestii                                                                                                    |  |
|-----------------------------------|----------------------------------------------------------------------------------------------------|----------------------------------------------------------------------------------------------------|--|
| Nu am coală de<br>calibrare.      | Cauzele pot varia.                                                                                                    | Coala de calibrare specială lucioasă care a fost<br>furnizată cu scanerul vă oferă cele mai bune<br>rezultate de calibrare.<br>Vizitați <u>www.brother.com</u> pentru a afla informațiile<br>de contact ale biroului local Brother.                   |  |
| Doresc să folosesc un<br>hub USB. | Cauzele pot varia.                                                                                                    | Folosiți scanerul fără conectare la un hub USB.<br>E posibil ca un hub USB să nu poată furniza<br>scanerului suficientă energie.                                                                                                    |  |
| Nu pot încărca<br>scanerul.       | Scanerul este pornit când încercați să îl<br>încărcați.                                                                       | Opriți scanerul când îl încărcați.                                                                                                    |  |
|                                   | Bateria Li-ion nu este instalată corect.                                                                                      | Asigurați-vă că bateria Li-ion este instalată în<br>direcția corectă (consultați <i>Ghidul de instalare și<br/>configurare rapidă</i> ).                                                                                                    |  |
| Scanerul nu poate                 | Bateria nu a fost introdusă.                                                                                                  | Introduceți bateria.                                                                                                    |  |
| porni sau se oprește<br>imediat.  | Bateria a fost introdusă în direcția<br>greșită.                                                                              | Introduceți bateria în direcția corectă. Pentru mai<br>multe informații, consultați <i>Instalarea bateriei</i> la<br>pagina 9.                                                                                                    |  |
|                                   | Bateria este goală.                                                                                                    | Efectuați una dintre următoarele operațiuni:                                                                                                    |  |
|                                   | <ul> <li>Bateria este aproape goală.</li> <li>Butonul Wi-Fi<sup>®</sup> al scanerului este <b>ON</b><br/>(Pornit).</li> </ul> | <ul> <li>Fixați butonul Wi-Fi<sup>®</sup> în poziția OFF (Oprit)<br/>pentru a utiliza scanerul.</li> </ul>                                                                                                    |  |
|                                   |                                                                                                    | <ul> <li>Conectați cablul micro USB la scaner și la<br/>calculator pentru a utiliza scanerul. Dacă nu<br/>puteți porni scanerul când apăsați butonul<br/>Alimentare, așteptați două minute și apoi<br/>apăsați din nou butonul Alimentare.</li> </ul> |  |
|                                   |                                                                                                    | <ul> <li>Opriţi scanerul şi conectaţi cablul micro USB<br/>la scaner şi la calculator până când bateria este<br/>încărcată complet. Apoi utilizaţi scanerul.</li> </ul>                                                                               |  |

| Dificultate                                                                                                    | Cauză                                                                | Sugestii                                                                                                    |
|----------------------------------------------------------------------------------------------------|----------------------------------------------------------------------|----------------------------------------------------------------------------------------------------|
| Atunci când fixez<br>butonul Wi-Fi <sup>®</sup> în                                                                                            | Bateria este aproape goală.                                          | Conectați cablul micro USB la scaner și<br>la calculator pentru a încărca bateria.                                                                      |
| poziția <b>ON</b> (Pornit),<br>indicatorul Wi-Fi <sup>®</sup><br>nu se aprinde.                                                               | Bateria Li-ion nu este instalată.                                    | Instalați bateria și apoi încărcați-o.                                                                                                    |
| Am pierdut bateria<br>Li-ion sau nu pot<br>încărca bateria.                                                                                   | Cauzele pot varia.                                                   | Găsiți informații de contact la <u>support.brother.com</u>                                                                                              |
| Calculatorul nu poate accesa cardul SD prin                                                                                                   | Cablul micro USB nu este conectat la calculator.                     | Conectați cablul micro USB la scaner și la calculator.                                                                                                  |
| intermediul cablului<br>micro USB.                                                                                                    | Scanerul este în modul TWAIN.                                        | Apăsați butonul <b>Start/OK</b> și apoi afișați SD pe<br>ecranul LCD pentru a comuta la Modul stocare<br>în masă (modul SD).                            |
|                                                                                                    | Butonul Wi-Fi <sup>®</sup> este fixat pe <b>ON</b><br>(Pornit).      | Setați butonul Wi-Fi <sup>®</sup> în poziția <b>OFF</b> (Oprit).                                                                                        |
|                                                                                                    | Este în curs de scanare un document.                                 | După finalizarea scanării, așteptați până când pe<br>ecranul computerului este afișat folderul cardului SD.                                             |
| Când accesez cardul<br>SD folosind browserul<br>web, imaginile scanate<br>stocate pe cardul SD<br>al scanerului nu sunt<br>afisate pe ecranul | Scanerul este în modul TWAIN.                                        | Apăsați butonul <b>Start/OK</b> și apoi afișați SD pe<br>ecranul LCD pentru a comuta la Modul stocare<br>în masă (modul SD).                            |
|                                                                                                    | Scanerul scanează un document.                                       | Afișați din nou browserul web după finalizarea scanării.                                                                                                |
| principal.                                                                                                    | Adresă IP incorectă.                                                 | Mergeți la pagina 61 și confirmați adresa IP.                                                                                                    |
| Scanerul nu poate fi<br>comutat în modul<br>TWAIN.                                                                                            | Butonul Wi-Fi <sup>®</sup> al scanerului este <b>ON</b><br>(Pornit). | Setați butonul Wi-Fi <sup>®</sup> în poziția <b>OFF</b> (Oprit)<br>(consultați <i>Conectarea scanerului la calculator în modul TWAIN</i> la pagina 23). |
| Activez funcția de<br>oprire automată, însă<br>scanerul nu se oprește<br>automat.                                                             | Butonul Wi-Fi <sup>®</sup> este fixat pe <b>ON</b><br>(Pornit).      | Setați butonul Wi-Fi <sup>®</sup> în poziția <b>OFF</b> (Oprit).                                                                                        |

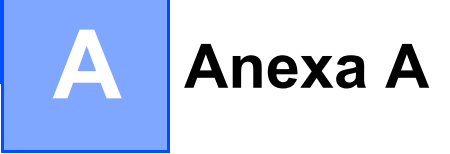

# Specificații

## NOTĂ

1

Acest capitol oferă un rezumat al specificațiilor scanerului. Pentru specificații suplimentare, mergeți la pagina de produs a scanerului dvs. la <u>www.brother.com</u> și faceți clic pe fila **Specificații**.

## Informații generale

|                                |             |                                                   | D0 000W/                      |                                                                   |  |
|--------------------------------|-------------|---------------------------------------------------|-------------------------------|-------------------------------------------------------------------|--|
|                                |             |                                                   | DS-820W                       | DS-920DW                                                          |  |
| Sursă de alimentare            |             |                                                   | Alimentare USB/baterie Li-ion |                                                                   |  |
| Consum de energie <sup>1</sup> |             | Scanare/Încărcare<br>baterie                      | 5 V/500 mA sau mai puțin      |                                                                   |  |
|                                |             | Baterie complet<br>încărcată/Alimentare<br>oprită | 5 V/1 mA sau mai puțin        |                                                                   |  |
| Dimensiuni                     |             | Lățime                                            | 308,0 mm                      |                                                                   |  |
|                                |             | Înălțime                                          | 40,7 mm                       | 41,2 mm                                                           |  |
|                                |             | Adâncime                                          | 52,5 mm                       | 66,9 mm                                                           |  |
| Greutate                       |             |                                                   | Aprox. 440 g                  | Aprox. 530 g                                                      |  |
| Temperatură                    |             | De funcționare                                    | 5 până la 35 °C               |                                                                   |  |
| Umiditate                      |             | De funcționare                                    | 15 – 85%                      |                                                                   |  |
|                                |             | Depozitare                                        | 10 – 90%                      |                                                                   |  |
| Dimensiunea                    | Format unic | Lățime                                            | 55 până la 215,9 mm           |                                                                   |  |
| documentului                   | de hârtie   | Lungime                                           | scanare<br>90 până la         | pe 1 față<br>1 812,8 mm                                           |  |
|                                |             |                                                   | -                             | scanare pe 2 fețe<br>3,5 până la 16 inci<br>(90 până la 406,4 mm) |  |

Măsurat atunci când scanerul este conectat la calculator.

## Scaner

|                               |                      | DS-820W                                                                                                    |                 | DS-920DW                                           |  |  |
|-------------------------------|----------------------|----------------------------------------------------------------------------------------------------|-----------------|----------------------------------------------------|--|--|
| Color/Mono                    |                      | Da/Da                                                                                                    |                 |                                                    |  |  |
| Scanare duplex                |                      | Nu                                                                                                    |                 | Da                                                 |  |  |
| Compatibil TWAIN              | Windows <sup>®</sup> | Windows <sup>®</sup> XP <sup>1</sup> / Windows Vista <sup>®</sup> / Windows <sup>®</sup> 7 /<br>Windows <sup>®</sup> 8 / Windows <sup>®</sup> 8.1 / Windows <sup>®</sup> 10 |                 |                                                    |  |  |
|                               | Macintosh            | Mac OS X 10.6.x, 10.7.x, 10                                                                                                    | .8.x, 10        | .9.x, 10.10.x, 10.11.x <sup>2</sup>                |  |  |
| Adâncime                      | Intrare              | Procesare of                                                                                                    | olor pe         | 48 biți                                            |  |  |
| de culoare                    | leșire               | Procesare color pe 24 biți                                                                                                    |                 |                                                    |  |  |
| Rezoluție                     | Optică               | Până la 60                                                                                                    | $00 \times 600$ | ) dpi                                              |  |  |
|                               | Interpolată          | 120                                                                                                    | 0 dpi           |                                                    |  |  |
| Lățime de scanare             |                      | Până la                                                                                                    | 1216 mr         | n                                                  |  |  |
| Tonuri de gri                 | Intrare              | 16                                                                                                    | 6 biți          |                                                    |  |  |
|                               | leșire               | 8                                                                                                    | biți            |                                                    |  |  |
| Viteză max. de scan           | are                  | Mono 8,0 ppm (7,5 secunde (Lette                                                                                                    | er) până        | la 300 dpi)                                        |  |  |
|                               |                      | 7,5 ppm (8 secunde (A4) pá                                                                                                    | ină la 30       | 00 dpi)                                            |  |  |
|                               |                      | 4,3 ppm (14,1 secunde (Let                                                                                                    | ter) pes        | te 400 dpi)                                        |  |  |
|                               |                      | 4 ppm (15 secunde (A4) peste 400 dpi)                                                                                                    |                 |                                                    |  |  |
|                               |                      | Color 8,0 ppm (7,5 secunde (Letter) până la 300 dpi)                                                                                                    |                 |                                                    |  |  |
|                               |                      | 7,5 ppm (8 secunde (A4) până la 300 dpi)                                                                                                    |                 |                                                    |  |  |
|                               |                      | 4,3 ppm (14,1 secunde (Letter) peste 400 dpi)                                                                                                    |                 |                                                    |  |  |
|                               |                      | 4 ppm (15 secunde (A4) peste 400 dpi)                                                                                                    |                 |                                                    |  |  |
| Viteză max. de scanare duplex |                      | -                                                                                                    | Mono            | 5,3 ppm (11,3 secunde<br>(Letter) până la 300 dpi) |  |  |
|                               |                      |                                                                                                    |                 | 5 ppm (12 secunde (A4)<br>până la 300 dpi)         |  |  |
|                               |                      |                                                                                                    |                 | 3 ppm (19,8 secunde<br>(Letter) peste 400 dpi)     |  |  |
|                               |                      |                                                                                                    |                 | 2,9 ppm (21 secunde (A4)<br>peste 400 dpi)         |  |  |
|                               |                      |                                                                                                    | Color           | 5,3 ppm (11,3 secunde<br>(Letter) până la 300 dpi) |  |  |
|                               |                      |                                                                                                    |                 | 5 ppm (12 secunde (A4)<br>până la 300 dpi)         |  |  |
|                               |                      |                                                                                                    |                 | 3 ppm (19,8 secunde<br>(Letter) peste 400 dpi)     |  |  |
|                               |                      |                                                                                                    |                 | 2,9 ppm (21 secunde (A4)<br>peste 400 dpi)         |  |  |

<sup>1</sup> Windows<sup>®</sup> XP din acest manual de utilizare include Windows<sup>®</sup> XP Home Edition și Windows<sup>®</sup> XP Professional.

<sup>&</sup>lt;sup>2</sup> Pentru cele mai recente actualizări ale driverului sistemului Mac OS X utilizat, vizitați-ne la support.brother.com și faceți clic pe "Descărcări" în pagina modelului dvs.

## **Baterie Li-ion**

|                                                 | DS-820W                                          | DS-920DW |
|-------------------------------------------------|--------------------------------------------------|----------|
| Timp de încărcare                               | 4 ore                                            |          |
| Timp de așteptare continuă (WLAN OPRIT)         | 5 minute (cu funcția de oprire automată activă.) |          |
| Număr de coli care pot fi scanate (WLAN PORNIT) | 90 coli                                          | 140 coli |
| Număr de coli care pot fi scanate (WLAN OPRIT)  | 450 coli                                         | 680 coli |

## NOTĂ -

- Numerele descrise în tabelul privind bateria Li-ion pot varia în funcție de documentul scanat și de factorii de mediu, precum temperatura și metoda de încărcare și descărcare.
- Pentru o durată de viață mai lungă a bateriei:
  - Glisați butonul Wi-Fi<sup>®</sup> în poziția **OFF** (Oprit) atunci când nu folosiți funcția Wi-Fi<sup>®</sup>.
  - Opriți scanerul atunci când nu îl folosiți.

## Interfețe

| USB                | USB 2.0 de mare viteză <sup>1, 2</sup>                                                                 |
|--------------------|----------------------------------------------------------------------------------------------------|
|                    | Utilizați un cablu USB 2.0 (tip A/Micro-B) de maximum 1,2 metri lungime.                               |
| Card SD            | Limită de mărime a memoriei cardului SD: între 2GB și 32GB                                             |
|                    | Dacă nu utilizați cardul SD furnizat împreună cu scanerul, funcționarea corectă nu poate fi garantată. |
| Rețea LAN Wireless | IEEE 802.11b/g/n                                                                                       |

<sup>1</sup> Scanerul dvs. dispune de o interfață USB 2.0 de mare viteză. De asemenea, scanerul poate fi conectat la un calculator cu interfață USB 1.1.

<sup>2</sup> Porturile USB de la terți producători nu sunt compatibile.

## Rețea

|                              |                 | DS-820W                                                                                                 | DS-920DW |  |
|------------------------------|-----------------|----------------------------------------------------------------------------------------------------|----------|--|
| Rețea<br>(comună)            | Protocol (IPv4) | ARP, DNS Resolver, HTTP, ICMP, DHCP cu BOOTP                                                            |          |  |
| Securitate<br>rețea          | Wireless        | SSL/TLS (HTTPS)                                                                                         |          |  |
| Securitatea rețelei wireless |                 | WEP 64/128 biţi, WPA-PSK (AES),<br>WPA2-PSK (AES)WEP 64/128 biţi, WPA-PSK<br>(TKIP/AES), WPA2-PSK (AES) |          |  |
| Certificare wireless         |                 | Licență de marcă de certificare Wi-Fi (WPA™/WPA2™, Personal)                                            |          |  |

## Cerințe de sistem

|                                                | S                                                                          | ISTEME DE OPERARE                                                                                                | ȘI FUNCȚII SC                    | OFTWARE ACCE                     | PTATE                                              |                     |                 |
|------------------------------------------------|----------------------------------------------------------------------------|----------------------------------------------------------------------------------------------------|----------------------------------|----------------------------------|----------------------------------------------------|---------------------|-----------------|
| Platforma și versiunea                         |                                                                            | Viteza minimă                                                                                                    | RAM minim                        | RAM                              | Spațiu necesar pe<br>hard disk pentru<br>instalare |                     | Interfață<br>PC |
| 313161110                                      |                                                                            | a procesorului                                                                                                   |                                  | recomandat                       | Pentru<br>drivere                                  | Pentru<br>aplicații | acceptată       |
| Sistemul<br>de operare<br>Windows <sup>®</sup> | Windows <sup>®</sup> XP<br>Home<br>Windows <sup>®</sup> XP<br>Professional | Intel <sup>®</sup> Core™ 2 Duo<br>sau echivalent                                                                 | 1 GB                             | 2 GB                             | 80 MB                                              | 1,2 GB              | USB             |
|                                                | Windows <sup>®</sup> XP<br>Professional x64<br>Edition                     | CPU compatibil 64 biți<br>(Intel <sup>®</sup> 64 sau AMD64)                                                      | 1 GB                             | 2 GB                             |                                                    |                     |                 |
|                                                | Windows Vista <sup>®</sup>                                                 | Intel <sup>®</sup> Core™ 2 Duo<br>sau CPU compatibil<br>echivalent 64 biţi<br>(Intel <sup>®</sup> 64 sau AMD64)  | 1 GB                             | 2 GB                             | 80 MB                                              | 1,2 GB              |                 |
|                                                | Windows <sup>®</sup> 7                                                     | Intel <sup>®</sup> Core™ 2 Duo<br>sau CPU compatibil<br>echivalent 64 biţi<br>(Intel <sup>®</sup> 64 sau AMD64)  | 1 GB (32 biți)<br>2 GB (64 biți) | 2 GB (32 biți)<br>4 GB (64 biți) | 80 MB                                              | 1,2 GB              |                 |
|                                                | Windows <sup>®</sup> 8                                                     | Intel <sup>®</sup> Core™ i3 Duo<br>sau CPU compatibil<br>echivalent 64 biţi<br>(Intel <sup>®</sup> 64 sau AMD64) | 1 GB (32 biți)<br>2 GB (64 biți) | 2 GB (32 biți)<br>4 GB (64 biți) | 80 MB                                              | 1,2 GB              |                 |
|                                                | Windows <sup>®</sup> 8.1                                                   | Intel <sup>®</sup> Core™ i3 Duo<br>sau CPU compatibil<br>echivalent 64 biţi<br>(Intel <sup>®</sup> 64 sau AMD64) | 1 GB (32 biți)<br>2 GB (64 biți) | 2 GB (32 biți)<br>4 GB (64 biți) | 80 MB                                              | 1,2 GB              |                 |
|                                                | Windows <sup>®</sup> 10                                                    | Intel <sup>®</sup> Core™ i3 Duo<br>sau CPU compatibil<br>echivalent 64 biţi<br>(Intel <sup>®</sup> 64 sau AMD64) | 1 GB (32 biți)<br>2 GB (64 biți) | 2 GB (32 biți)<br>4 GB (64 biți) | 80 MB                                              | 1,2 GB              |                 |
| Sistem                                         | OS X 10.6.x                                                                | Procesor Intel <sup>®</sup>                                                                                      | 1 GB                             | 2 GB                             | 80 MB                                              | 400 MB              | USB             |
| de operare                                     | OS X 10.7.x                                                                | Procesor Intel <sup>®</sup>                                                                                      | 1 GB                             | 2 GB                             |                                                    |                     |                 |
| IVIACINTOSN                                    | OS X 10.8.x                                                                | Procesor Intel <sup>®</sup>                                                                                      | 2 GB                             | 4 GB                             | 1                                                  |                     |                 |
|                                                | OS X 10.9.x                                                                | Procesor Intel <sup>®</sup>                                                                                      | 2 GB                             | 4 GB                             | 1                                                  |                     |                 |
|                                                | OS X 10.10.x                                                               | Procesor Intel <sup>®</sup>                                                                                      | 2 GB                             | 4 GB                             |                                                    |                     |                 |
|                                                | OS X 10.11.x                                                               | Procesor Intel <sup>®</sup>                                                                                      | 2 GB                             | 4 GB                             |                                                    |                     |                 |

Pentru ultimele actualizări ale driverelor, vizitați support.brother.com

Toate mărcile comerciale, denumirile de mărci și denumirile de produse sunt proprietatea companiilor respective.

# **Contactarea Brother**

### IMPORTANT

Pentru a primi asistență tehnică, trebuie să contactați serviciul de relații clienți Brother din țara din care ați cumpărat scanerul. Pentru mai multe informații, consultați *Pentru serviciul de relații cu clienții* la pagina 85. Apelurile trebuie efectuate *din* țara respectivă.

## Înregistrarea produsului dvs.

Prin înregistrarea produsului dvs. la Brother International Corporation veți fi înregistrat ca proprietarul original al produsului. Înregistrarea dvs. la Brother:

- poate servi ca o confirmare a datei achiziției produsului dvs. în cazul în care pierdeți factura
- ne va ajuta să vă anunțăm cu privire la îmbunătățirile aduse produsului dvs. și la ofertele speciale

Completați și trimiteți pe fax formularul de înregistrare a garanției Brother și pagina de testare sau, dacă preferați ca modalitate mai eficientă de înregistrare a noilor produse, înregistrați-vă online la

#### www.brother.com/registration

## Întrebări frecvente (FAQ)

La Brother Solutions Center găsiți informații pentru toate scanerele dvs. Brother. Puteți descărca cele mai recente documente referitoare la programele software și cele mai noi utilitare, puteți citi întrebări frecvente și sfaturi de depanare și puteți afla cum să folosiți cel mai bine produsul Brother.

#### support.brother.com

Puteți verifica Brother Solutions Center pentru actualizări ale driverelor Brother.

Pentru a menține performanțele scanerului, verificați Brother Solutions Center pentru a afla dacă există versiuni recente de upgrade pentru firmware.

#### Anexa B

## Pentru serviciul de relații cu clienții

| În S.U.A.:      | 1-877-BROTHER (1-877-276-8437)                                                                           |
|-----------------|----------------------------------------------------------------------------------------------------|
|                 | 1-901-379-1215 (fax)                                                                                     |
|                 | Pentru locația unui centru autorizat de relații clienți Brother, apelați 1-877-BROTHER (1-877-276-8437). |
| În Canada:      | 1-877-BROTHER                                                                                            |
|                 | (514) 685-4898 (fax)                                                                                     |
|                 | Pentru a afla locația unui centru de service autorizat Brother, sunați la 1-877-BROTHER.                 |
| Dacă aveți come | entarii sau sugestii, vă rugăm să ne scrieți la:                                                         |

 În S.U.A.: Printer Customer Support Brother International Corporation 7905 North Brother Boulevard Bartlett, TN 38133
 În Canada: Brother International Corporation (Canada), Ltd. - Marketing Dept. 1, Rue Hotel de Ville Dollard-des-Ormeaux, PQ, Canada H9B 3H6

#### Centrul de relații cu clienții (numai pentru S.U.A.)

Vizitați www.brother-usa.com/service

#### Adrese de internet

Site-ul internațional Brother: www.brother.com

Pentru întrebări frecvente (FAQ), asistență produs și chestiuni tehnice, actualizări de driver, utilitare și manuale de utilizare: <u>support.brother.com</u>

Pentru accesorii și consumabile Brother:

În S.U.A.: www.brothermall.com

În Canada: www.brother.ca

#### În țările europene:

Vizitați <u>www.brother.eu</u> pentru a afla informațiile de contact ale biroului local Brother.

Anexa B

# Asistență tehnică (pentru PageManager și BizCard)

### Pentru S.U.A.

| Numele companiei:           | NewSoft America Inc.                                  |
|-----------------------------|-------------------------------------------------------|
| Adresa de<br>corespondență: | 47102 Mission Falls Court, Suite 202 Fremont CA 94539 |
| Telefon:                    | 510-770-8900                                          |
| Fax:                        | 510-770-8980                                          |
| Adresă de e-mail:           | contactus@newsoftinc.com                              |
| URL:                        | www.newsoftinc.com                                    |
| Pentru Canada               |                                                       |
| Adresă de e-mail:           | contactus@newsoftinc.com                              |
| Alte țări                   |                                                       |
| Adresă de e-mail:           | tech@newsoft.eu.com                                   |
| NOTĂ                        |                                                       |
|                             |                                                       |

Pentru alte probleme, consultați Pentru serviciul de relații cu clienții la pagina 85.

# brother

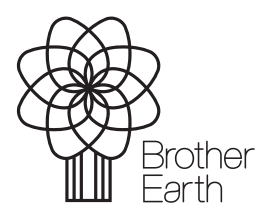

www.brotherearth.com